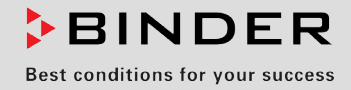

# Инструкция по эксплуатации

Оригинальный перевод руководства по эксплуатации

## FDL 115

# Безопасные сушильные шкафы для ограниченного количества растворителей

с микропроцессорным программируемым контролером RD3

| Модель         | Модель версия | № арт.               |
|----------------|---------------|----------------------|
| FDL 115 (E2.1) | FDL115-230V   | 9010-0292, 9110-0292 |

## **BINDER GmbH**

| Адрес                                  | Post office box 102                 |
|----------------------------------------|-------------------------------------|
|                                        | D-78502 Tuttlingen                  |
| Тел.                                   | +49 7462 2005 0                     |
| Факс                                   | +49 7462 2005 100                   |
| Internet                               | http://www.binder-world.com         |
| E-mail                                 | info@binder-world.com               |
| Сервис – Горячая линия                 | +49 7462 2005 555                   |
| Сервис - Факс                          | +49 7462 2005 93 555                |
| Сервис E-Mail                          | service@binder-world.com            |
| Сервис – Горячая линия, США            | +1 866 885 9794                     |
|                                        | или +1 631 224 4340 x3              |
| Сервис – Горячая линия, Азия и Океания | +852 390 705 04 или +852 390 705 03 |
| Сервис – Горячая линия,                | +7 495 988 15 16                    |

## Содержание

| 1.        | БЕЗОПАСНОСТЬ                                                                                                    | 4          |
|-----------|----------------------------------------------------------------------------------------------------|------------|
| 1.1       | Правовые положения                                                                                                    | 4          |
| 1.2       | Структура инструкции по технике безопасности                                                                                                    | 4          |
| 1.2       | 2.1 Сигнальная текстовая панель                                                                                                    | 4          |
| 1.2       | 2.2 Обозначения опасности                                                                                                    | 5<br>5     |
| 1.2       | 2.5 Пиктограммы                                                                                                    | 5          |
| 1.3       | Расположение предупреждающих меток на устройстве                                                                                                | 6          |
| 1.4       | Пластина с обозначением типа                                                                                                    | 7          |
| 1.5       | Основные инструкции по безопасной установке и эксплуатации безопасного / сушильного                                                             |            |
|           | шкафа для лакокрасочных изделий FDL                                                                                                    | 8          |
| 1.6       | Применение                                                                                                    | 9          |
| 1.7       | Инструкции к применению                                                                                                    | .10        |
| 1.0       | Заметки перед вводом в эксплуатацию                                                                                                    | 12         |
| 1.0       | одметки перед вводом в експлуатацию<br>0.1 Техническая вентиляция / допустимая загрузка                                                         | .12        |
| 1.9       | 9.2 Инструкции по загрузке                                                                                                    | .12        |
| 1.9       | 9.3 Сушка нитро-целлюлозных лако-красочных покрытий                                                                                             | .12        |
| 1.9       | 9.4 Сушка форм, покрытых масляным лаком                                                                                                    | .12        |
| 1.9       | 9.5 Сушка смоляных пропиток                                                                                                    | .12        |
| 2         | ОПИСАНИЕ УСТРОЙСТВА                                                                                                    | 13         |
|           |                                                                                                    |            |
| 2.1       | Обзор устройства                                                                                                    | .14        |
| 2.2       | Контрольная панель                                                                                                    | . 15<br>15 |
| 2.0       | привая для испытуемых растворителей в г DE гто                                                                                                  | . 15       |
| 3.        | КОМПЛЕКТ ПОСТАВКИ, ТРАНСПОРТИРОВКА, ХРАНЕНИЕ И УСТАНОВК                                                                                         | 416        |
| 3.1       | Unpacking, and checking equipment and scope of delivery                                                                                         | .16        |
| 3.2       | Рекомендации по безопасному подъему и транспортировке                                                                                           | .17        |
| 3.3       | Хранение                                                                                                    | .17        |
| 3.4       | Определение места установки и условий окружающей среды                                                                                          | .17        |
| 4.        | УСТАНОВКА ОБОРУДОВАНИЯ                                                                                                    | 18         |
| 4 1       | Инструкции по применению                                                                                                    | 18         |
| 4.2       | Подсоединение электричества                                                                                                    | .19        |
| 4.3       | Подсоединение к вытяжной трубе (опция)                                                                                                    | .19        |
| 5.        | ЗАПУСК УСТРОЙСТВА                                                                                                    | 20         |
| 51        | Настройки программируемого контролера РДЗ                                                                                                    | 21         |
| 5.2       | Общие свеления                                                                                                    | 22         |
| 0.2       |                                                                                                    |            |
| 6.        | РЕЖИМ ВВОД ФИКСИРОВАННОГО ЗНАЧЕНИЯ                                                                                                    | 23         |
| 7.        | РЕДАКТОР НЕДЕЛЬНОГО ПРОГРАММИРОВАНИЯ                                                                                                    | 24         |
| 7.1       | Образец таблицы для работы с редактором недельного программирования                                                                             | .27        |
| 8.        | РЕДАКТОР ПРОГРАММ                                                                                                    | 28         |
| 8.1       | Переключение между функцией линейного изменения температуры и функцией пошагово                                                                 | .O         |
| _         | изменения температуры                                                                                                    | .28        |
| 8.1       | I.1 Программирование при активной установке «Линейное изменение температуры»                                                                    | 00         |
| 0 4       | (заводская установка)                                                                                                    | .28        |
| δ.<br>Ω - | 1.2 Программирование при активной установке «пошатовое изменение температуры» 1.3 Общие рекомендации по программированию температурых переходов | 30         |
| 8.2       | Ввод заданных значений в редакторе программ                                                                                                    | .31        |
|           |                                                                                                    |            |

## BINDER

| 8.3<br>8.4                                                                                                    | Образец таблицы для работы с редактором программ<br>Удаление сегмента программы                                                                                                    | .35<br>.36                                                                                                    |
|----------------------------------------------------------------------------------------------------|----------------------------------------------------------------------------------------------------|----------------------------------------------------------------------------------------------------|
| 9.                                                                                                    | УРОВЕНЬ ЗАПУСКА ПРОГРАММ                                                                                                    | 38                                                                                                    |
| 10.                                                                                                    | МЕНЮ ПОЛЬЗОВАТЕЛЯ                                                                                                    | 41                                                                                                    |
| 11.                                                                                                    | ДЕЙСТВИЯ ПРИ СБОЕ В РАБОТЕ ОБОРУДОВАНИЯ                                                                                                    | 49                                                                                                    |
| 11.1<br>11.2                                                                                                    | Поведение при отключении электроэнергии<br>Аварийное сообщение                                                                                                    | .49<br>.49                                                                                                    |
| 12.                                                                                                    | УСТРОЙСТВА ЗАЩИТЫ                                                                                                    | 49                                                                                                    |
| 12.1<br>12.2                                                                                                    | Устройство температурной защиты класса 2 (DIN 12880:2007)<br>Контроль воздухопотока                                                                                                    | .49<br>.51                                                                                                    |
| 13.                                                                                                    | ДОПОЛНИТЕЛЬНЫЕ ОПЦИИ                                                                                                    | 52                                                                                                    |
| 13.1<br>13.2<br>13.3<br>13.4                                                                                                    | Коммуникационное программное обеспечение APT-COM <sup>™</sup> 3 DataControlSystem (опция)<br>Интерфейс Ethernet (по запросу в BINDER Individual)<br>Откидная дверца для сушки полимерных покрытий (опция)<br>Дополнительный канал измерения для цифрового индикатора температуры сенсором с<br>пинцетовидной головкой (опция)                                                                                                    | .52<br>.52<br>.52<br>.53                                                                                                    |
| 14.                                                                                                    | ТЕХНИЧЕСКОЕ ОБСЛУЖИВАНИЕ, ЧИСТКА И ЭКСПЛУАТАЦИЯ                                                                                                    | 54                                                                                                    |
| 14.1<br>14.2<br>14.3<br>14<br>14<br>14.4                                                                                                    | Регулярность технического и сервисного обслуживания<br>Чистка и замена впускного фильтра<br>Чистка и дезинфекция безопасного / сушильного шкафа для лакокрасочных изделий FDL .<br>.3.1 Чистка                                                                                                    | .54<br>.55<br>.55<br>.55<br>.57<br>.58                                                                                               |
| 15.                                                                                                    | УТИЛИЗАЦИЯ                                                                                                    | 58                                                                                                    |
| 15.1                                                                                                    | Утилизация транспортной упаковки                                                                                                    | 58                                                                                                    |
| 15.2<br>15.3<br>15.4<br>15.5                                                                                                    | Вывод из эксплуатации<br>Утилизация устройства в ФРГ<br>Утилизация устройства в государствах-членах Европейского Союза, за исключением ФРГ.<br>Утилизация устройства в странах, не являющихся членами ЕС                                                                                                    | .59<br>.59<br>.60<br>.62                                                                                                    |
| 15.2<br>15.3<br>15.4<br>15.5<br><b>16.</b>                                                                                                    | Вывод из эксплуатации<br>Утилизация устройства в ФРГ<br>Утилизация устройства в государствах-членах Европейского Союза, за исключением ФРГ.<br>Утилизация устройства в странах, не являющихся членами ЕС<br>НЕПОЛАДКИ                                                                                                    | .59<br>.59<br>.60<br>.62<br><b>62</b>                                                                                                |
| 15.2<br>15.3<br>15.4<br>15.5<br><b>16.</b><br><b>17.</b>                                                                                                    | Вывод из эксплуатации<br>Утилизация устройства в ФРГ<br>Утилизация устройства в государствах-членах Европейского Союза, за исключением ФРГ.<br>Утилизация устройства в странах, не являющихся членами ЕС<br>НЕПОЛАДКИ<br>ТЕХНИЧЕСКОЕ ОПИСАНИЕ                                                                                                    | .59<br>.59<br>.60<br>.62<br>62<br>64                                                                                                 |
| 15.2<br>15.3<br>15.4<br>15.5<br><b>16.</b><br><b>17.</b><br>17.1<br>17.2<br>17.3<br>17.4<br>17.5<br>17.6                                                           | Вывод из эксплуатации<br>Утилизация устройства в ФРГ<br>Утилизация устройства в государствах-членах Европейского Союза, за исключением ФРГ.<br>Утилизация устройства в странах, не являющихся членами ЕС<br><b>НЕПОЛАДКИ</b><br><b>ТЕХНИЧЕСКОЕ ОПИСАНИЕ</b><br>Фабричные калибровка и регулировка<br>Определение полезного объема<br>Технические характеристики серии FDL 115<br>Оборудование и опции для серии FDL (выборочно)<br>Аксессуары и запасные Запасные части<br>Размеры FDL 115                                                                                                    | .59<br>.59<br>.60<br>.62<br><b>62</b><br><b>64</b><br>.64<br>.64<br>.64<br>.65<br>.67<br>.68<br>.69                                  |
| 15.2<br>15.3<br>15.4<br>15.5<br><b>16.</b><br><b>17.</b><br>17.1<br>17.2<br>17.3<br>17.4<br>17.5<br>17.6<br><b>18.</b>                                             | Вывод из эксплуатации<br>Утилизация устройства в ФРГ<br>Утилизация устройства в государствах-членах Европейского Союза, за исключением ФРГ.<br>Утилизация устройства в странах, не являющихся членами ЕС<br><b>НЕПОЛАДКИ</b><br><b>ТЕХНИЧЕСКОЕ ОПИСАНИЕ</b><br>Фабричные калибровка и регулировка<br>Определение полезного объема<br>Технические характеристики серии FDL 115<br>Оборудование и опции для серии FDL (выборочно)<br>Аксессуары и запасные Запасные части<br>Размеры FDL 115                                                                                                    | .59<br>.59<br>.60<br>.62<br><b>64</b><br>.64<br>.64<br>.64<br>.65<br>.67<br>.68<br>.69<br><b>70</b>                                  |
| 15.2<br>15.3<br>15.4<br>15.5<br><b>16.</b><br><b>17.</b><br>17.1<br>17.2<br>17.3<br>17.4<br>17.5<br>17.6<br><b>18.</b><br>18.1<br>18.2                             | Вывод из эксплуатации                                                                                                    | .59<br>.59<br>.60<br>.62<br><b>64</b><br>.64<br>.64<br>.64<br>.65<br>.67<br>.68<br>.69<br><b>70</b><br>.70                           |
| 15.2<br>15.3<br>15.4<br>15.5<br><b>16.</b><br><b>17.</b><br>17.1<br>17.2<br>17.3<br>17.4<br>17.5<br>17.6<br><b>18.</b><br>18.1<br>18.2<br><b>19.</b>               | Вывод из эксплуатации<br>Утилизация устройства в ФРГ<br>Утилизация устройства в государствах-членах Европейского Союза, за исключением ФРГ.<br>Утилизация устройства в странах, не являющихся членами ЕС<br><b>НЕПОЛАДКИ</b><br><b>ТЕХНИЧЕСКОЕ ОПИСАНИЕ</b><br>Фабричные калибровка и регулировка.<br>Определение полезного объема<br>Технические характеристики серии FDL 115.<br>Оборудование и опции для серии FDL (выборочно)<br>Аксессуары и запасные Запасные части<br>Размеры FDL 115.<br><b>СЕРТИФИКАТ</b><br>Декларация соответствия ЕС.<br>Сертификат для GS знака соответствия "Deutsche Gesetzliche Unfallversicherung e.V."<br>(Немецкое Социальное страхование от несчастных случаев (DGUV)<br><b>РЕГИСТРАЦИЯ ПРОДУКТА</b> .                                           | .59<br>.59<br>.60<br>.62<br><b>64</b><br>.64<br>.64<br>.64<br>.65<br>.67<br>.68<br>.69<br><b>70</b><br>.70<br>.74<br><b>76</b>       |
| 15.2<br>15.3<br>15.4<br>15.5<br><b>16.</b><br><b>17.</b><br>17.1<br>17.2<br>17.3<br>17.4<br>17.5<br>17.6<br><b>18.</b><br>18.1<br>18.2<br><b>19.</b><br><b>20.</b> | Вывод из эксплуатации<br>Утилизация устройства в ФРГ<br>Утилизация устройства в государствах-членах Европейского Союза, за исключением ФРГ.<br>Утилизация устройства в странах, не являющихся членами ЕС<br><b>НЕПОЛАДКИ</b><br><b>ТЕХНИЧЕСКОЕ ОПИСАНИЕ</b><br>Фабричные калибровка и регулировка.<br>Определение полезного объема<br>Технические характеристики серии FDL 115.<br>Оборудование и опции для серии FDL (выборочно)<br>Аксессуары и запасные Запасные части<br>Размеры FDL 115.<br><b>СЕРТИФИКАТ</b><br>Декларация соответствия ЕС<br>Сертификат для GS знака соответствия "Deutsche Gesetzliche Unfallversicherung e.V."<br>(Немецкое Социальное страхование от несчастных случаев (DGUV)<br><b>РЕГИСТРАЦИЯ ПРОДУКТА</b> .<br><b>СЕРТИФИКАТ ЭКОЛОГИЧЕСКОЙ ЧИСТОТЫ</b> | .59<br>.59<br>.60<br>.62<br><b>62</b><br><b>64</b><br>.64<br>.64<br>.65<br>.67<br>.68<br>.69<br><b>70</b><br>.70<br>.74<br><b>76</b> |

#### Уважаемый пользователь,

Для правильного использования безопасного / сушильного шкафа для лакокрасочных изделий FDL, необходимо прочитать данную инструкцию по эксплуатации и тщательно соблюдать ее положения.

## 1. Безопасность

Инструкция по эксплуатации – часть комплекта поставки. К работе с прибором может допускаться только специально обученный персонал лаборатории и ознакомленный со всеми мерами безопасности при работе в лаборатории. Соблюдайте местные нормы о минимальном возрасте для лабораторного персонала. Всегда держите ее под рукой. Во избежание травм и повреждений соблюдайте положения инструкции.

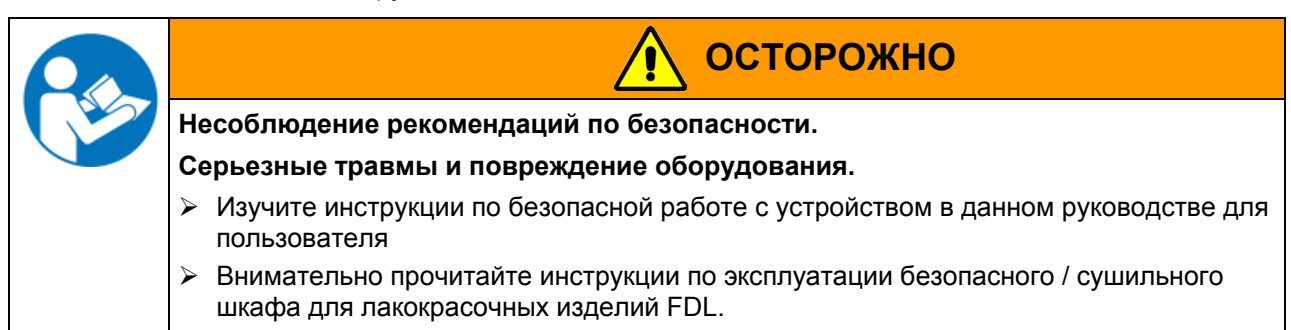

## 1.1 Правовые положения

Это руководство для пользователя содержит всю необходимую информацию для надлежащего использования, правильной установки, запуска, эксплуатации и технического обслуживания устройства. Понимание и изучение положений этой инструкции являются необходимыми условиями для безотказной эксплуатации, безопасности во время работы и техобслуживания.

Эта инструкция по эксплуатации не может охватить все возможные области применения. Если вам нужна дополнительная информация или возникли специфические проблемы, которые не описаны в этой инструкции, пожалуйста, обратитесь к своему дилеру или свяжитесь непосредственно с нами.

Кроме того, мы уведомляем, что содержание этой инструкции по эксплуатации не является частью ранее составленного или существующего соглашения, обязательства или правового отношения, и она также не изменяет это правовое отношение. Все обязательства со стороны BINDER соответствуют гарантийному соглашению, которое также содержит полную и правильную информацию о гарантийных обязательствах. Утверждения этой инструкции не увеличивают и не ограничивают договорные условия гарантии.

## 1.2 Структура инструкции по технике безопасности

В этом руководстве для пользователя, следующие согласованные обозначения и символы указывают на опасные ситуации, гармонизированные со стандартами ISO 3864-2 и ANSI Z535.6.

#### 1.2.1 Сигнальная текстовая панель

В зависимости от серьезности и вероятности последствий, опасности отождествляются с сигнальным словом, соответствующим цветом опасности и, если целесообразно, обозначением опасности.

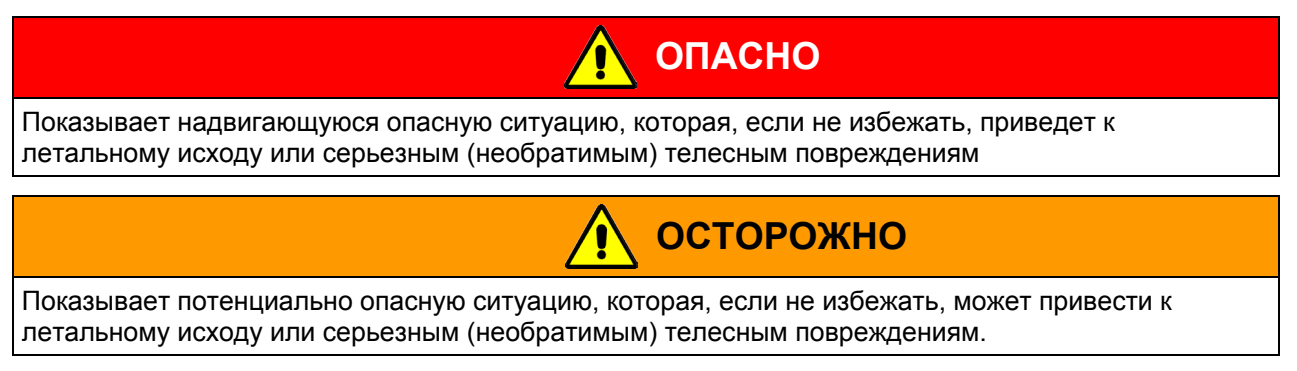

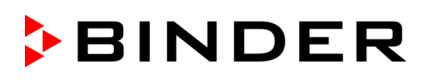

## 🥂 предупреждение

Показывает потенциально опасную ситуацию, которая, если не избежать, может привести к повреждениям средней тяжести или легким (обратимым) телесным повреждениям.

## ПРЕДУПРЕЖДЕНИЕ

Показывает потенциально опасную ситуацию, которая, если не избежать, может привести к повреждению устройства и/или его функций или собственности, расположенной возле устройства

## 1.2.2 Обозначения опасности

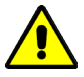

Обозначения опасности используются для индикации наличия риска телесного повреждения.

Изучите все показатели, которые отмечены обозначениями, чтобы избежать летального исхода или телесных повреждений.

## 1.2.3 Пиктограммы

| Предупреждающие знаки                           |                                            |                                   |                                               |
|-------------------------------------------------|--------------------------------------------|-----------------------------------|-----------------------------------------------|
| Опасность<br>повреждения<br>электрическим током | Горячая поверхность                        | Взрывоопасная среда               | Риск опрокидывания                            |
| Опасность удушья                                | Риск коррозии и / или<br>химического ожога | Токсичное вещество                | Биологическая<br>опасность                    |
| Риск загрязнения окружающей среды               |                                            |                                   |                                               |
| Обязательные для вы                             | полнения знаки                             |                                   |                                               |
|                                                 |                                            |                                   | <u>\$</u>                                     |
| Обязательное правило                            | Прочитать инструкцию по эксплуатации       | Вытянуть разъем<br>электропитания | Поднимать при<br>помощи нескольких<br>человек |
|                                                 |                                            |                                   |                                               |
| Защита окружающей среды                         | Надеть защитные<br>перчатки                | Носить защитные очки              |                                               |

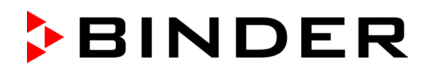

## Запрещающие знаки

| НЕ прикасаться | НЕ обрызгивать водой |  |
|----------------|----------------------|--|
|                |                      |  |

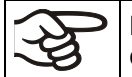

**Информация**, которая должна быть изучена, чтобы обеспечить оптимальное функционирование оборудования.

## 1.2.4 Структура панели текстового сообщения

#### Тип /причина опасности.

#### Возможные последствия.

- Ø Инструкция для предотвращения опасности: запрет
- > Инструкция для предотвращения опасности: обязательное действие

Изучите другие замечания и информацию, на которых не акцентировано внимание, чтобы избежать нарушений нормальной работы, которые могут привести к прямым и непрямым повреждениям или порче имущества.

## 1.3 Расположение предупреждающих меток на устройстве

Следующие метки расположены на устройстве:

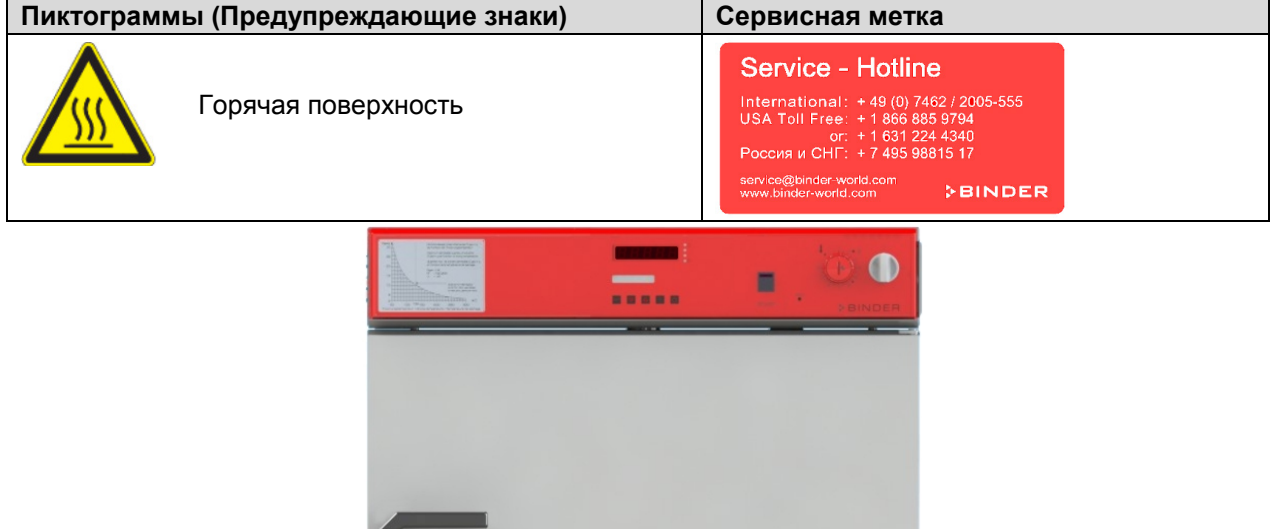

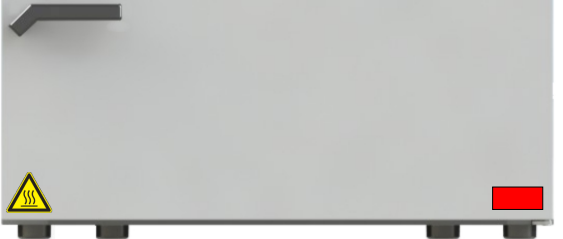

Рисунок 1: Расположение меток на устройстве

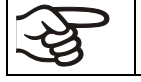

Не удаляйте предупреждающие метки и сохраняйте их в видимом для чтения состоянии.

Замените предупреждающие метки, если в процессе эксплуатации они стали нечитаемыми. Обратитесь в сервисный отдел BINDER.

## 1.4 Пластина с обозначением типа

Пластина наклеивается с левой стороны камеры, в нижнем правом углу.

| Nominal temperature                         | 300 °C<br>572 °F   | 2,90 kW<br>230 V 1 N PE ~                                    | Usable volume 0,115m <sup>3</sup><br>Steam space 0,156m <sup>3</sup>                       |
|---------------------------------------------|--------------------|--------------------------------------------------------------|--------------------------------------------------------------------------------------------|
| Enclosure protection<br>Temp. safety device | IP 33<br>DIN 12880 | 13,0 A<br>50/60 Hz                                           | Max. solvent at nominal temp. 3,0g<br>Min. exhaust flow rate 24m <sup>3</sup> /h at +20 °C |
| Art. No.                                    | 9010-0292          | US PATS 4585923 / 5222612 / 5309981                          | Wiring diagram 55535004                                                                    |
| Built                                       | 2014               | Safety Drying Oven<br>D 78532 Tuttlingen / Germany           |                                                                                            |
| PRIN                                        | DE                 | Tel. + 49 (0) 7462/ 2005-0<br>Internet: www.binder-world.com | E2.1 Made in Germany                                                                       |

Рисунок 2: Пластина с обозначением типа (например: FDL 115 стандартная единица)

| Обозначение на пластине                 |                | Информация                                                      |
|-----------------------------------------|----------------|-----------------------------------------------------------------|
| BINDER                                  |                | Производитель: BINDER GmbH                                      |
| FDL 115                                 |                | Модель FDL 115                                                  |
| Safety Drying Oven                      |                | Имя камеры: Безопасные сушильные шкаф                           |
| Serial No.                              | 00-0000        | Серийный номер камеры                                           |
| Built                                   | 2014           | Год выпуска конструкции камеры                                  |
| Nominal temperature                     | 300°C<br>572°F | Максимальная температура                                        |
| Enclosure protection                    | IP 33          | IP тип защиты 33 в соответствии с EN 60529                      |
| Temp. safety device                     | DIN 12880      | Защита от перегрева в соответствии с DIN 12880                  |
| Class                                   | 2.0            | Устройство защиты от перегрева, класс 2.0                       |
| Art. No.                                | 9010-0292      | № арт. камеры                                                   |
| Project No.                             |                | Опция: Специальное применение в соответствии с<br>проектом №    |
| 2,90 kW                                 |                | Номинальная мощность 2.90 кВт                                   |
| 230 V 1 N PE ~                          |                | Номинальное напряжение 230 V (+/-5%), одна фаза                 |
| 13,0 A                                  |                | Номинальная сила тока 13.0 А                                    |
| 50/60 Hz                                |                | Промышленная частота 50/60 Hz                                   |
| Usable volume 0,115m <sup>3</sup>       |                | Рабочий объем 0,115 m <sup>3</sup>                              |
| Steam space 0,156m <sup>3</sup>         |                | Общий объем 0.156 m <sup>3</sup>                                |
| Max. solvent at nominal temp. 3,0 g     |                | Максимально допустимое количество раствора при 300<br>°C 3,0 гр |
| Min. exhaust flow rate 24m3/h at +20 °C |                | Минимальная норма потока газов при +20 °C: 24 m³/h              |
| Max. temp. of heating surfaces +750 °C  |                | Максимальная температура нагрева поверхности +750 °C            |
| Wiring diagram 55535004                 |                | Принципиальная схема FDL 115                                    |

| Символ на пластине<br>с обозначением типа | Значение                                                                                                    |
|-------------------------------------------|----------------------------------------------------------------------------------------------------|
| CE                                        | Надпись о соответствии стандартам СЕ                                                                                                    |
|                                           | Электрическое и электронное оборудование,<br>произведенное/ проданное на рынке ЕС после 13 августа<br>2005 упаковываться для утилизации в специальные<br>емкости согласно директиве 2002/96/ЕС об отработанном<br>электрическом и электронном оборудовании. |

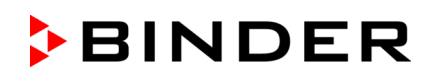

| Символ на пластине<br>с обозначением типа | Значение                                                                                                    |
|-------------------------------------------|----------------------------------------------------------------------------------------------------|
| ИЛИ                                       | Оборудование сертифицировано в системе сертификации<br>ГОСТ Р Госстандарта России.                                                                                                    |
| ERC                                       | Оборудование сертифицировано в соответсвии с Техническим<br>регламентом Таможенного союза (CU TR), действующего на<br>территории России, Белоруссии и Казахстана                                                                                                    |
| CALICON DA LOGIE                          | GS немецкий знак соответсвия "Deutsche Gesetzliche Unfallver-<br>sicherung e.V. (DGUV), Fachausschuss Metall- und Oberflächen-<br>behandlung, Prüf- und Zertifizierungsstelle im DGUV Test"<br>(Немецкое Социальное страхование от несчастных случаев<br>(DGUV), Комитет экспертов: Металл и обработка поверхностей,<br>испытаниям и сертификации в DGUV) |

## 1.5 Основные инструкции по безопасной установке и эксплуатации безопасного / сушильного шкафа для лакокрасочных изделий FDL

В отношении эксплуатации безопасного / сушильного шкафа для лакокрасочных изделий FDL и определении места установки, пожалуйста, обратитесь к указаниям BGI/GUV-I 850-0 по безопасной работе в лабораториях (бывший BGR/GUV-R 120 или ZH 1/119 Лабораторным указания, выпущенным Рабочей ассоциацией страхования ответственности) (для Германии).

Компания BINDER GmbH несет ответственность за безопасность своего оборудования только в случае, если опытные электрики или квалифицированный персонал, авторизованный фирмой BINDER, производил все техническое обслуживание и ремонт, и если все компоненты, относящиеся к безопасности камеры, заменялись оригинальными запчастями в случае выхода из строя.

При эксплуатации устройства пользуйтесь только оригинальными запчастями или запчастями поставщиков, авторизированных компанией BINDER. Пользователь несет ответственность за весь риск при использовании неавторизованных запчастей.

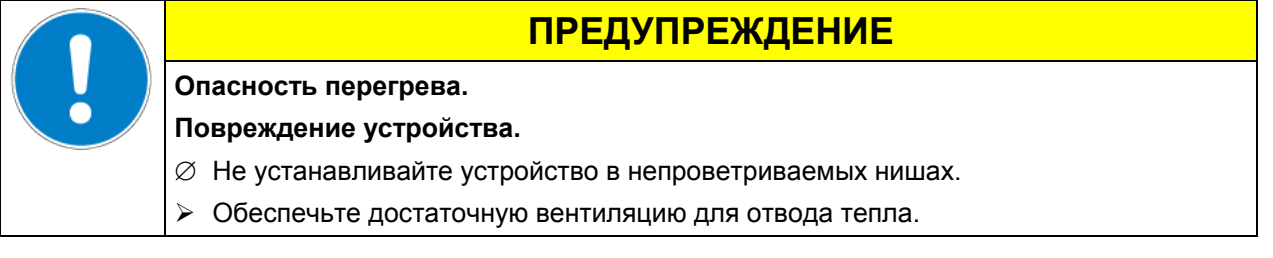

Безопасный / сушильный шкаф для лакокрасочных изделий FDL не должен эксплуатироваться в опасных местах.

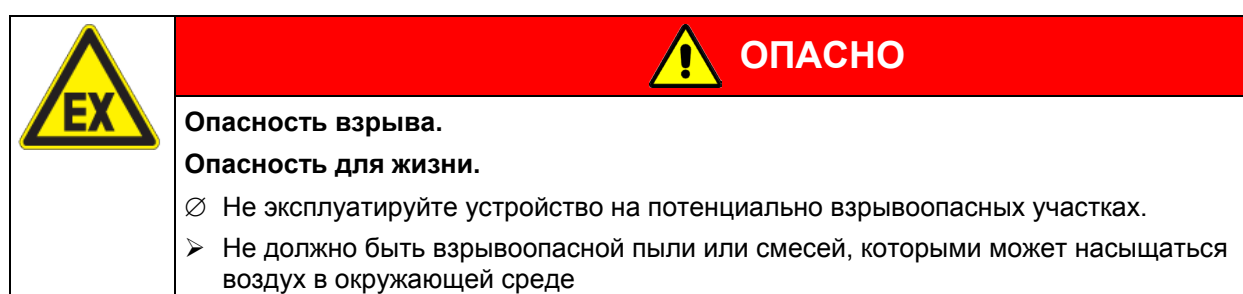

Будьте осведомлены о потенциальных рисках для здоровья, которые несут загружаемый материал, содержащаяся в нем жидкость или продукты химических реакций, которые могут возникнуть во время температурного процесса. Примите соответствующие меры безопасности для исключения таких рисков перед запуском безопасного / сушильного шкафа для лакокрасочных изделий FDL в эксплуатацию.

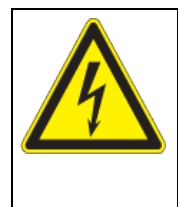

Опасность поражения током

Опасность для жизни

Ø Не допускайте попадания или конденсации влаги на поверхности устройства во время эксплуатации или технического обслуживания.

ОПАСНО

Безопасный / сушильный шкаф для лакокрасочных изделий FDL были произведены в соответствии с требованиями VDE и тщательно протестированы на соответствие VDE 0411-1 (IEC 61010-1).

If a warning signal which indicates an of error condition, no further charging material must be introduced into the unit.

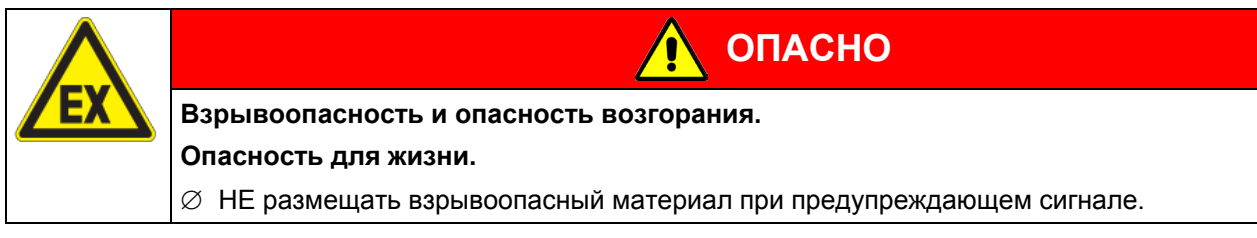

При сушке и после процесса сушки, внутренняя поверхность нагревается до заданной температуры.

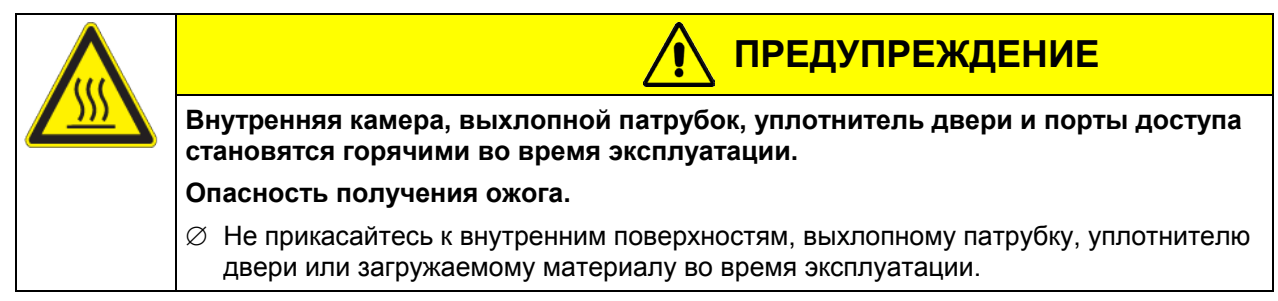

## 1.6 Применение

Безопасный / сушильный шкаф для лакокрасочных изделий FDL 115 компании BINDER применяется для сушки лаков и лакокрасочных веществ с содержанием взрывчатых примесей, которые могут образовывать взрывоопасные смеси при контакте с воздухом. Об ограничениях максимально разрешенной температуре сушки и максимально разрешенному количеству растворителя - см. гл. 1.9. Шкаф FDL так же подходит для сушки лакокрасочных покрытий /коротких циклов сушки горячим воздухом.

## Другие применения не одобряются.

НЕ применять шкаф для сушки лакокрасочных веществ в контейнерах, сосудах, и т.д. или для сушки тканей, пропитанных взрывоопасными растворами.

Не используйте устройство для сушки, если высвобождается большое количество пара, ведущего к конденсации.

Исходя из инструкций этого руководства для пользователя проведение регулярного технического обслуживания (гл. 14) является неотъемлемой частью правильной эксплуатации.

Загружаемый материал не должен содержать никаких разъедающих компонентов, которые могут повредить деталям камеры, выполненым из нержавеющей стали, алюминия и меди. В частности, кислот и галогенидов. Любые коррозионные повреждения, вызванные такими ингредиентами, исключаются из зоны ответственности BINDER GmbH.

## 1.7 Инструкции к применению

В зависимости от области применения и местоположения камеры, оператор безопасного / сушильного шкафа для лакокрасочных изделий FDL должен обеспечить надлежащую информацию по технике безопасности работы с камерой по инструкции.

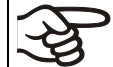

Инструкции хранить в месте расположения камеры в доступном месте. Инструкции должны быть читаемы и изложены на языке сотрудников, работающих с камерой.

## 1.8 Меры предомторожности

При сушке жидких лакокрасочных веществ, могут образоваться огнеопасные вещества и смеси с кислородом,которые могут привести к возгоранию.

Следующие меры безопасности разработаны производителем камеры для предотвращения возгорания и взрыва:

#### • Обозначения на пластине

См. инструкции по применению глава 1.4

#### • Инструкция по применению

Инструкции по применению применяются для всех безопасных / сушильных шкафов для лакокрасочных изделий.

В инструкции по применению указанное число (гл. 2.3) показывает максимально допустимое количество раствора для различных стадий процесса.

В инструкции по применению для оператора безопасного / сушильного шкафа для лакокрасочных изделий изложены рекомендации по допустимому размещению испытуемых материалов.

#### • Самая высокая температура и самая высокая допустимая паровая концентрация

При помощи диаграммы под названием "Самое высокое допустимое количество растворителя" в инструкции по применению и расположенной на фронтальной стороне камеры оператор должен следить за соответствием температуры сушки и максимально допустимого количества растворителя.

При использовании нитроцеллюлозных или нитро содержащих лаков в соответствии с диаграммой "Самое высокое допустимое количество растворителя" максимально допустимая температура не должна превышать 130 °С. (В этом случае все краски с превышением содержания нитроцеллюлозы в 5% относительно нелетучего вещества нитроцеллюлозные лаки и нитро-содержащие лаки).

Так как в камере обеспечена принудительная воздушная циркуляция, то газонепроницаемое разделение между камерой сушки и камерой нагрева не требуется.

#### • Дроссельные заслонки

Так как в камере постоянно идет воздухообмен, то в заслонках нет необходимости.

#### • Защита нагревающихся поверхностей от попадания жидких капель

Все нагревающиеся элементы защищены от протекания лака и прямого контакта с лакокрасочными покрытиями.

#### • Теплоизоляция

Вся теплоизоляция с высокотемпературной и износостойкой изоляцией находится на внешней стороне для предотвращения проникновения паров лака. Теплоизоляционный материал состоит из негорючего минералосодержащего волокна (класс A1 в соответствии с DIN 4102-1:1998).

#### • Мониторинг превышения температуры

Безопасный / сушильный шкаф для лакокрасочных изделий оснащена температурным дисплеем, расположенным снаружи камеры.

Дополнительный температурный датчик, встроенный в устройство контроля, отключает нагревание на всех заданных параметрах и не зависит от основного контроллера. В то же время принудительная вентиляция так же является контролирующим устройством.

Визуальный сигнал (красная индикаторная лампа) и слуховой сигнал (зуммер) указывают на превышение температуры.

#### • Мониторинг потока отработанного воздуха во время предварительной продувки

Камера соответствует требованиям по мониторингу давления в соответствии с EN 1539:2009 и EN ISO 13849:2008.

Вентилятор включается только после нажатия кнопки "START" (4).

По истечении примерно 2 минут предварительной продувки с мониторингом отработанного воздуха, включается нагрев.

#### • Выключатель при открывании двери

Если дверь открыта на короткое время (менее 2 минут), нагрев выключится. Если дверь открыта более 2 минут, выключаются нагрев и вентилятор. Чтобы заново запустить процесс сушки, заново потребуется предварительная продувка.

#### • Безопасность при выходе из строя технической вентиляции

Нагревание происходит только при запуске воздушной циркуляции.

При отсутствии воздушной циркуляции, процесс нагревания немедленно прекращается. Кроме того, подается визуальный сигнал:красная индикаторная лампа "AIR" (3). В качестве дополнительной индикации есть звуковой сигнал тревоги, который можно сбросить на контролере.

#### • Компоненты камеры, приводимые в действие в процессе функционирования

Вентилятор не может быть затронут ни снаружи, ни изнутри.

#### • Устройства безопасности, измерения и контроля

Устройства безопасности, измерения и контроля легко доступны через верхняя крышка корпуса

#### • Электростатическое напряжение

Внутренние компоненты заземлены.

#### • Защита осязаемых поверхностей

Протестировано в соответствии с EN ISO 13732-1:2008.

#### • Напольная установка

См. инструкцию по применению гл. 3.4 по установке.

#### • Вентиляция

Должна соблюдаться оператором в соответствии с GUV-R 500 гл. 2.29 "Verarbeiten von Beschichtungsstoffen" (Операции с лакокрасочными веществами (для Германии).

• Чистка

См. инструкцию по применению гл. 14.

• Проверка

Безопасный / сушильный шкаф для лакокрасочных изделий был проверен "Prüf- und Zertifizierungsstelle des Hauptverbandes der gewerblichen Berufsgenossenschaften, Fachausschuss Metall und Oberflächenbehandlung" (в учреждении по обязательному страхованию от несчастных случаев и их предупреждению, Комитетом экспертов: «Металл и обработка поверхностей») и имеет знак GS.

## 1.9 Заметки перед вводом в эксплуатацию

## 1.9.1 Техническая вентиляция / допустимая загрузка

В целях безопасности, необходимо избегать возможности образования взрывоопасной атмосферы при работе в различных режимах функционирования (см. GUV-R 500 гл. 2.28 "Betreiben von Trocknern für Beschichtungsstoffe" ("Сушка лакокрасочных материалов")). Данное постановление рассматривается как максимально допустимая норма загружаемого вещества для сушки. Данное количество может рассчитываться посредством "принципов расчета вентиляции сушильных камер и продолжительной сушки" (EN1539:2009, Приложение В). Согласно данным положениям, в расчет должны так же приниматься технические данные сушильной безопасного / сушильного шкафа для лакокрасочных изделий (гл. 17.3) и должны излагаться в инструктаже по загрузке материалов (для Германии).

## 1.9.2 Инструкции по загрузке

Инструкции по загрузке помогают определить количество загружаемого материала для сушки в камере без образования взрывоопасных атмосфер. Данное положение определено в GUV-R 500 гл. 2.28 "Betreiben von Trocknern für Beschichtungsstoffe" ("Сушка лакокрасочных материалов") о том, что оператор обязан составить инструкции по загрузке испытуемых материалов (для Германии).

### 1.9.3 Сушка нитро-целлюлозных лако-красочных покрытий

Если безопасный / сушильный шкаф для лакокрасочных изделий применяется для сушки изделий с нитро-целлюлозным покрытием, то температура не должна превышать **max. 130** °C, т.е. чтобы температура поверхности изделия не превышала 130 °C. Отклонения от данной температуры возможны только в случае, если согласно экспертной оценке особого агентства от Ассоциации страхования гражданской ответственности работодателя нет противопоказаний для более высоких.

## 1.9.4 Сушка форм, покрытых масляным лаком

Если безопасный / сушильный шкаф для лакокрасочных изделий применяется для сушки изделий, покрытых масляным лаком, оператор может увеличить максимально допустимое количество раствора для сушки (гл. 2.3) в 10 раз (см. GUV-R 500 гл. 2.28 "Betreiben von Trocknern für Beschichtungsstoffe" ("Сушка лакокрасочных материалов") или EN 1539:2009, Приложение А.1.1.2).

## 1.9.5 Сушка смоляных пропиток

Если безопасный / сушильный шкаф для лакокрасочных изделий применяется для сушки изделий со смоляной пропиткой, оператор может увеличить максимально допустимое количество раствора для сушки (гл. 2.3) в 20 раз (см. GUV-R 500 гл. 2.28 "Betreiben von Trocknern für Beschichtungsstoffe" ("Сушка лакокрасочных материалов") No. 3.7.4 или EN 1539:2009, Приложение А.1.1.2).

## 2. Описание устройства

Безопасный / сушильный шкаф для лакокрасочных изделий FDL компании BINDER разработан согласно DIN EN 1539:2009 ("Сушилки и печи для применения огнеопасных веществ. Нормы техники безопасности").

Вентилятор, расположенный на задней стенке безопасного / сушильного шкафа для лакокрасочных изделий, обеспечивает постоянный приток свежего воздуха для рабочей зоны независимо от температуры сушки. Объемный фильтр позволяет устранять загрязнения из поступающего воздуха (с пропускной способностью приблиз. 1 микрометр).

Поток отработанного воздуха подвергается постоянному мониторингу в верхней части камеры (реле перепада давления). В случае неисправности, система контроля отключает автоматически нагрев и оповещает о случившемся с помощью визуальных и акустических сигналов. с помощью визуальных сигналов: красная индикаторная лампа "AIR" (3) (см. Рисунок 4).

После включения камеры с помощью источника основного питания, нажав кнопку "START" запустится вентилятор и предварительный продув. Индикаторная лампа "AIR" (3) на панели управления загорается только если не подается поток воздуха в процессе нагревания. В качестве дополнительной индикации есть звуковой сигнал тревоги, который можно сбросить на контроллере. Нарев в камере начинается приблизительно через 2 минуты предварительной продувкие мониторингом отработанного воздуха.

Если во время тестирования дверь открыта на короткое время (менее 2 минут), нагрев выключится, но при этом нет отключения системы технической вентиляции. После закрытия двери процесс сушки возобновится автоматически. Если дверь открыта дольше (более 2 минут), вентилятор и нагрев выключаются. Чтобы заново запустить процесс сушки, заново потребуется предварительная продувка.

Температура сушки так же контролируется устройством безопасности класса (2).В случае превышения максимально допустимой температуры, нагревание будет немедленно отключено и прозвучит оповещение о случившемся с помощью визуальных и акустических сигналов – индикаторная лампа (2а). В случае неисправности камера может быть перезапущена только после нажатия кнопки сброса - RESET (2b).

BINDER безопасный / сушильный шкаф для лакокрасочных изделий с принудительной конвекцией FDL оснащены электронным программируемым контроллером RD3 с цифровым дисплеем. Это позволяет программировать температурные циклы.

Система нагрева APT.line<sup>™</sup> обеспечивает высокую точность поддержания температуры и температурных переходов благодаря прямой и равномерной циркуляции воздуха внутри. Воздушный вентилятор позволяет точно достигать и поддерживать температуру с требуемой точностью.

Все функции управления многофункциональным программным контроллером могут быть настроены легко и просто с помощью интуитивно понятной клавиатуры RD3 контроллера. Этот контроллер оборудован сенсорными функциональными клавишами и цифровым дисплеем, и позволяет точно устанавливать температуры и программировать температурные циклы. FDL предоставляет практически неограниченные возможности адаптации к индивидуальным требованиям клиента, основанные на широких возможностях программирования, понедельного таймера и таймера реального времени контроллера.

Все функции прибора просты и удобны для использования благодаря их продуманному расположению. Одна из особенностей – легкая очистка всех частей прибора и отсутствие нежелательных загрязнений.

Внутренняя камера и внутренняя часть дверей сделаны из нержавеющей стали V2A (материал №1.4301 в Германии, США эквивалентны AISI 304). При работе при температурах выше 150°С может произойти изменение цвета металлических поверхностей (желто-коричневый или голубой оттенок) в результате естественного процесса окисления. Это возможное изменение цвета безопасно и ни в коей мере не ухудшает функциональные характеристики оборудования. Корпус имеет порошковое покрытие RAL 7035. Покрытие нанесено на все углы и кромки.

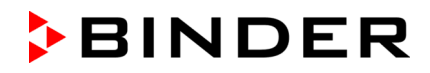

Все Безопасные / сушильные шкафы для лакокрасочных изделий FDL оснащены последовательным интерфейсом RS 422 для соединения с компьютером при помощи программного обеспечения APT-COM<sup>™</sup> 3 DataControlSystem (Опции, Глава 13.1). Для получения информации по опциям, смотрите Глава 17.4.

Устройство работает при температуре окружающей среды от +18 °C до +40 °C в температурном диапазоне от 5 °C выше окружающей температуры и до +300 °C.

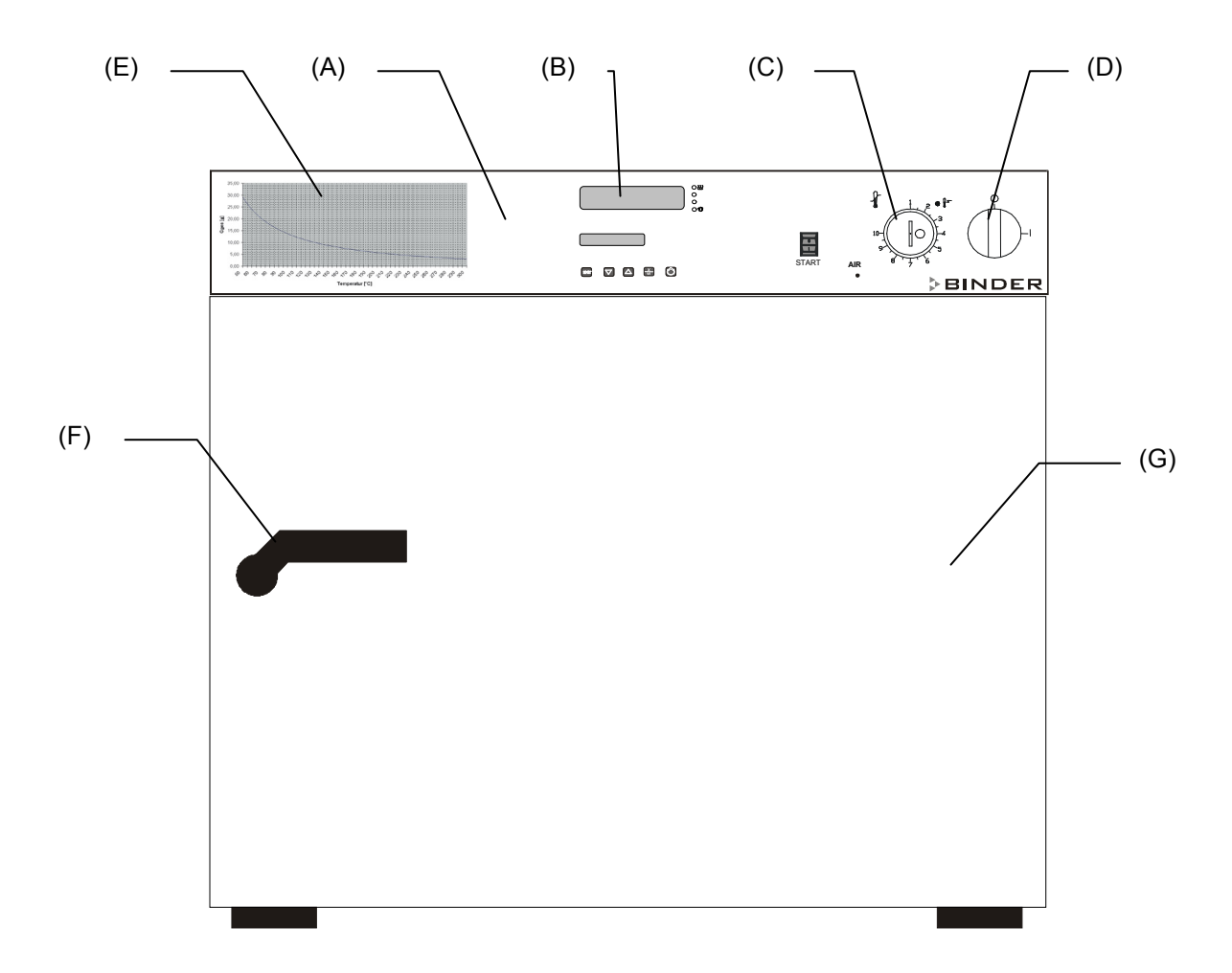

## 2.1 Обзор устройства

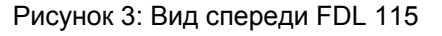

- (А) Контрольная панель
- (B) Программируемый контролер RD3
- (C) Опциональное устройство термобезопасности класса 2 в соответствии с DIN 12880:2007
- (D) Основной Включатель/Выключатель ON/OFF
- (Е) Кривая для испытуемых растворителей
- (F) Ручка
- (G) Дверь

## 2.2 Контрольная панель

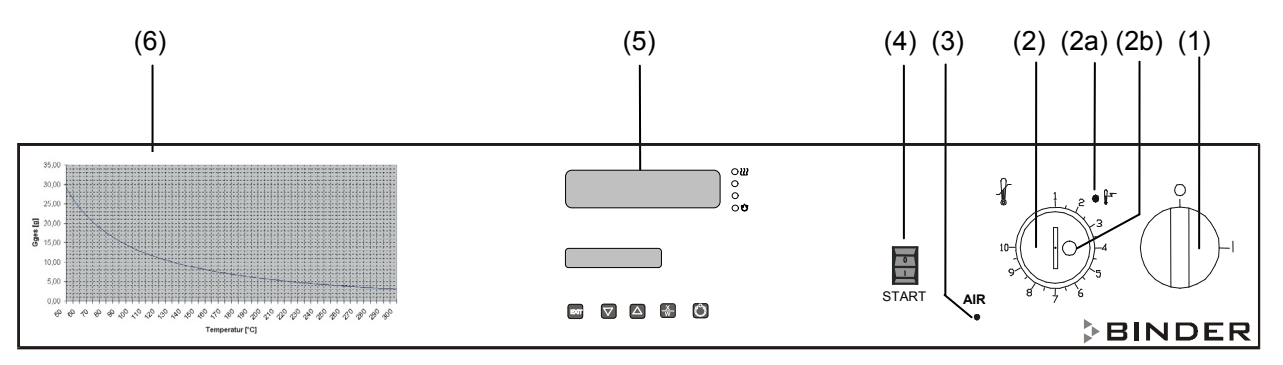

Рисунок 4: Контрольная панель FDL 115 стандартная комплектация

- (1) Основной Включатель/Выключатель ON/OFF
- (2) Опциональное устройство термобезопасности класса 2
- (2а) Контрольная лампочка красная для термостата класса 2
- (2b) Кнопка сброса для термостата класса
- (3) Красная индикаторная лампа "AIR": Нагрев выключен в процессе предварительной продувки или из-за остановки технической вентиляции (остановка технической вентиляции)
- (4) Кнопка запуска "START": запускает вентилятор и предварительную продувку
- (5) Программируемый контролер RD3
- (6) Кривая для испытуемых растворителей: Максимально допустимое количество вещества G (всего) [гр] относительно температуры сушки

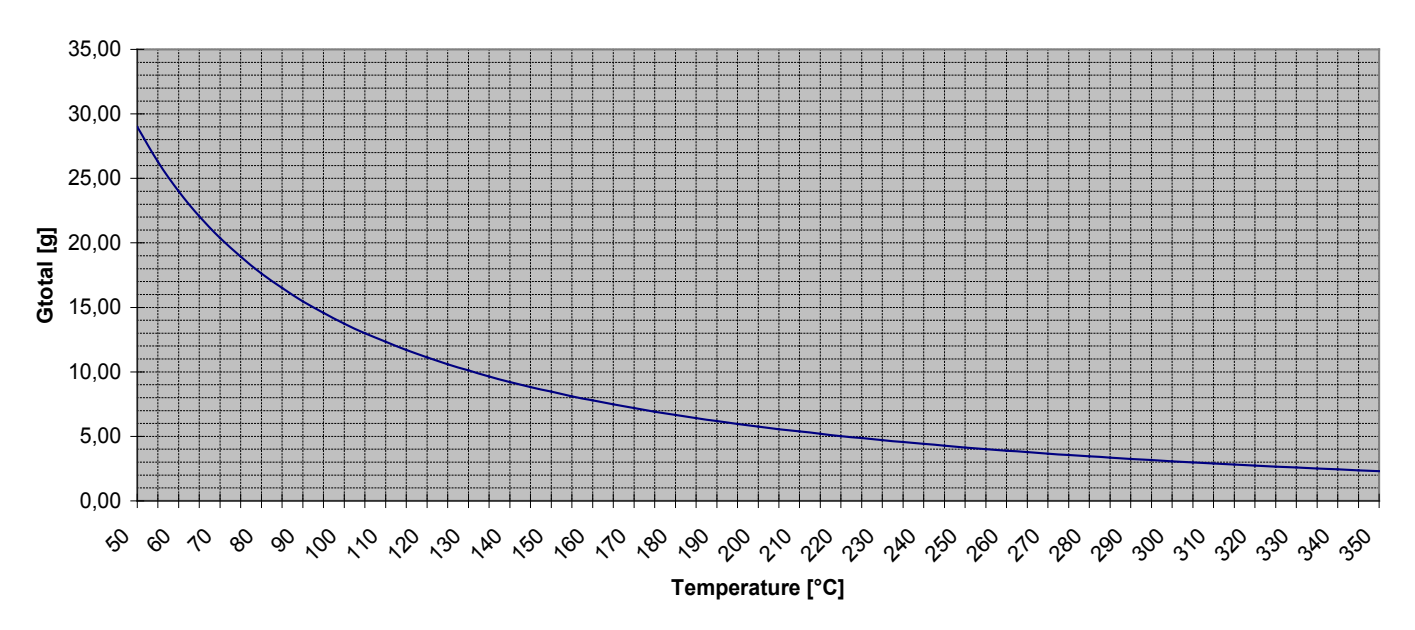

## 2.3 Кривая для испытуемых растворителей в FDL 115

График показывает максимально допустимое количество растворителя G<sub>всего</sub> [гр] в камере относительно температуры сушки. Данные рассчитаны на основе в EN 1539:2009 принимая за единицу измерения молекулярную массу растворителя при 100гр/моль, и нижний предел взрыва при 40 гр/м<sup>3</sup> при 20 °C и при 760 Torr (1013 hPa) (допустимое для неизвестных растворителей в соответствии с EN 1539:2009).

Рисунок 5: Кривая для испытуемых растворителей FDL 115

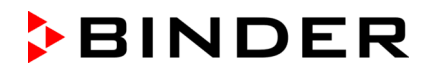

При слишком высокой температуре сушки и /или при большом количестве растворителя в испытательной камере, возможно образование конденсата, в результате чего может случиться взрыв. Не превышать максимально допустимое количество вещества, размещаемого для испытания в камере, и максимально допустимую температуру сушки.

| ОПАСНО                                                                                              |
|----------------------------------------------------------------------------------------------------|
| Превышение температуры сушки и/или превышение количества растворителя.                              |
| Опасность взрыва                                                                                    |
| Опасность для жизни.                                                                                |
| Ø НЕ превышайте максимально допустимое количество растворителя.                                     |
| Ø НЕ превышайте максимально допустимую температуру сушки для используемого количества растворителя. |

Отрегулируйте температуру устройства безопасности в соответствии с выбранной настройкой (гл. 12.1).

## 3. Комплект поставки, транспортировка, хранение и установка

## 3.1 Unpacking, and checking equipment and scope of delivery

После распаковки, пожалуйста, проверьте устройство и его дополнительные аксессуары на основе транспортной накладной на комплектность и наличие повреждений при транспортировке. Если обнаружилось повреждение, сразу же проинформируйте перевозчика.

При проведении тестов на производстве на поверхности внутренней камеры могут быть оставлены следы от полок. Пожалуйста, удалите все стикеры перед введением оборудования в эксплуатацию.

Пожалуйста, удалите все транспортные защитные средства и связывающие материалы внутри и снаружи устройства, на дверях, извлеките руководство пользователя и вспомогательное оборудование.

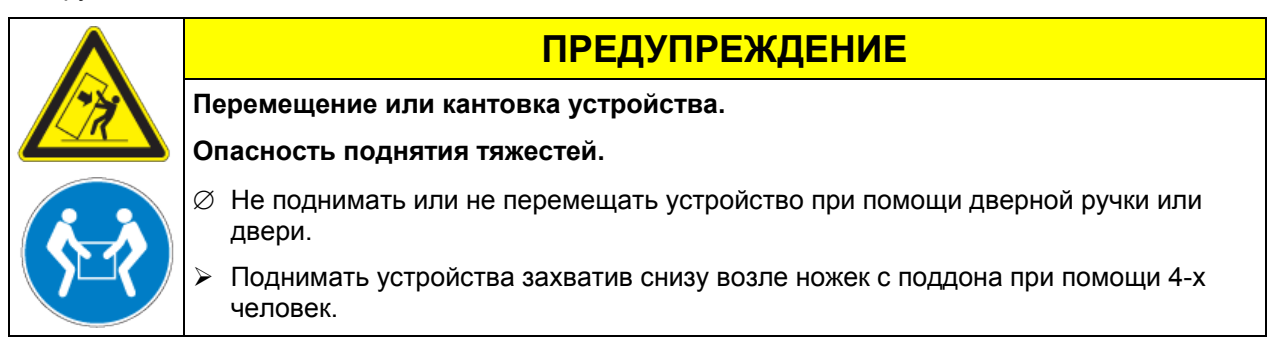

Если необходимо отправить обратно устройство, пожалуйста, используйте оригинальную упаковку и следуйте инструкциям по безопасному подъему и транспортировке (гл. 3.2).

Для ознакомления с обращением с транспортной упаковкой смотрите главу 15.

#### Оборудование из демо-стока (бывшее в употреблении):

Оборудования из демо-стока использовалось в течение непродолжительного времени для проведения испытаний или выставлялось на выставках. Перед помещением в демо-сток оборудование было вновь тщательно испытано. Компания BINDER гарантирует отсутствие технических недостатков в таком оборудовании.

Оборудование из демо-стока помечено как таковое наклейкой на дверце. Пожалуйста, удалите наклейку перед вводом оборудования в эксплуатацию.

## 3.2 Рекомендации по безопасному подъему и транспортировке

Observe the guidelines for temporary decommissioning (chap. 15.2).

|                                      | ПРЕДУПРЕЖДЕНИЕ                                                                                                    |  |  |
|--------------------------------------|----------------------------------------------------------------------------------------------------|--|--|
| Перемещение или кантовка устройства. |                                                                                                    |  |  |
|                                      | Опасность поднятия тяжестей.                                                                                                    |  |  |
|                                      | Ø НЕ поднимать или не транспортировать устройство за дверную ручку или дверь.                                                                                                    |  |  |
|                                      | Ø Транспортируйте устройство только в его оригинальной упаковке.                                                                                                    |  |  |
|                                      | > Зафиксируйте устройство транспортными ремнями при транспортировке.                                                                                                    |  |  |
|                                      | Поднимать устройства захватив снизу возле ножек при помощи 4-х человек, и<br>поставить его на транспортную платформу с колесами. Довезти платформу до<br>места назначения и спустить, захватив возле 4 ножек с платформы. |  |  |

• Допустимая температура окружающей среды находится в диапазоне: от -10 °C до +60 °C.

Вы можете заказать транспортную упаковку и паллеты в департаменте сервиса BINDER.

## 3.3 Хранение

Промежуточное хранение устройства возможно в изолированной и сухой комнате. Следуйте инструкциям для временного вывода из эксплуатации (Глава 15.2).

- Допустимый диапазон температуры окружающей среды от -10 °C до +60 °C.
- Допустимая влажность окружающей среды: максимум 70 %, без конденсации.

При хранении в холодном помещении, после запуска может образовываться конденсат. Подождите как минимум один час, чтобы камера нагрелась до комнатной температуры и тщательно просушите.

## 3.4 Определение места установки и условий окружающей среды

Безопасный / сушильный шкаф для лакокрасочных изделий FDL следует устанавливать на плоскую, невоспламеняющуюся, невибрирующую поверхность в хорошо вентилируемом, сухом месте и выровнять ее при помощи спиртового уровня. Место установки должно быть в состоянии выдерживать вес климатической камеры (см. технические характеристики, Глава 17.3). Камеры предназначены для использования только в помещениях.

| ПРЕДУПРЕЖДЕНИЕ                                                |  |  |  |
|---------------------------------------------------------------|--|--|--|
| Опасность перегрева                                           |  |  |  |
| Повреждение оборудования                                      |  |  |  |
| Ø НЕ устанавливайте оборудование в невентилируемых помещениях |  |  |  |
| Обеспечьте достаточную вентиляция для отвода тепла.           |  |  |  |

• Допустимый диапазон температуры окружающей среды: от +18 °C до +40 °C. При повышенных значениях температуры окружающей среды могут возникнуть температурные колебания.

Температура окружающей среды не должна быть существенно выше, чем +25 °C, с которой связаны приведенные технические данные. В случае отличных условий окружающей среды, возможны отклонения от указанных данных.

- Допустимая влажность: макс 70%, без конденсата.
- Высота размещения: макс. 2000 м над уровнем моря.

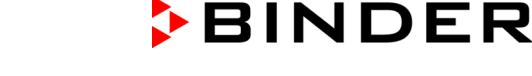

При размещении нескольких камер одинакового размера необходимо соблюдать дистанцию: минимум 250 мм между камерами. Расстояние до стен: с задней стороны 100 мм, с боковых сторон 160 мм. Так же необходимо учитывать расстояние над камерой - минимум 100 мм.

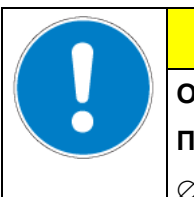

## ПРЕДУПРЕЖДЕНИЕ

Опасность соприкосновения камер

Повреждение оборудования

Ø НЕ устанавливайте оборудование друг на друга.

Для полного отключения камеры, выньте из розетки шнур. Камера должна располагаться вблизи источника электропитания для оперативного отключения в случае опасности.

Безопасный / сушильный шкаф для лакокрасочных изделий FDL нельзя устанавливать и эксплуатировать в потенциально взрывоопасных зонах.

| ОПАСНО                                                                                              |  |  |  |  |  |
|----------------------------------------------------------------------------------------------------|--|--|--|--|--|
| Опасность взрыва.                                                                                   |  |  |  |  |  |
| Опасность для жизни.                                                                                |  |  |  |  |  |
| Ø НЕ эксплуатируйте установку в потенциально взрывоопасных зонах.                                   |  |  |  |  |  |
| В окружающей атмосфере НЕ должны присутствовать взрывоопасная пыль или растворимая в воздухе смесь. |  |  |  |  |  |
|                                                                                                    |  |  |  |  |  |

Безопасный / сушильный шкаф для лакокрасочных изделий со степенью защиты корпуса IP 33 в соотв. с DIN 40050 (см. фирменную табличку) не должен устанавливаться и эксплуатироваться во взрывоопасных и пожароопасных зонах.

Ни при каких обстоятельствах нельзя уменьшать действие охлаждающих пластин. Пары, возникающие в процессе сушки, выводятся из камеры через отвод испарений или воздухоотвод. Соединяющая трубка (номинальным диаметром 100 мм), расположенная на задней стенке камеры, служит для данной цели, к которой можно подсоединить воздухоотвод, например, рифленый алюминиевый шланг. Данное соединение должно быть сделано с учетом тяги, воздухоотвод не должен быть подсоединен к отводу испарений.

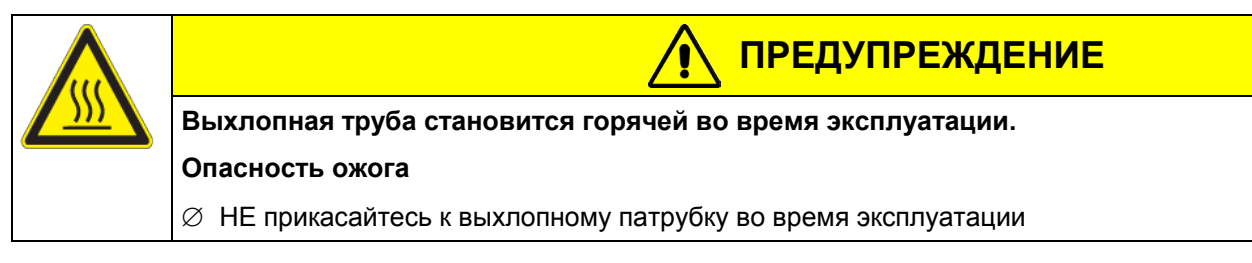

## 4. Установка оборудования

## 4.1 Инструкции по применению

В зависимости от области применения и местоположения камеры, оператор безопасного / сушильного шкафа для лакокрасочных изделий FDL должен обеспечить надлежащую информацию по технике безопасности работы с камерой по инструкции.

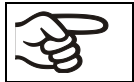

Инструкции хранить в месте расположения камеры в доступном месте. Инструкции должны быть читаемы и изложены на языке сотрудников, работающих с камерой.

## 4.2 Подсоединение электричества

Безопасный / сушильный шкафа для лакокрасочных изделий FDL 115 поставляется готовым к подключению. Розетка должна также обеспечить защитное заземление.

- Основное подключение: несъемный сетевой кабель длинной 1800 мм с ударопрочным шпепселем
- Сетевое напряжение 230 В (1N~) +/- 5 %, 50/60 Гц
- Тип защиты корпуса в соответс. с EN 60529:2000: IP 33
- Защита от электрического удара : класс защиты I (с заземляющим проводом)
- Перед присоединением и запуском, проверьте сетевое напряжение. Сравните значения со значениями, указанными на пластине с обозначением типа (которая расположена на передней панели шкафа за дверью в нижнем левом углу, Глава 1.4)
- При подсоединение следуйте инструкциям, установленных местным поставщиком электроэнергии, а так же указаниям VDE (для Германии). Мы рекомендуем использовать УЗО (устройство защитного отключения).
- Степень загрязнения (в соответствии с IEC 61010-1): 2
- Категория напряжения (в соответствии с IEC 61010-1): II

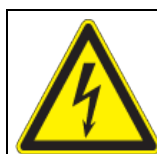

## ПРЕДУПРЕЖДЕНИЕ

Опасность неправильного магистрального напряжения.

Опасность повреждения устройства.

- > Проверьте магистральное напряжение перед подсоединением и включением.
- Сравните магистральное напряжение с информацией, указанной на ярлыке устройства.

Смотрите также данные об электричестве – глава. 17.3.

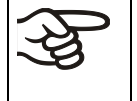

Для отключения камеры от основных источников, выньте из розетки. Установите камеру с беспрепятственным доступом к розетке для оперативного отключения камеры в случае возникновения опасности.

## 4.3 Подсоединение к вытяжной трубе (опция)

Прямое соединение с вытяжной трубой (всасывающим насосом) негативно повлияет на пространственную температурную точность, время нагрева, время восстановления температуры и максимальную температуру. Таким образом, всасывающий насос не должен подсоединяться напрямую к трубе отходящего воздуха. Таким образом, выхлопной патрубок не должен быть непосредственно связана с трубой воздухоотвода (номинальным диаметром 100 мм) на задней панели камеры. Подключите подходящий вытяжной насос например, гофрированный алюминиевый шланг, к выхлопному патрубку камеры. Контроль тяги выхлопа должен осуществляться посредством ограничителя тяги; отработанный выхлопной воздух не должен передаваться в воздуховоды для горючих газов.

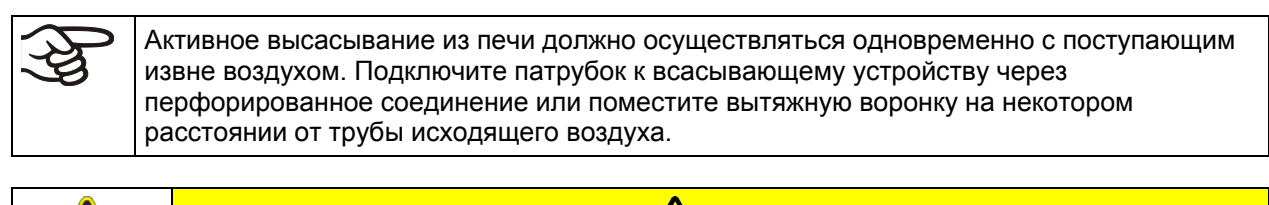

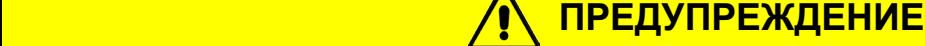

Выхлопная труба становится горячей во время эксплуатации.

## Опасность ожога

Ø НЕ прикасайтесь к выхлопному патрубку во время эксплуатации

## 5. Запуск устройства

После подключения камеры к сети (гл. 4.2), вы можете включить камеру.

После загрузки камеры, закройте дверь камеры.

• Запустите камеру установив выключатель основного питания (1) в положение "I".

Индикаторная лампа "AIR" (3) загорается, указывая, что необходимый поток воздуха для технической вентиляции не достигнут.

В качестве дополнительной индикации есть звуковой сигнал тревоги, который можно сбросить на контролере кнопкой "EXIT". Визуальный сигнал "RESET ALARM" на контролере горит, пока не завершится предварительная продувка и не запустится нагрев.

(Если камера была выключена после сброса звукового сигнала тревоги, но в момент предварительной продувки, или с открытой дверью, то, после запуска камеры вновь, звукового сигнала тревоги больше не будет).

• Нажмите кнопку сброса "START" (4), вентилятор запустится.

В соответствии с EN1539:2009, ведется постоянный мониторинг отработанного воздуха в течении предварительной продувки внутренней камеры.

По истечении примерно 2 минут предварительной продувки , нагрев станет возможным, погаснет индикаторная лампа "AIR" (3).

Теперь вы можете так же сбросить визуальный сигнал "RESET ALARM" на контролере нажав кнопку "EXIT".

• Установите необходимую температуру (гл. 6).

При испытании раствора содержащих материалов не превышайте максимально допустимое количество вещества для установленной температуры. Обратитесь к кривой для испытуемых растворителей на фронтальной части камеры, гл. 2.3.

 Отрегулируйте температуру устройства безопасности в соответствии с выбранной настройкой (гл. 12.1).

Устраните пластиковую крышку с ограничителя температуры (2) при помощи отвертки Phillips, и установите температурный предел (2) в соответствии с максимально допустимой температурой сушки и заново установите пластмассовую крышку во избежание нарушения (сбоя) установки.

Достигнув температуры сушки, нагревание будет регулярно включаться и отключаться для поддержания постоянной температуры. Вы можете проверить это на дисплее контроллера.

#### Порядок действий после открытия двери во время проведения испытания:

- Если во время тестирования дверь открыта на короткое время (менее 2 минут), нагрев выключится, но при этом нет отключения системы технической вентиляции. После закрытия двери процесс сушки возобновится автоматически.
- Если дверь открыта дольше (более 2 минут), вентилятор и нагрев выключаются, так что процесс сушки прерывается. Индикаторная лампа "AIR" (3) загорается и в качестве дополнительной индикации есть звуковой сигнал тревоги, который можно сбросить на контролере. Чтобы заново запустить нагрев и процесс сушки, заново потребуется предварительная продувка: нажмите кнопку "START" (4).

Нагревательные камеры могут являться источниками постороннего запаха в первые дни эксплуатации. Это не является заводским дефектом. Для быстрого устранения запаха мы рекомендуем прогреть камеру на максимальном для нее значении температуры в течение суток, установив ее в хорошо проветриваемом помещении.

## 5.1 Настройки программируемого контролера RD3

После включения устройства основным включателем (1), нажимая кнопку "START" (4) и до завершения предварительной продувки, контролер находится в Стандартный Дисплей / Режим Фиксированное значение.

В зависимости от значения температуры, введенного ранее, светодиод (За) горит, если идет процесс нагрева, или светодиод не горит, если фактическая температура соответствует заданной.

На Дисплее 1 контролера отображается фактическая температура.

• Если недельный таймер не включен:

На Дисплее 2 контролера отображается фактическая дата и время. Например:

15.05.06 13:52

• Если недельный таймер включен:

На **Дисплее 2** контролера отображается фактическая дата, время и состояние выводов недельного таймера. Например:

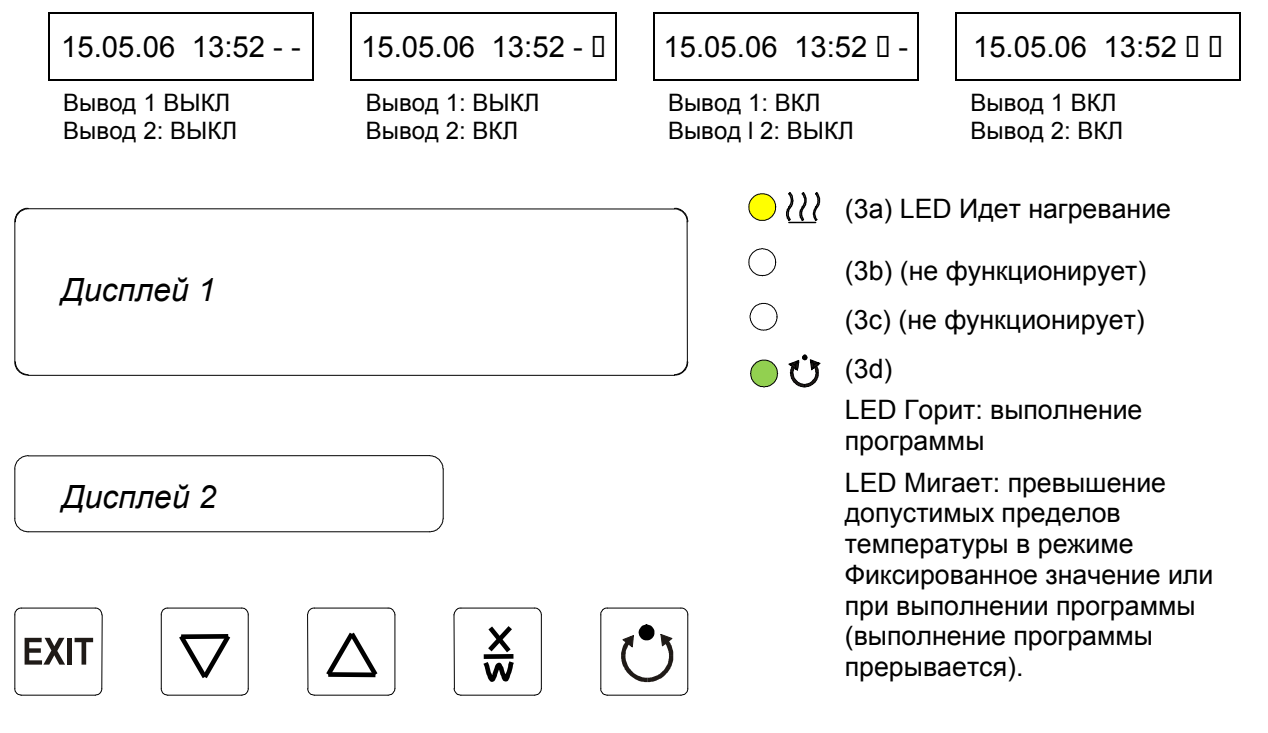

Рисунок 6: Программируемый контролер RD3

Программируемый контролер RD3 позволяет программировать температурные циклы.

Возможен ввод двух программ (до 10-ти сегментов в каждой) или одной программы (до 20-ти сегментов) (установки в меню пользователя, глава 10).

При смене в меню пользователя количества программ (с одной на две, или наоборот), существующие программы (созданные ранее) удаляются.

Максимальная продолжительность каждого программного сегмента составляет 99 часов 59 минут или 999 часов 59 минут (установки в меню пользователя, глава 10). Эти установки действительны для всех сегментов программы.

Программирование может осуществляться непосредственно на контролере или графически на компьютере с помощью программного обеспечения АРТ-СОМ™ 3 DataControlSystem (опция, Глава 13.1), специально разработанного BINDER.

## 5.2 Общие сведения

Программируемый контролер RD3 имеет несколько функциональных уровней/режимов:

#### Стандартный Дисплей / Режим Фиксированное значение:

- Отображение фактического значения температуры (дисплей 1) и фактической даты и времени (дисплей 2).
- Камера работает в режиме Фиксированное значение, поддерживая введенные заданные значения.

### Режим Ввод фиксированного значения (Глава. 6)

- Ввод заданных значений для температуры и настроек контролера безопасности
- Ввод заданных значений температуры SP 1 и SP2 для редактора недельного программирования

### Редактор программ (Глава 8)

- Могут быть созданы две программы (каждая программа может иметь не более 10 сегментов) или одна программа (не более 20 сегментов) (установки в меню пользователя, глава 10). Ввод заданных значение температуры во всех программных сегментах (Глава 8.2).
- Удаление программных сегментов (Глава 8.4)

### Уровень запуска программ (Глава 9)

- Выбор созданных программ
- Ввод установок выполнения программ, например, задержка начала выполнения программы, количество раз выполнения программы
- Запуск программы

### Редактор недельного программирования (Глава 7)

• установок смены программ

#### Меню пользователя (глава 10)

- Установки контролера выбираются индивидуально каждый пользователем
- Настройка часов реального времени

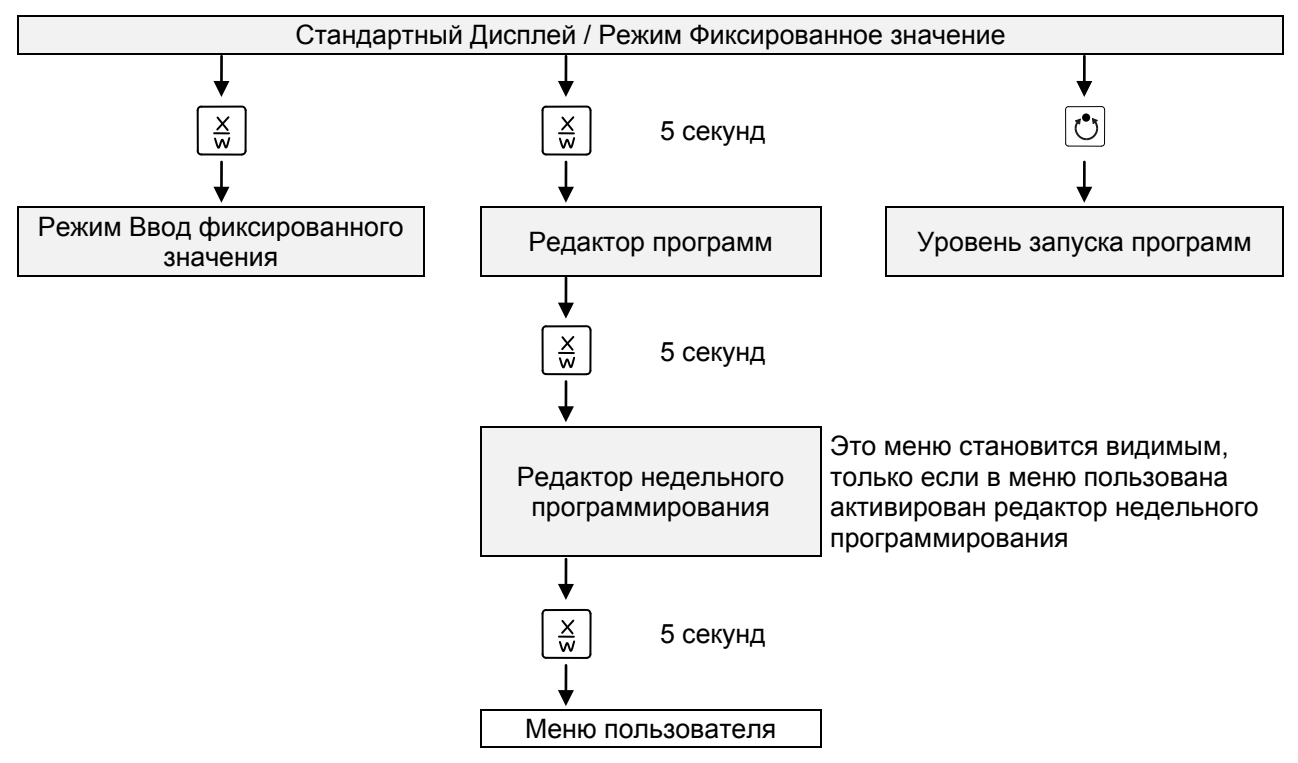

Если ни одна из кнопок не нажимается пользователем в течение более чем 120 секунд, контролер автоматически возвращается к Стандартному Дисплею.

## 6. Режим ввод фиксированного значения

Если Вы не хотите использовать таймер редактора недельного программирования, отключите его (заводская установка, установка в меню пользователя, глава 10) прежде, чем вводить заданные значения. Любые установки работы операционных линий (выводов) в режиме Ввод фиксированного значения не будут приняты контролером, если редактор недельного программирования активирован.

**Принцип ввода значений:** Выберете индивидуальный параметр, нажимая кнопку X/W до тех пор, пока не появится нужный параметр. Введите значение с помощью кнопок со стрелками. Значение мигнет один раз (через 2 секунды), что означает принятие контролером выбранного значения.

| Дисплей 1<br>показывает       | например, 39.8                                                                                                    | (фактическое значение температуры)                                                                                                    |  |  |  |
|-------------------------------|----------------------------------------------------------------------------------------------------|----------------------------------------------------------------------------------------------------|--|--|--|
| Дисплей 2<br>показывает       | например, 15.01.07<br>13:52                                                                                          | (фактические дата и время)<br>Фактическое состояние таймера редактора недельного<br>программирования Канал 1: ВЫКЛ, канал 2: ВЫКЛ;<br>отображается, если только таймер редактора<br>недельного программирования активирован в меню<br>пользователя, глава 10) |  |  |  |
|                               | Нажмите кног                                                                                                    | пку 🔀 🗼                                                                                                    |  |  |  |
| Дисплей 1<br>показывает       | например, 40.0                                                                                                    | (фактическое заданное значение температуры 1)                                                                                                    |  |  |  |
| Дисплей 2<br>показывает       | SP1 TEMPERATURE                                                                                                    | (переменная: температура в °C)                                                                                                    |  |  |  |
| Введите заданн<br>в °C с помо | Введите заданное значение температуры 💽 🛦 🗼 Значение отобразится на дисплее 1.<br>в °С с помощью кнопок со стрелками |                                                                                                    |  |  |  |
|                               | Нажмите кнопку 👗                                                                                                    |                                                                                                    |  |  |  |
| Дисплей 1<br>показывает       | например, 90.0                                                                                                    | (фактическое заданное значение температуры 2)<br>(отображается, если только таймер редактора недельного<br>программирования активирован в меню пользователя,<br>глава 10)                                                                                     |  |  |  |
| Дисплей 2<br>показывает       | SP2 TEMPERATURE                                                                                                    | (переменно: температура в °C)                                                                                                    |  |  |  |
| Введите заданн<br>в °C с помо | Введите заданное значение температуры 🔽 🖌 🖌 Значение отобразится на дисплее 1. в °С с помощью кнопок со стрелками    |                                                                                                    |  |  |  |
|                               | Нажмите кнопку 👗                                                                                                    |                                                                                                    |  |  |  |

Стандартный Дисплей

Если ни одна из кнопок не нажимается пользователем в течение более чем 120 секунд, контролер автоматически возвращается к Стандартному Дисплею.

При изменении заданных значений, проверьте настройки защитного устройства (Глава 12.1).

Значения, введенные в режиме Ввод фиксированного значения, остаются действительными после завершения выполнения программы и поддерживаются при дальнейшей работе камеры.

Если таймер редактора недельного программирования активирован, заданное значение (SP2) может быть задействовано в соответствии с программой. Это может привести к повешению температуры, слишком высокой для загруженного материала. Отключите таймер редактора недельного программирования, если Вы его не используете (стандартная настройка, настройка в меню пользователя, глава 10).

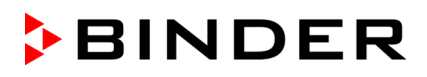

| ОПАСНО                                                                           |  |  |  |  |  |  |
|----------------------------------------------------------------------------------|--|--|--|--|--|--|
| Слишком высокая температура.                                                     |  |  |  |  |  |  |
| Опасность взрыва.                                                                |  |  |  |  |  |  |
| Опасность для жизни.                                                             |  |  |  |  |  |  |
| Отключите таймер редактора недельного программирования, если он не используется. |  |  |  |  |  |  |

## 7. Редактор недельного программирования

Редактор недельного программирования позволяет задать до 4-х моментов переключения для каждого дня недели. Момент переключения определяет момент и состояние ВКЛ или ВЫКЛ выводов, активирующихся в данный момент.

## Функции выводов:

- Вывод 1 ВКЛ = Заданное значение 2 поддерживается
- Вывод 1 ВЫКЛ = Заданное значение 1 поддерживается
- Вывод 2 = резерв

```
Таймер редактора недельного программирования изначально отключен (заводская установка). Поэтому необходимо его активировать с меню пользователя (глава 10).
```

| Дисплей 1<br>показывает                             | например, 39.8                                                                                                    | (фактическое значение температуры)                                                                |  |  |  |
|-----------------------------------------------------|----------------------------------------------------------------------------------------------------|---------------------------------------------------------------------------------------------------|--|--|--|
| Пиоппой 2                                           | 15 01 07                                                                                                    | (фактические дата и время)                                                                        |  |  |  |
| показывает                                          | например, 13.01.07<br>13:52                                                                                                    | Фактическое состояние таймера редактора недельного программирования Канал 1: ВЫКЛ, канал 2: ВЫКЛ) |  |  |  |
|                                                     | Нажмите кно                                                                                                    | пку 💢 🚽 и удерживайте в течение 5 секунд                                                          |  |  |  |
| Дисплей 1<br>показывает                             | например, 0000                                                                                                    |                                                                                                   |  |  |  |
| Дисплей 2<br>показывает                             | PROGRAM EDITOR                                                                                                    | (Вы находитесь в редакторе программ)                                                              |  |  |  |
| Нажмите кнопку 🔀 🗼 и удерживайте в течение 5 секунд |                                                                                                    |                                                                                                   |  |  |  |
| Лисплей 1                                           |                                                                                                    | Меню отображается, если только таймер редактора                                                   |  |  |  |
| показывает                                          | 0000                                                                                                    | недельного программирования активирован в меню пользователя, глава 10)                            |  |  |  |
| Дисплей 2<br>показывает                             | WEEK PROG. EDITOR                                                                                                    | (Вы находитесь в меню редактора недельного программирования)                                      |  |  |  |
| Нажмите кнопку программ 🕑 🗼                         |                                                                                                    |                                                                                                   |  |  |  |
| Дисплей 1<br>показывает                             | 0000                                                                                                    |                                                                                                   |  |  |  |
| Дисплей 2<br>показывает                             | UserCod? 0000                                                                                                    | (Ввод кода пользователя, дисплей)                                                                 |  |  |  |
| Введите ко                                          | цью ▼▲ ↓ например, <b>0001</b> (стандартная настройка,<br>может быть изменена в меню<br>пользователя, глава 10).<br>Значение отражается на обоих дисплеях. |                                                                                                   |  |  |  |
|                                                     | Автоматически по прошествии 2 секунд                                                                                                    |                                                                                                   |  |  |  |

## Стандартный Дисплей

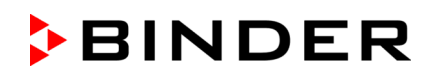

| Дисплей 1<br>показывает                                                                                                    | 0000                                                               |                                                                                                    |  |
|----------------------------------------------------------------------------------------------------|--------------------------------------------------------------------|----------------------------------------------------------------------------------------------------|--|
| Дисплей 2<br>показывает Monday                                                                                                    |                                                                    | (выбор дня недели)<br>(фактический выбор: Monday (понедельник))                                                        |  |
| Выберете день н<br>воскре                                                                                                    | едели (с понедельник<br>есенье) с помощью кно                      | а по 🗶 День недели отобразится на дисплее 2.                                                                           |  |
| <u>Значения:</u><br>Monday – понедель<br>Гuesday - вторник<br>Vednesday - среда<br>Thursday - четверг<br>Friday - пятница<br>Saturday - суббота<br>Sunday - воскресен | ње                                                                 |                                                                                                    |  |
| I                                                                                                    | Нажмите кнопку прогр                                               | амм 🕑 🚽                                                                                                    |  |
| Дисплей 1<br>показывает                                                                                                    | 0000                                                               |                                                                                                    |  |
| Дисплей 2<br>показывает                                                                                                    | Shiftpt.                                                           | (нет значения)                                                                                                    |  |
|                                                                                                    | Нажмите кнопку прогр                                               | рамм 🕐 🚽                                                                                                    |  |
| Дисплей 1<br>показывает                                                                                                    | 0000                                                               |                                                                                                    |  |
| Дисплей 2<br>показывает                                                                                                    | Shiftpt. 1                                                         | (выбор момента переключения)<br>(фактический момент переключения: 1)                                                   |  |
| Выберете мом                                                                                                    | ент переключения (от                                               | 1 до <u>х</u> Значение отобразится на дисплее 2.                                                                       |  |
|                                                                                                    | Нажмите кнопку прог                                                | рамм 🕐 🚽                                                                                                    |  |
| Дисплей 1<br>показывает                                                                                                    | например,                                                          | (время выбранного момента переключения)                                                                                |  |
| Дисплей 2<br>показывает                                                                                                    | S1::                                                               | (фактический выбранный момент переключения: S1)<br>(фактическая установка: момент переключения не<br>запрограммирован) |  |
|                                                                                                    | Нажмите кнопку прогр                                               | рамм 🕐                                                                                                    |  |
|                                                                                                    |                                                                    | $\downarrow$ $\downarrow$                                                                                              |  |
| Дисплей 1<br>показывает                                                                                                    |                                                                    | (время выбранного момента переключения)                                                                                |  |
| Дисплей 2<br>показывает Тіте:                                                                                                    |                                                                    | (Ввод времени выбранного момента переключения)<br>(фактическая установка: момент переключения не<br>запрограммирован)  |  |
| Введите время                                                                                                    | (чч:мм) с помощью кн<br>со стрел                                   | юпок 🔽 🛦 🚽 Значение отобразится на дисплее 2.<br>ками                                                                  |  |
|                                                                                                    | Нажмите кн                                                         | юпку 💢 🗸                                                                                                    |  |
| Дисплей 1<br>показывает                                                                                                    | 0000                                                               |                                                                                                    |  |
| Дисплей 2<br>показывает                                                                                                    | Ch1 = SP2: Off                                                     | (Ввод состояния вывода 1)<br>(фактическая установка: ВЫКЛ)                                                             |  |
| Вв<br>("On" (ВКЛ) илі                                                                                                    | едите состояние вывс<br>и "Off" (ВЫКЛ)) с помо<br>кнопок со стрели | рда 1 🔽 🖌 Значение отображается на дисплее 2.<br>щью<br>ками                                                           |  |

## BINDER

| 1 |                                                                                                    | Нажми          | те кн | опку 🔀                                                                                               |  |
|---|----------------------------------------------------------------------------------------------------|----------------|-------|----------------------------------------------------------------------------------------------------|--|
|   | Дисплей 1<br>показывает                                                                                                    | 0000           |       |                                                                                                    |  |
|   | Дисплей 2<br>показывает                                                                                                    | Channel 2: C   | Off   | (Ввод состояния вывода 2) (нет значения)<br>(фактическая установка: ВЫКЛ)                            |  |
|   | Введите состояние вывода 2 () Значение отображается на дисплее 2. ("On" (ВКЛ) или "Off" (ВЫКЛ)) с помощью кнопок со стрелками |                |       |                                                                                                    |  |
|   |                                                                                                    | Ļ              |       |                                                                                                    |  |
|   | Нажмите кнопку 🔀                                                                                                    |                | _↓    | Нажмите кнопку <b>ЕХІТ</b>                                                                           |  |
|   | Дисплей 1<br>показывает                                                                                                    | например, , 08 | .30   | (время выбранного момента переключения)                                                              |  |
|   | Дисплей 2<br>показывает                                                                                                    | S1: 08:30      | )     | (Фактический выбранный момент переключения: S1)<br>(фактическая установка: время 08.30, выводы ВЫКЛ) |  |
|   | $\downarrow$                                                                                                    |                |       |                                                                                                    |  |
|   | $\checkmark$                                                                                                    |                |       |                                                                                                    |  |
|   | Нажмите кнопку программ 💽 📘                                                                                                   |                |       | Нажмите кнопку <b>ЕХІТ</b> дважды                                                                    |  |

Выберете следующий момент переключения

Выберете следующий день недели

Для выхода из меню, несколько раз нажмите кнопку EXIT или подождите в течение 120 секунд. Контролер автоматически вернется к Стандартному Дисплею.

## 7.1 Образец таблицы для работы с редактором недельного программирования

| Редактор программы |  |
|--------------------|--|
| Название программы |  |
| Проект             |  |
| Дата               |  |

| День недели | Время |    |    | Вывод 1<br>(температура) | Вывод 2*    |
|-------------|-------|----|----|--------------------------|-------------|
|             | ЧЧ:ММ | AM | PM | ВКЛ = SP2<br>ВЫКЛ = SP1  | ВКЛ<br>ВЫКЛ |
| Понедельник | S1    |    |    |                          |             |
|             | S2    |    |    |                          |             |
|             | S3    |    |    |                          |             |
|             | S4    |    |    |                          |             |
| Вторник     | S1    |    |    |                          |             |
|             | S2    |    |    |                          |             |
|             | S3    |    |    |                          |             |
|             | S4    |    |    |                          |             |
| Среда       | S1    |    |    |                          |             |
|             | S2    |    |    |                          |             |
|             | S3    |    |    |                          |             |
|             | S4    |    |    |                          |             |
| Четверг     | S1    |    |    |                          |             |
|             | S2    |    |    |                          |             |
|             | S3    |    |    |                          |             |
|             | S4    |    |    |                          |             |
| Пятница     | S1    |    |    |                          |             |
|             | S2    |    |    |                          |             |
|             | S3    |    |    |                          |             |
|             | S4    |    |    |                          |             |
| Суббота     | S1    |    |    |                          |             |
|             | S2    |    |    |                          |             |
|             | S3    |    |    |                          |             |
|             | S4    |    |    |                          |             |
| Воскресенье | S1    |    |    |                          |             |
|             | S2    |    |    |                          |             |
|             | S3    |    |    |                          |             |
|             | S4    |    |    |                          |             |

\* Вывод 2 не имеет функции в оборудовании стандартной комплектации

## 8. Редактор программ

## 8.1 Переключение между функцией линейного изменения температуры и функцией пошагового изменения температуры

Вы можете запрограммировать различные типы температурных переходов. В меню пользователя (глава 10) Вы может выбрать между установкой «Линейное изменение температуры» ("Ramp", заводская установка) и «Пошаговое изменение температуры» ("Step").

Установка «Линейное изменение температуры» ("Ramp") позволяет программировать любые типы температурных переходов.

Если выбрана установка «Пошаговое изменение температуры», то контролер может оперировать только с постоянными температурами. Программирование плавных температурных переходов становится невозможным.

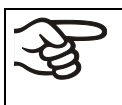

Переключение между установками «Линейное изменение температуры» и «Пошаговое изменение температуры» оказывает влияние на все программы и может в значительно степени изменить длительность выполнения программ.

## 8.1.1 Программирование при активной установке «Линейное изменение температуры» (заводская установка)

Заданные значения всегда относятся к началу программного сегмента, т.е. в начале каждого программного сегмента будет достигнуто введенное заданное значение. В ходе выполнения программного сегмента температура постепенно изменяется к введенному заданному значению следующего программного сегмента.

Различные типы температурных переходов могут быть запрограммированы посредством ввода разных временных промежутков для каждого сегмента:

## • Постепенное изменение температуры «Линейное изменение температуры»

Температура постепенно изменяется от одного заданного значения к заданному значению следующего программного сегмента. Фактическое значение температуры (X) беспрерывно следует за постоянно изменяющимся заданным значением температуры (W).

## • Программные сегменты с постоянной температурой

Заданные значения двух подряд идущих программных сегментов одинаковы. Таким образом, температура постоянна в течение всего времени выполнения первого программного сегмента.

## • Стремительный температурный переход «Пошаговое изменение температуры"

Пошаговое изменение температуры – это линейное изменение температуры за очень короткий промежуток времени. После двух программных сегментов с одинаковыми заданными значениями следует сегмент с отличным заданным значением. Если продолжительность этого сегмента мала (минимальная продолжительность – 1 минута), изменение температуры произойдет в минимально возможный промежуток времени.

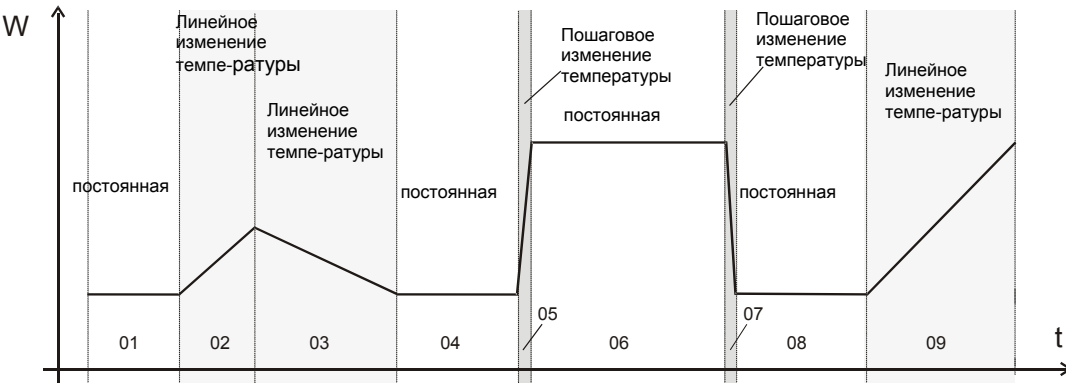

Рисунок 7: Возможные температурные переходы

(активна установка «Линейное изменение температуры» в Меню пользователя (глава 10)

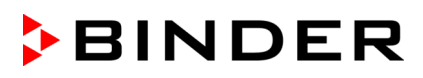

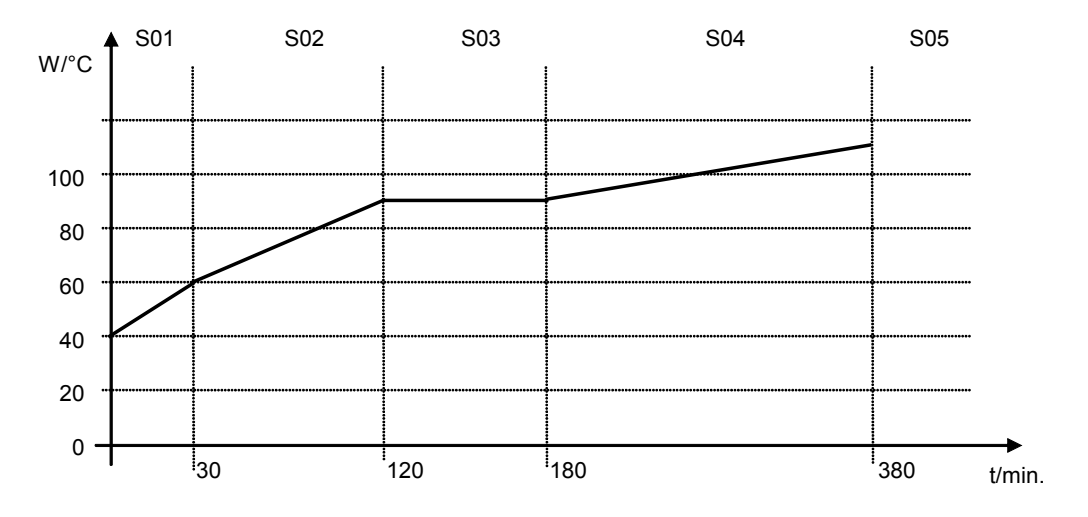

### Ввод программы с линейным изменением температуры (пример):

Таблица, соответствующая диаграмме (активна установка «Линейное изменение температуры»):

| Сегмент | Заданное значение<br>температуры<br>[°C] | Продолжитель-ность сегмента<br>[чч.мм] |
|---------|------------------------------------------|----------------------------------------|
| SEC     | TEMP                                     | TIME                                   |
| S01     | 40                                       | 00:30                                  |
| S02     | 60                                       | 01:30                                  |
| S03     | 90                                       | 01:00                                  |
| S04     | 90                                       | 03:20                                  |
| S05     | 110                                      | 00:01                                  |

Значения такой программы могут быть введены в программируемый контролер RD3 (Глава 8.2).

## Ввод программы с пошаговым изменением температуры (пример):

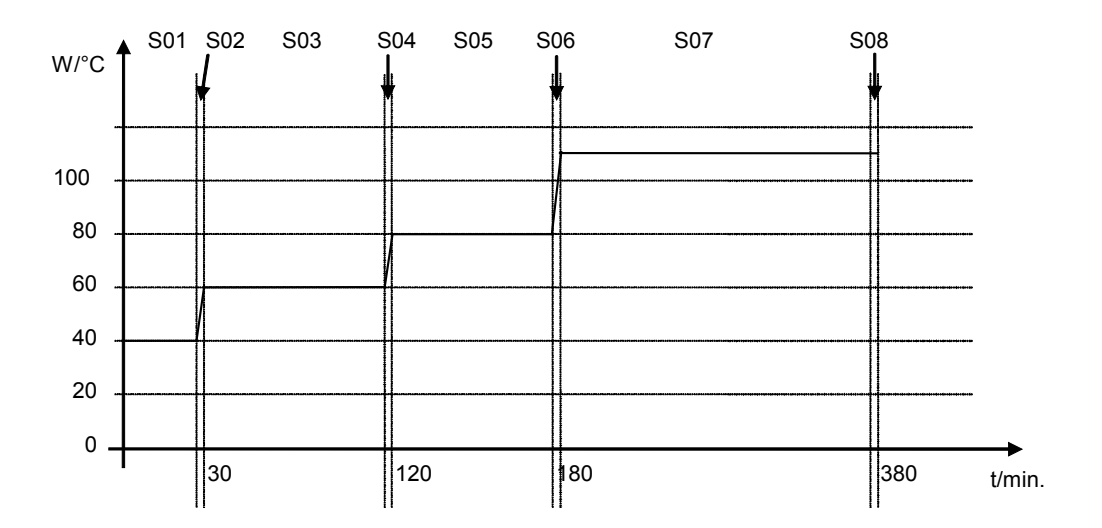

| Сегмент<br>SEC | Заданное значение<br>температуры<br>[°C]<br>ТЕМР | Продолжитель-ность сегмента<br>[чч.мм]<br>ТІМЕ |
|----------------|--------------------------------------------------|------------------------------------------------|
| S01            | 40                                               | 00:30                                          |
| S02            | 40                                               | 00:01                                          |
| S03            | 60                                               | 01:30                                          |
| S04            | 60                                               | 00:01                                          |
| S05            | 80                                               | 01:00                                          |
| S06            | 80                                               | 00:01                                          |
| S07            | 110                                              | 03:20                                          |
| S08            | 110                                              | 00:01                                          |

Таблица, соответствующая диаграмме (активна установка «Линейное изменение температуры»):

Значения такой программы могут быть введены в программируемый контролер RD3 (Глава 8.2).

По окончания программирования температурного цикла необходимо ввести т.н. «конечный» программный сегмент (в нашем первом примере - S05, во втором – S08) продолжительностью не менее 1 минуты. Иначе выполнение программы будет остановлено на предпоследнем сегменте, т.е. последний сегмент программы не будет выполнен.

## 8.1.2 Программирование при активной установке «Пошаговое изменение температуры»

При активной установке «Пошаговое изменение температуры» Вам не нужно программировать «переходные» сегменты в редакторе программ.

Если выбрана установка «Пошаговое изменение температуры», то контролер может оперировать только с постоянными температурами. Программирование плавных температурных переходов становится невозможным.

Заданное значение температуры остается неизменными в течение всего времени выполнения данного программного сегмента. В начале каждого программного сегмента инкубатор изменяет температуру до введенного заданного значения так быстро, насколько это возможно.

#### Ввод программы с пошаговым изменением температуры (пример):

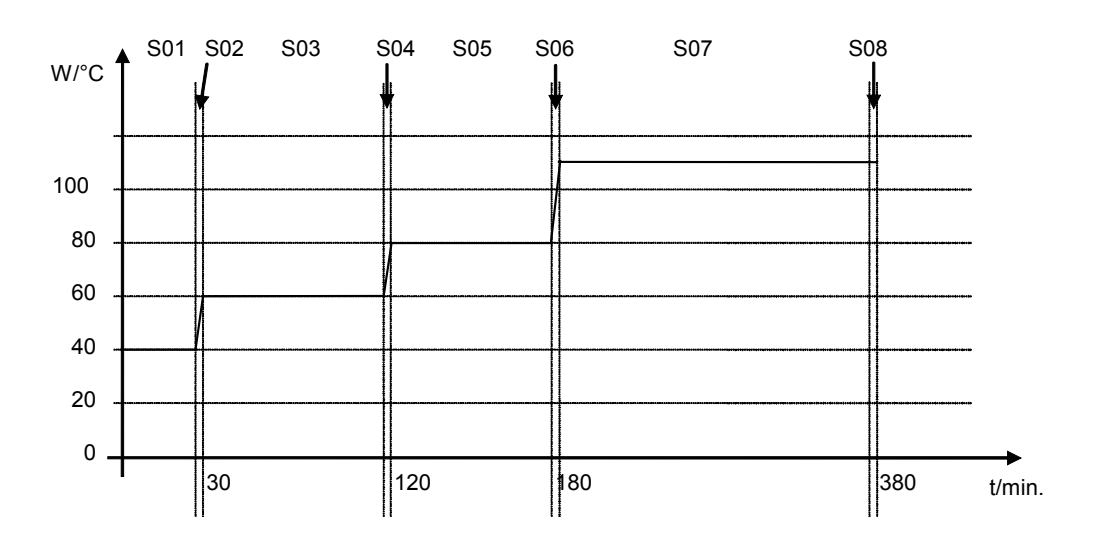

Таблица, соответствующая диаграмме (активна установка «Пошаговое изменение температуры»):

| Сегмент | Заданное значение<br>температуры<br>[°C] | Продолжитель-ность сегмента<br>[чч.мм] |
|---------|------------------------------------------|----------------------------------------|
| SEC     | TEMP                                     | TIME                                   |
| S01     | 40                                       | 00:30                                  |
| S02     | 60                                       | 01:30                                  |
| S03     | 80                                       | 01:00                                  |
| S04     | 110                                      | 03:20                                  |

Значения такой программы могут быть введены в программируемый контролер RD3 (Глава 8.2).

### 8.1.3 Общие рекомендации по программированию температурных переходов

Если заданный предел допуска температуры в Меню пользователя (Глава 10) превышен, выполнение программы приостанавливается до тех пор, пока значение температуры не войдет в допустимый предел. В течение временной приостановки выполнения программы мигает светодиод (3d).

Таким образом, продолжительность выполнения программы может увеличиться, если введен предел допуска температуры.

Программы сохраняются в памяти контролера после выключения оборудования, а также при сбое в подаче электроэнергии или после выключения.

Перед запуском программы проверьте введенное заданное значение температуры в режиме Ввод фиксированного значения. После окончания выполнения запущенной программы инкубатор установит температуру, заданную в режиме Ввод фиксированного значения.

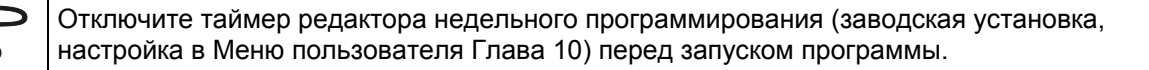

## 8.2 Ввод заданных значений в редакторе программ

При Стандартном Дисплее нажмите кнопку X/W и удерживайте в течение 5 секунд. Отобразится соответствующее меню, в котором нужно будет ввести заданные значения одно за другим во все программные сегменты выбранной программы.

Вы можете ввести две программы (количество программных сегментов в каждой – не более десяти) или одну программу (до 20-ти программных сегментов). Установка количества программ – в Меню пользователя (Глава 10).

Для облегчения процедуры программирования рекомендуем сначала заполнить таблицу для работы с редактором программ (образец приведен в Главе 8.3).

Образец таблицы для работы с редактором программ (с заводской установкой «Линейное изменение температуры»):

| Сегмент | Заданное значение<br>температуры<br>[°C] | Продолжитель-ность сегмента<br>[чч.мм] |
|---------|------------------------------------------|----------------------------------------|
| SEC     | TEMP                                     | TIME                                   |
| S01     | 40                                       | 00:30                                  |
| S02     | 60                                       | 01:30                                  |
| S03     | 90                                       | 01:00                                  |
| S04     | 90                                       | 03:20                                  |
| S05     | 110                                      | 00:01                                  |

Значения такой программы могут быть введены в программируемый контролер RD3.

## Шаг 1 – Выбор программы и программных сегментов:

## Стандартный Дисплей

| Дисплей 1<br>показывает  | например, 39.8                                                                                                    | (фактическое значение температуры)                                                                                                 |  |
|--------------------------|----------------------------------------------------------------------------------------------------|----------------------------------------------------------------------------------------------------|--|
| Дисплей 2<br>показывает  | например, 15.01.07<br>13:52                                                                                                    | (фактические дата и время,<br>Фактическое состояние таймера редактора недельного<br>программирования Канал 1: ВЫКЛ, канал 2: ВЫКЛ) |  |
|                          | Нажмите кноп                                                                                                    | ку 💢 🗼 и удерживайте в течение 5 секунд.                                                                                           |  |
| Дисплей 1<br>показывает  | например, 0000                                                                                                    |                                                                                                    |  |
| Дисплей 2<br>показывает  | PROGRAM EDITOR                                                                                                    | (Вы находитесь в редакторе программ)                                                                                               |  |
| ł                        | Нажмите кнопку програм                                                                                                    |                                                                                                    |  |
| Дисплей 1<br>показывает  | 0000                                                                                                    |                                                                                                    |  |
| Дисплей 2<br>показывает  | UserCod? 0000                                                                                                    | (введите код пользователя)                                                                                                    |  |
| Введите код              | Введите код пользователя с помощью например, <b>0001</b> (стандартная настройка,<br>кнопок со стрелками Г А Например, <b>0001</b> (стандартная настройка,<br>может быть изменена в меню пользователя,<br>Глава 10).<br>Значение отражается на обоих дисплеях. |                                                                                                    |  |
|                          | ABIOMATIN                                                                                                    | ески по прошествии 2 секунд.                                                                                                    |  |
| Дисплей 1<br>показывает  | например, 01                                                                                                    | (выбрана программа Р01)                                                                                                    |  |
| Дисплей 2                | : PRG.                                                                                                    | (может быть выбрана нужная программа)                                                                                              |  |
| показывает<br>поочередно | CONTINUE X/W                                                                                                    | (примечание: переход к 1 <sup>му</sup> программному сегменту –<br>нажать кнопку X/W)                                               |  |
| Выберите<br>помо         | Выберите программу Р01 или Р02 с 💽 🛦 🚽 Значение отобразится на дисплее 1. помощью кнопок со стрелками                                                                                                    |                                                                                                    |  |
|                          | Нажмите кнопку 🔀                                                                                                    |                                                                                                    |  |
| В выбранных              | В выбранных программах Р01 или Р02, теперь могут быть выбраны программные сегменты:                                                                                                    |                                                                                                    |  |
| Дисплей 1<br>показывает  | например, 01                                                                                                    | (выбран сегмент S01)                                                                                                    |  |
| Дисплей 2                | P01: SEC.                                                                                                    | Сегмент S01 уже был создан.                                                                                                    |  |
| показывает<br>поочередно | CONTINUE X/W                                                                                                    | Введите новое заданное значение переменной с помощью кнопки X/W                                                                    |  |
| или:                     |                                                                                                    |                                                                                                    |  |
| Дисплей 1                | например, 01                                                                                                    | (выбран сегмент S01)                                                                                                    |  |

| показывает | например, 01 | (выбран сегмент S01)                          |
|------------|--------------|-----------------------------------------------|
| Дисплей 2  | P01: SEC.    | Сегмент S01 еще не был создан                 |
| показывает |              | Введите заданное значение каждой переменной с |
| поочередно |              | помощью кнопки X/W                            |
|            |              | <b></b> .                                     |

Выберите сегменты от S01 до S10 или до S20 с помощью кнопок со стрелками

Если не были еще введены программные сегменты, дисплей переключается на сегмент S01 для всех попыток ввода значении для сегментов > S01, так как все сегменты должны быть введены один за другим и каждый новый сегмент должен быть создан как NEWSEC.

Например, если были созданы три программных сегмента, то следующий введенный сегмент должне быть сегмент S04. Пока не будет создан сегмент S04,невозможно будет создать сегменты S05, S06 и т.д.

## Следующий шаг – ввод заданных значений в соответствующие программные сегменты:

**Основной принцип ввода:** Переход к следующему параметрам отдельного программного сегмента осуществляется последовательным нажатием кнопки X/W. Значение мигает один раз после 2-х секунд, что означает, что оно было принято контролером. Если необходимо пропустить несколько параметров какого-либо сегмента (например, когда необходимо изменить параметры следующего сегмента), нажмите и удерживайте кнопку X/W. Если в течение 120 секунд не нажата ни одна кнопка, контролер автоматически вернется к Стандартному Дисплею. Введенная программа будет сохранена.

| Нажмите кнопку 🔀                                                                                                    |                                                                                |                                                  |  |
|----------------------------------------------------------------------------------------------------|--------------------------------------------------------------------------------|--------------------------------------------------|--|
| Дисплей 1<br>показывает                                                                                                  | например, 40.0 <sup>с</sup> (фактическое заданное значение температуры)        |                                                  |  |
| Дисплей 2                                                                                                    | S01: TEMP 40.0                                                                 | (переменная: температура в °С)                   |  |
| показывает<br>alternating                                                                                                | CONTINUE X/W                                                                   | (информация: продолжить - кнопкой X/W)           |  |
| Введите заданн<br>в °C для сегмен                                                                                        | ое значение температу<br>іта S01 с помощью кної<br>со стрелка                  | иры 🔽 🛦 🗍<br>пок<br>ами                          |  |
|                                                                                                    | Нажмите кно                                                                    | пку 💢 🖌                                          |  |
| Дисплей 1<br>показывает                                                                                                  | например, 00.30 (фактическая заданная продолжительность программного сегмента) |                                                  |  |
| Дисплей 2                                                                                                    | S01: TIME 00:30                                                                | (переменная: продолжительность сегмента в чч:мм) |  |
| показывает<br>alternating                                                                                                | показывает alternating CONTINUE X/W (информация: продолжить - кнопкой X/W)     |                                                  |  |
| Введите заданное значение<br>продолжительности сегмента S01 в<br>чч:мм с помощью кнопок со стрелками<br>Нажмите кнопку 💢 |                                                                                |                                                  |  |

#### Выбор следующего программного сегмента

| Дисплей 1<br>показывает | например, 02 | (выбран сегмент S02)                                  |
|-------------------------|--------------|-------------------------------------------------------|
| Дисплей 2               | P01: SEC.    | Сегмент S02 уже был создан                            |
| показывает              |              | Введите новое заданное значение для каждого параметра |
| поочередно              |              | с помощью кнопки X/W.                                 |

#### или:

| Дисплей 1<br>показывает | например, 02 | (выбран сегмент S02)                          |
|-------------------------|--------------|-----------------------------------------------|
| Дисплей 2               | P01: SEC.    | Сегмент S02 еще не был создан                 |
| показывает              |              | Введите заданное значение каждой переменной с |
| поочередно              | NEW SEC. X/W | помощью кнопки X/W                            |

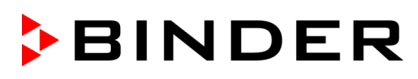

## Выберете следующий сегмент, который 🔽 🛕 должен быть введен, с помощью кнопок

со стрелками

| Дисплей 1<br>показывает | например, 60.0 <sup>С</sup> | (фактическое заданное значение температуры) |
|-------------------------|-----------------------------|---------------------------------------------|
| Дисплей 2               | S02:TEMP 60.0               | (переменная: температура в °С)              |
| показывает              |                             |                                             |
| поочередно              |                             | (ипформация. продолжить - кнопкой л/чч)     |

Введите заданное значение температуры в °С для сегмента S02 с помощью кнопок со стрелками

#### и т.д.

Если все сегменты до S10 или до S20 были запрограммированы, то следующим будет вновь отображен сегмент S01. Для того чтобы выйти из меню программирования сегментов, нажмите несколько раз кнопку EXIT или подождите 120 секунд → контролер автоматически вернется к Стандартному Дисплею.

| ł         | При изменении заданных значений, проверьте настройки защитного устройства (глава |
|-----------|----------------------------------------------------------------------------------|
| <b>\$</b> | 12.1).                                                                           |

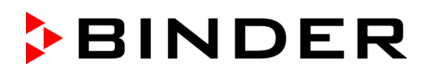

## 8.3 Образец таблицы для работы с редактором программ

| Редактор<br>программы |  |
|-----------------------|--|
| Название<br>программы |  |
| Проект                |  |
| Номер программы       |  |
| Дата                  |  |

| Сегмент | Заданное значение<br>температуры | Продолжительность сегмента |
|---------|----------------------------------|----------------------------|
|         | [°C]                             | [hh.mm]                    |
| SEC     | TEMP                             | TIME                       |
| S01     |                                  |                            |
| S02     |                                  |                            |
| S03     |                                  |                            |
| S04     |                                  |                            |
| S05     |                                  |                            |
| S06     |                                  |                            |
| S07     |                                  |                            |
| S08     |                                  |                            |
| S09     |                                  |                            |
| S10     |                                  |                            |
| S11     |                                  |                            |
| S12     |                                  |                            |
| S13     |                                  |                            |
| S14     |                                  |                            |
| S15     |                                  |                            |
| S16     |                                  |                            |
| S17     |                                  |                            |
| S18     |                                  |                            |
| S19     |                                  |                            |
| S20     |                                  |                            |

## 8.4 Удаление сегмента программы

Программный сегмент удаляется из программы установкой нулевой продолжительности этого сегмента.

| ────► Стандартный Дисплей                                                                                          |                                               |                                                                                                    |
|----------------------------------------------------------------------------------------------------|-----------------------------------------------|----------------------------------------------------------------------------------------------------|
| Нажмите кнопку 💢 🗼 и удерживайте в течение 5 секунд.                                                               |                                               |                                                                                                    |
| Дисплей 1<br>показывает                                                                                            | например, 0000                                |                                                                                                    |
| Дисплей 2<br>показывает                                                                                            | PROGRAM EDITOR                                | (Вы находитесь в редакторе программ)                                                                                                    |
| H                                                                                                    | Нажмите кнопку програ                         |                                                                                                    |
| Дисплей 1<br>показывает                                                                                            | 0000                                          |                                                                                                    |
| Дисплей 2<br>показывает                                                                                            | UserCod? 0000                                 | (Введите код пользователя)                                                                                                    |
| Введите код                                                                                                    | пользователя с помош<br>кнопок со стрелка     | цью <b>х м например</b> , <b>0001</b><br>(стандартная настройка, может быть<br>изменена в меню пользователя, глава 10).<br>Значение отражается на обоих дисплеях. |
|                                                                                                    | Автомати                                      | ически по прошествии 2 секунд                                                                                                    |
| Дисплей 1<br>показывает                                                                                            | например, 01                                  | (выбрана программа Р01)                                                                                                    |
| Дисплей 2                                                                                                    | : PRG.                                        | (может быть выбрана программа)                                                                                                    |
| показывает<br>поочередно                                                                                           | CONTINUE X/W                                  | (информация: к 1-ой программной секции – кнопкой X/W)                                                                                                    |
| Выберете нужн<br>Р01, с помо                                                                                       | ую программу, наприм<br>щью кнопок со стрелка | ер, 👿 🛋 🗼 Значение отобразится на дисплее1.<br>ами                                                                                                    |
|                                                                                                    | Нажмите кно                                   | пку 💢 🗼                                                                                                    |
| В выбра                                                                                                    | анных программах Р01                          | оилиР02, теперь можно выбрать нужный сегмент:                                                                                                    |
| Дисплей 1<br>показывает                                                                                            | например, 01                                  | (фактический выбранный сегмент: S01)                                                                                                    |
| Дисплей 2                                                                                                    | P01: SEC.                                     | (может быть выбран сегмент программы)                                                                                                    |
| показывает<br>поочередно СОNTINUE X/W (информация: ввод заданного значения - кнопко                                |                                               | (информация: ввод заданного значения - кнопкой X/W)                                                                                                    |
| Выберете нужный сегмент, например, 🔽 🗼 (пропустите этот шаг, если сегмент S01<br>S03 с помощью кнопок со стрелками |                                               |                                                                                                    |
| Нажмите кнопку 🔀                                                                                                   |                                               |                                                                                                    |
| Дисплей 1<br>показывает                                                                                            | например, 90.0 <sup>С</sup>                   | (фактическое заданное значение температуры)                                                                                                    |
| Дисплей 2                                                                                                    | S03:TEMP 90.0                                 | (variable: temperature)                                                                                                    |
| показывает<br>поочередно                                                                                           | CONTINUE X/W                                  | (информация: продолжить - кнопкой X/W)                                                                                                    |
| Нет ввода                                                                                                    |                                               |                                                                                                    |
| B | IN | DE | R |
|---|----|----|---|
| • |    |    |   |

| Нажмите кнопку 🔀                               |                                                                                 |                                                                                                    |  |  |  |
|------------------------------------------------|---------------------------------------------------------------------------------|----------------------------------------------------------------------------------------------------|--|--|--|
| Дисплей 1<br>показывает                        | например, 01.00                                                                 | (фактическая продолжительность сегмента)                                                                                         |  |  |  |
| Дисплей 2                                      | S03:TIME 01:00                                                                  | (переменная: продолжительность сегмента)                                                                                         |  |  |  |
| показывает<br>поочередно                       | CONTINUE X/W                                                                    | (информация: продолжить - кнопкой X/W)                                                                                           |  |  |  |
| Введите зад<br>продолжит<br>чч:мм с помс       | анное значение <b>Нуль</b> д<br>тельности сегмента S0<br>ощью кнопок со стрелка | для ▼ ▲ ↓ Значение отобразится на дисплее 2 или<br>обоих дисплеях (зависит от установок<br>времени в меню пользователя, глава 10 |  |  |  |
| Дисплей 1<br>показывает                        | например, 00.00                                                                 | (фактическая продолжительность сегмента)                                                                                         |  |  |  |
| Дисплей 2                                      | S03:TIME 00:00                                                                  | (переменная: продолжительность сегмента)                                                                                         |  |  |  |
| показывает<br>поочередно                       | DELETE SEC. X/W                                                                 | (информация: удалить сегмент - кнопкой X/W)                                                                                      |  |  |  |
| Нажмите кнопку 🔀                               |                                                                                 |                                                                                                    |  |  |  |
| C                                              | Следующий сегмент (в                                                            | нашем примере теперь S03) іs отображается:                                                                                       |  |  |  |
| Дисплей 1<br>показывает                        | например, 03                                                                    | (фактический выбранный сегмент: S03)                                                                                             |  |  |  |
| Дисплей 2                                      | P01:S03                                                                         | (может быть выбран сегмент программы)                                                                                            |  |  |  |
| показывает<br>поочередно                       | CONTINUE X/W                                                                    | (информация: ввод заданного значения - кнопкой X/V                                                                               |  |  |  |
| Нажмите кнопку ЕХІТ 🗼 или подождите 120 секунд |                                                                                 |                                                                                                    |  |  |  |

Контролер вернется к Стандартному Дисплею

При удалении сегмента, за которым следует другой сегмент (т.е. не последнего в программе), следующий сегмент занимает место удаленного сегмента.

В нашем примере сегмент S03 был удален. Сегменты S04, S05 и т.д., если они были ранее запрограммированы, получат имена предшествовавших им раньше сегментов (т.е. сегмент S04 теперь будет называться сегмент S03 и т.д.).

Таким образом, невозможно временно отключить какой-то отдельный сегмент программы; удаление сегмента приведет к перезаписи его следующим сегментом. Если необходимо позже вставить какой-то сегмент в программу, следующие за ним сегменты также должны быть переписаны.

# 9. Уровень запуска программ

Перед запуском программы проверьте введенное заданное значение в режиме Ввод фиксированного значения. После окончания выполнения запущенной программы инкубатор установит температуру, заданную в режиме Ввод фиксированного значения.

| ОПАСНО                                                                                                    |  |  |  |  |
|----------------------------------------------------------------------------------------------------|--|--|--|--|
| Слишком высокая температура после окончания выполнения программы.                                                                                                 |  |  |  |  |
| Опасность взрыва.                                                                                                    |  |  |  |  |
| Опасность для жизни.                                                                                                    |  |  |  |  |
| Точка фиксированного значения Режима Ввода не должна превышать<br>максимальную температуру сушки для того количество растворителя, которое<br>загружено в камеру. |  |  |  |  |
| Проверьте введенное заданное значение в режиме Ввод фиксированного<br>значения и при необходимости отрегулируйте его.                                             |  |  |  |  |

После окончания выполнения запущенной программы инкубатор установит температуру, заданную в режиме Ввод фиксированного значения. Если включен таймер редактора недельного программирования, то инкубатор может установить температуру, соответствующую другому заданному значению (SP2) в соответствии с запрограммированными параметрами работы. Отключите таймер редактора недельного программирования (заводская установка, настройка установки в Меню пользователя, глава 10).

| 🛕 опасно                                                                            |  |  |
|-------------------------------------------------------------------------------------|--|--|
| Слишком высокая температура после окончания выполнения программы.                   |  |  |
| <br>Опасность взрыва.                                                               |  |  |
| Опасность для жизни.                                                                |  |  |
| Отключите таймер редактора недельного программирования перед запуском<br>программы. |  |  |

Первым шагом при работе с программами является выбор программы (при условии, что программа/программы были ранее созданы (Глава 8.2) и в Меню пользователя (глава 10) был выбран тип программы «2 программы, до 10 сегментов в каждой».

После этого устанавливаются настройки выполнения программы. Здесь могут быть заданы 2 параметра:

- Задержка запуска программы, т.е. задается время до начала выполнения программы в интервале от 1 минуты до 99:59 (99часов 59 минут). Если установлено время 00:00, то выполнение программы начнется незамедлительно. В течение установленного времени задержки запуска программы, все функции (нагрев, охлаждение, вентилятор) неактивны.
- Количество раз выполнения программы, т.е. устанавливается то количество раз, сколько программы будет выполнена. Возможно выполнение программы подряд от 1 до 99 раз. Если программа не должна повторяться (т.е. требуется выполнение программы только один раз), то необходимо ввести значение 0. Для бесконечного количества повторений – введите значение -1. Возможно повторение только программы полностью, повторение отдельных выборочных сегментов невозможно.

В последнем шаге работы происходит запуск программы. Шаги должны выполнятся строго в описанном выше порядке.

(th)

Отключите таймер редактора недельного программирования (заводская установка, настройка установки в Меню пользователя, глава 10) перед запуском программы.

# Шаг 1 – Выбор программы (только если выбран тип программы «2 программы до 10 сегментов в каждой»):

| Стандартный Дисплей                                                                               |                                                      |                                                                                                    |  |  |
|---------------------------------------------------------------------------------------------------|------------------------------------------------------|----------------------------------------------------------------------------------------------------|--|--|
| I                                                                                                 | Нажмите кнопку программ                              |                                                                                                    |  |  |
| Дисплей 1<br>показывает                                                                           | например, 1                                          | (фактически выбранная программа)                                                                                              |  |  |
| Дисплей 2<br>показывает                                                                           | SEL.PRG.                                             | (выберите программы 1 или 2)                                                                                                  |  |  |
| Введите но<br>помс                                                                                | омер программы 1 или 2 с<br>ощью кнопок со стрелками | 💌 💽 🚽 Значение отобразится на дисплее 1.                                                                                      |  |  |
| Следующий ш                                                                                       | аг – ввод настроек вы                                | полнения программы                                                                                                    |  |  |
| I                                                                                                 | Нажмите кнопку программ                              |                                                                                                    |  |  |
| Дисплей 1<br>показывает                                                                           | например, 00.00                                      | (введенное время задержки запуска программы, чч:мм)                                                                           |  |  |
| Дисплей 2<br>показывает                                                                           | RUN TIME                                             | (введите время задержки запуска программы)                                                                                    |  |  |
| Установите время задержки запуска<br>программы в чч:мм с помощью кнопок со<br>стрелками           |                                                      | ▼ ▲ ↓ Значение отобразится на дисплее 1.                                                                                      |  |  |
| I                                                                                                 | Нажмите кнопку программ                              |                                                                                                    |  |  |
| Дисплей 1<br>показывает                                                                           | например, -1                                         | (фактически выбранное количество раз повторения выполнения программы)                                                         |  |  |
| Дисплей 2<br>показывает                                                                           | REPEAT                                               | (введите количество раз повторения программы)                                                                                 |  |  |
| Выберете количество раз повторении<br>программы: -1, 0, 1 и т.д. с помощью<br>кнопок со стрелками |                                                      | Э Значение отобразится на дисплее 1.                                                                                          |  |  |
| последнии ша                                                                                      | іг – запуск программь                                |                                                                                                    |  |  |
|                                                                                                   | Нажмите кнопку программ                              |                                                                                                    |  |  |
| Дисплей 1<br>показывает                                                                           | например, 1                                          | (выбранная программа)                                                                                                    |  |  |
| Дисплей 2<br>показывает                                                                           | RUN PRG.                                             | (Вопрос: запустить выбранную программу?)                                                                                      |  |  |
| I                                                                                                 | Нажмите кнопку программ                              |                                                                                                    |  |  |
| Дисплей 1<br>показывает                                                                           | например, 25.5 <sup>C</sup>                          | (Фактическое значение температуры)                                                                                            |  |  |
| Дисплей 2<br>показывает                                                                           | P01:S01 00:29:39<br>(обратный отсчет<br>времени)     | (фактически выбранная программа Р01, фактический<br>сегмент S01, и время, оставшееся до конца<br>выполнения программного S01) |  |  |
|                                                                                                   |                                                      | Ļ                                                                                                    |  |  |
| Программы выполняется. Зеленый светодиод (3d) горит.                                              |                                                      |                                                                                                    |  |  |

К дополнение к зеленому светодиоду (3d), обозначающему выполнение программы, светодиод (3a) горит, если происходит нагрев, или горят оба светодиода, если фактическая температура равна заданному значению температуры.

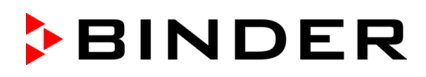

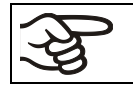

В процессе выполнения программы кнопки со стрелками и кнопка EXIT не работают (при их нажатии ничего не происходит.

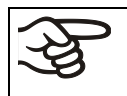

Для того, чтобы остановить выполнение программы, нажмите и удерживайте в течение 3 секунд кнопку программ .

При нажатии кнопки В процессе выполнения программы, на дисплеях последовательно с интервалом в 5 секунд отражаются заданные значения различных параметров работы, установленные для выполняемого в данный момент программного сегмента:

|                  | Дисплей 1<br>показывает | например, 65.5 <sup>C</sup> | (фактическое значение температуры)                                                                                            |  |  |
|------------------|-------------------------|-----------------------------|----------------------------------------------------------------------------------------------------|--|--|
|                  | Дисплей 2<br>показывает | P01:S03 00:47:12            | (фактически выбранная программа Р01, фактический<br>сегмент S03, и время, оставшееся до конца<br>выполнения программного S03) |  |  |
| Нажмите кнопку 🔀 |                         |                             |                                                                                                    |  |  |
|                  | Дисплей 1<br>показывает | например, 90                | (фактическое заданное значение температуры 1)                                                                                 |  |  |
|                  | Дисплей 2<br>показывает | SP1 TEMPERATURE             |                                                                                                    |  |  |
|                  | 5 секунд                |                             |                                                                                                    |  |  |
|                  | Дисплей 1<br>показывает | например, 30                | (фактическое заданное значение температуры 2)                                                                                 |  |  |
|                  | Дисплей 2<br>показывает | SP2 TEMPERATURE             | (строка не несет никакой информации при выполнении программы)                                                                 |  |  |
|                  | 5 секунд                |                             |                                                                                                    |  |  |

После выполнения программы (и, если задано, необходимого количества повторений программы) контролер автоматически возвращается в режим работы Ввод фиксированного значения и отображается Стандартный Дисплей: устанавливается температура, заданные ранее в режиме Ввод фиксированного значения.

## 10. Меню пользователя

В Меню пользователя могут быть выбраны и заданы следующие параметры работы (в скобках указана аббревиатура параметра, которая отображается на дисплее 2 контролера):

• Адрес оборудования (Adress)

Установка адреса контролера (от 1 до 254) для работы с программным обеспечением АРТ-СОМ™.

• Код пользователя (User-cod)

Изменение кода пользователя (заводская установка «0001») для доступа к меню пользователя и редактору программ.

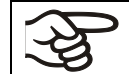

Запоминайте любое изменение кода пользователя. Без ввода действующего кода пользователя Вы не сможете получить доступ к уровню пользователя.

### • Ввод целых или десятичных чисел (Decimal)

Выбор ввода заданных значений целыми или десятичными числами. Целые числа отражаются только на дисплее 2 (ввод заданного значения), в то время как фактические значения на дисплее 1 всегда отражаются десятичными числами.

### • **Зуммер** (Buzzer)

**Включен (Active):** в случае тревоги (например, срабатывании контролера безопасности, без запуска нагрева, см. Глава 0) подается акустический сигнал (зуммер). Он может быть отключен нажатием кнопки EXIT.

Отключен (Inactive): в случае тревоги не подается акустический.

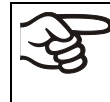

При отключенном зуммере нет акустического сигнала о том, что нагрев еще не начался через мониторинг потока отработанного воздуха (например, при сбое питания)!

• Выбор языка меню контролера (Language)

German (немецкий), English (английский), или French (французский) могут быть выбраны.

• Счетчик часов работы (Oper.hs)

Информация о количестве часов работы с включения оборудования или со времени последнего перезапуска (не может быть установлено пользователем, приводится только качестве информации),

• Максимальное количество часов работы (Op.limit)

Ввод максимального количества часов работы (максимум – 9999). Достижение предела не оказывает никакого влияния на работу инкубатора.

• Перезапуск счетчика часов работы (Op.back)

Счетчик устанавливается на Нуль. .

• Интерфейсный протокол (Protocol)

"Modbus": Интерфейс камеры может быть использован как коммуникационный интерфейс для подсоединения к компьютеру (в таком случае возможен контроль над работой камеры с помощью программного обеспечения АРТ-СОМ™, которое позволяет считывать и записывать значения всех параментров работы камеры).

"Printer": Протокольный принтер может быть подключен к камере через ее интерфейс Принтер регулярно протоколирует значения фактической температуры в фиксированном формате и через регулируемые интервалы времени.

В обоих случаях необходимо использование конвертера интерфейсов RS 422 / RS 232.

#### • Интервалы распечатки данных (Prt.-Inv.)

Установка интервалов вывода информации для принтера. Функция доступна, только если выбрана установка "Printer" в предыдущем шаге меню.

• Подсветка дисплея (Disp.LED)

Выбор между постоянной подсветкой дисплея или временной подсветкой, которая автоматически отключается по прошествии 300 секунд после последнего ввода информации.

#### • Выбор типа программы (PrgSelec)

Выбор между вводм двух программ до 10 сегментов в вкаждой или одной программы до 20 сегментов.

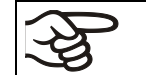

При смене в меню пользователя количества программ (с одной на две, или наоборот), существующие программы (созданные ранее) удаляются.

#### • Максимальная продолжительность программного сегмента (Prg.Time)

Максимальная продолжительность отдельного программного сегмента может быть установлена в пределах до 99 часов 59 минут или 999 часов 59 минут. Эта настройка применяется ко всем программным сегментам.

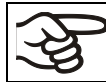

При смене установки в этом шаге меню созданные ранее программы в редакторе программ удаляются

#### • Тип программирования изменения температуры (Setp.sim)

Выбор между "Ramp" («Линейное изменение температуры») и "Step" («Пошаговое изменение температуры»). При активной установке "Step" («Пошаговое изменение температуры») Вам не нужно программировать «переходные» сегменты в редакторе программ.

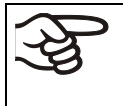

Если выбрана установка «Пошаговое изменение температуры», то контролер может оперировать только с постоянными температурами. Программирование плавных температурных переходов становится невозможным.

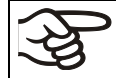

Смена установок в этом шаге изменяет ход выполнения программ, в т.ч. продолжительность их выполнения.

#### • Предел допуска температур (Tol.band)

Ввод предела допуска температуры в °С.

Как работает: если фактическое значение температуры отличается от заданного значения температуры текущего программного сегмента на большее количество градусов, чем задано в этом пункте меню, выполнение программы приостанавливается (светодиод (3d) мигает) до тех пор, пока температура не вернется в заданный предел.

Ввод значения "0" обозначает, что предел допуска температуры не выбран.

#### • Включение/выключение таймера редактора недельного программирования (Prog.Clk)

"Inactive":Таймер редактора недельного программирования выключен (заводская установка). Соответствующая установка меню не отображается (Глава 6), так же как и заданное значение 2 в режиме Ввод фиксированного значения (Глава 7).

"Active": Таймер редактора недельного программирования включен.

| При отключении таймер редактора недельного программирования, любая программа остается в памяти контролера и будет выполняется при следующем включении таймера. | л |
|----------------------------------------------------------------------------------------------------|---|
|----------------------------------------------------------------------------------------------------|---|

Отключайте таймер недельного программирования перед запуском программы (Глава 9).

### • Режим дисплея (12h/24h)

Выбор между 12-тичасовым форматом отображения времени (отображаются "АМ" или "РМ") или 24-хчасовым форматом отображения времени.

• Дата часов реального времени (Date)

Главное меню. Используйте кнопку программ для входа в подменю для установки года, месяца и дня.

• Год часов реального времени (Year)

Ввод года (2006 - 2050)

• Месяц часов реального времени (Month)

Ввод месяца (1 - 12)

• День часов реального времени (Day)

Ввод дня (1 - 31)

• Время часов реального времени (Time)

Главное меню. Используйте кнопку программ для входа в подменю для установки часов и минут.

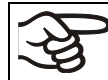

Контролер не переключается автоматически на летнее время и обратно.

• Часы часов реального времени (Hour)

Ввод часов (0 - 23)

• Минуты часов реального времени (Minute)

Ввод минут (0 - 59)

#### Стандартный дисплей

| Дисплей 1<br>показывает                   | например, 19.8                                                                                 | (фактическое значение температуры)                                                                                                    |  |  |
|-------------------------------------------|------------------------------------------------------------------------------------------------|----------------------------------------------------------------------------------------------------|--|--|
| Дисплей 2<br>показывает                   | например, 15.05.06<br>13:52                                                                    | (фактические дата и время, фактическое состояние<br>таймера редактора недельного программирования:<br>Вывод 1 – ВЫКЛ, вывод 2 – ВЫКЛ) |  |  |
|                                           | Нажмите кнопн                                                                                  | ку 🔀 🗼 и удерживайте 5 секунд                                                                                                    |  |  |
| Дисплей 1<br>показывает                   | например, 0000                                                                                 |                                                                                                    |  |  |
| Дисплей 2<br>показывает                   | PROGRAM EDITOR (Вы находитесь в редакторе программ)                                            |                                                                                                    |  |  |
| Нажмите кнопку 💢 🗼 и удерживайте 5 секунд |                                                                                                |                                                                                                    |  |  |
| Дисплей 1<br>показывает                   | 0000 (Это меню отображается, если только таймер редакт<br>недельного программирования включен) |                                                                                                    |  |  |
| Дисплей 2<br>показывает                   | WEEK PROG. EDITOR (Вы находитесь в редакторе программ недельн программирования)                |                                                                                                    |  |  |
|                                           | Нажмите кнопн                                                                                  | ку 🔀 🖌 и удерживайте 5 секунд                                                                                                    |  |  |
| Дисплей 1<br>показывает                   | 0000                                                                                           |                                                                                                    |  |  |
| Дисплей 2<br>показывает                   | USER – LEVEL                                                                                   | (Вы в меню пользователя)                                                                                                    |  |  |
|                                           | Нажмите кнопку програм                                                                         | м 🕑 🖕                                                                                                    |  |  |

| $\downarrow$                                                      |                                                  |                                                                                                    |  |  |  |
|-------------------------------------------------------------------|--------------------------------------------------|----------------------------------------------------------------------------------------------------|--|--|--|
| Дисплей 1<br>показывает                                           | 0000                                             |                                                                                                    |  |  |  |
| Дисплей 2<br>показывает                                           | UserCod? 0000                                    | (Введите код пользователя, display flashes)                                                                                                    |  |  |  |
| Введите код                                                       | пользователя с помощы<br>кнопок со стрелкам      | ю ▼ ▲ ↓ например, 0001 (заводская установка,<br>и или действующий код в случае, если он<br>был ранее изменен)<br>Значение отображается на обоих<br>дисплеях. |  |  |  |
|                                                                   | Автоматич                                        | ески по прошествии 2 секунд                                                                                                    |  |  |  |
| Дисплей 1<br>показывает                                           | 1                                                | (фактический адрес: 1)                                                                                                    |  |  |  |
| Дисплей 2<br>показывает                                           | Adress 1                                         | (ввод адреса камеры)<br>(фактический адрес: 1)                                                                                                    |  |  |  |
| Введите адрес камеры (от 1 до 254<br>с помощью кнопок со стрелкам |                                                  | 4) 🔽 🛦 🗼 Адрес отображается на обоих дисплеях.<br>и                                                                                                    |  |  |  |
|                                                                   | Нажмите кнопк                                    | xy x ↓                                                                                                    |  |  |  |
| Дисплей 1<br>показывает                                           | 1                                                | (фактический действующий код пользователя: 1)                                                                                                    |  |  |  |
| Дисплей 2<br>показывает                                           | User-cod 1                                       | (изменение кода пользователя)<br>(Фактическая установка: 1)                                                                                                  |  |  |  |
| Введите новое значение с помощы<br>кнопок со стрелкам             |                                                  | ю 🔽 🛕 🗼 Значение отражается на обоих дисплеях.                                                                                                    |  |  |  |
|                                                                   | Нажмите кнопк                                    | y x ↓                                                                                                    |  |  |  |
| Дисплей 1<br>показывает                                           | 0000                                             | (Не работает)                                                                                                    |  |  |  |
| Дисплей 2<br>показывает                                           | Saf.mode: Limit                                  | (Не работает)                                                                                                    |  |  |  |
|                                                                   | Нажмите кнопк                                    | xy xw ↓                                                                                                    |  |  |  |
| Дисплей 1<br>показывает                                           | 0                                                | (Не работает)                                                                                                    |  |  |  |
| Дисплей 2<br>показывает                                           | Saf.setp 0                                       | (Не работает)                                                                                                    |  |  |  |
|                                                                   | Нажмите кнопк                                    | xy xw ↓                                                                                                    |  |  |  |
| Дисплей 1<br>показывает                                           | 0000                                             | (строка не несет никакой информации)                                                                                                    |  |  |  |
| Дисплей 2<br>показывает                                           | Decimal: XXX.X                                   | (установка ввода целых или десятичных чисел)<br>(Фактическая установка: XXX.X)                                                                               |  |  |  |
| Выберете ме<br>помо                                               | сто десятичной запятой<br>щью кнопок со стрелкам | с 🔽 🛦 🗼 Место десятичной запятой XXX.X или XXXX. отображается на дисплее 2.                                                                                  |  |  |  |

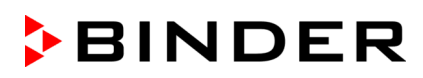

|                                                                                                    | Нажмите кног                                                                                                    | іку 🛣 🗼                                                                                                    |
|----------------------------------------------------------------------------------------------------|----------------------------------------------------------------------------------------------------|----------------------------------------------------------------------------------------------------|
| Дисплей 1<br>показывает                                                                                                    | 0000                                                                                                    | (строка не несет никакой информации)                                                                                                    |
| Дисплей 2<br>показывает                                                                                                    | Buzzer : Active                                                                                                    | (Установка сигнала зуммера)<br>(Фактическая установка: "Active")                                                                                                    |
| Выберите<br>помс                                                                                                    | между "Active" и "Inactiv<br>щью кнопок со стрелка                                                                                                    | " с <b>▼</b> ▲ ↓ Установка отображается на дисплее 2.<br>ми                                                                                                    |
|                                                                                                    | Нажмите кног                                                                                                    | іку <mark>х</mark> ↓                                                                                                    |
| Дисплей 1<br>показывает                                                                                                    | 0000                                                                                                    | (строка не несет никакой информации)                                                                                                    |
| Дисплей 2<br>показывает                                                                                                    | Language : English                                                                                                    | (выбор языка контролера)<br>(Фактическая установка: English)                                                                                                    |
| Выберите ме<br>"Englisl<br>(французс                                                                                                    | жду "German" (немецки<br>n" (английский), и "Frenc<br>кий) с помощью кнопок<br>стрелка                                                                                                    | й), 💌 🛦 🚽 Установка отображается на дисплее 2.<br>ch<br>ми                                                                                                    |
|                                                                                                    | Нажмите кног                                                                                                    |                                                                                                    |
| Дисплей 1<br>показывает                                                                                                    | например, 0004                                                                                                    | (количество часов работы)                                                                                                    |
| Дисплей 2<br>показывает                                                                                                    | Oper.hs 0004:28                                                                                                    | (количество проработанных часов до настоящего<br>момента чччч:мм)<br>(фактически отображается: 4 ч 28 мин)                                                                                                    |
|                                                                                                    | Нажмите кног                                                                                                    | іку 🔛 \downarrow                                                                                                    |
|                                                                                                    |                                                                                                    |                                                                                                    |
| Дисплей 1<br>показывает                                                                                                    | 1000                                                                                                    | (Фактическая установка: 1000 ч)                                                                                                    |
| Дисплей 1<br>показывает<br>Дисплей 2<br>показывает                                                                                                    | 1000<br>Op.limit 1000:00                                                                                                    | (Фактическая установка: 1000 ч)<br>(максимальное количество часов работы чччч:мм<br>(Фактическая установка: 1000 ч)                                                                                                    |
| Дисплей 1<br>показывает<br>Дисплей 2<br>показывает<br>Установите зн                                                                                                    | 1000<br>Ор.limit 1000:00<br>ачение с помощью кноп<br>со стрелка                                                                                                    | <ul> <li>(Фактическая установка: 1000 ч)</li> <li>(максимальное количество часов работы чччч:мм<br/>(Фактическая установка: 1000 ч)</li> <li>пок ▼▲ Значение отображается на обоих<br/>дисплеях.</li> </ul>                                                                                                    |
| Дисплей 1<br>показывает<br>Дисплей 2<br>показывает<br>Установите зн                                                                                                    | 1000<br>Ор.limit <sup>1000:00</sup><br>ачение с помощью кноп<br>со стрелка<br>Нажмите кног                                                                                                    | (Фактическая установка: 1000 ч)<br>(максимальное количество часов работы чччч:мм<br>(Фактическая установка: 1000 ч)<br>кок ▼▲ ↓ Значение отображается на обоих<br>дисплеях.                                                                                                    |
| Дисплей 1<br>показывает<br>Дисплей 2<br>показывает<br>Установите зн<br>Дисплей 1<br>показывает                                                                                                    | 1000<br>Op.limit <sup>1000:00</sup><br>ачение с помощью кноп<br>со стрелка<br>Нажмите кног<br>0000                                                                                                    | (Фактическая установка: 1000 ч)<br>(максимальное количество часов работы чччч:мм<br>(Фактическая установка: 1000 ч)<br>юк ▼▲ ↓ Значение отображается на обоих<br>дисплеях.<br>ку ★ ↓<br>(Не работает)                                                                                                    |
| Дисплей 1<br>показывает<br>Дисплей 2<br>показывает<br>Установите зн<br>Дисплей 1<br>показывает<br>Дисплей 2<br>показывает                                                                             | 1000<br>Ор.limit <sup>1000:00</sup><br>ачение с помощью кноп<br>со стрелка<br>Нажмите кног<br>0000<br>Op.back : No                                                                                                    | <ul> <li>(Фактическая установка: 1000 ч)</li> <li>(максимальное количество часов работы чччч:мм<br/>(Фактическая установка: 1000 ч)</li> <li>ку ▲ Значение отображается на обоих<br/>дисплеях.</li> <li>ку ▲ (Не работает)</li> <li>(перезапустить счетчик часов работы ?)<br/>(Фактическая установка: "No" (НЕТ))</li> </ul>                                                                                                    |
| Дисплей 1<br>показывает<br>Дисплей 2<br>показывает<br>Установите зн<br>Дисплей 1<br>показывает<br>Дисплей 2<br>показывает<br>Выберите между<br>показ                                                  | 1000<br>Ор.limit <sup>1000:00</sup><br>ачение с помощью кноп<br>со стрелка<br>Нажмите кног<br>0000<br>Ор.back : No<br>у "Yes" (ДА) и "No" (НЕТ<br>рщью кнопок со стрелка                                                                                                    | (Фактическая установка: 1000 ч)<br>(максимальное количество часов работы чччч:мм<br>(Фактическая установка: 1000 ч)<br>кок  ▲                                                                                                    |
| Дисплей 1<br>показывает<br>Дисплей 2<br>показывает<br>Установите зн<br>Дисплей 1<br>показывает<br>Дисплей 2<br>показывает<br>Выберите между<br>помо                                                   | 1000<br>Ор.limit <sup>1000:00</sup><br>ачение с помощью кноп<br>со стрелка<br>Нажмите кноп<br>0000<br>Ор.back : No<br>0000<br>Ор.back : No<br>("Yes" (ДА) и "No" (НЕТ<br>эщью кнопок со стрелка<br>Нажмите кноп                                                                                                    | (Фактическая установка: 1000 ч)         (максимальное количество часов работы чччч:мм<br>(Фактическая установка: 1000 ч)         юк       ▲         Эначение отображается на обоих<br>дисплеях.         ику       ▲         (Не работает)         (перезапустить счетчик часов работы ?)<br>(Фактическая установка: "No" (HET))         ) с       ▲         Установка отображается на дисплее 2.         ми       ▲                                                                                                    |
| Дисплей 1<br>показывает<br>Дисплей 2<br>показывает<br>Установите зн<br>Дисплей 1<br>показывает<br>Дисплей 2<br>показывает<br>Выберите между<br>помо                                                   | 1000           Op.limit         1000:00           ачение с помощью кноп со стрелка           Нажмите кног           0000           Op.back :         No           у "Yes" (ДА) и "No" (НЕТ рщью кнопок со стрелка           Нажмите кног           О000                                                                                                    | (Фактическая установка: 1000 ч)<br>(максимальное количество часов работы чччч:мм<br>(Фактическая установка: 1000 ч)<br>ком<br>(Фактическая установка: 1000 ч)<br>ку х ↓<br>(Не работает)<br>(перезапустить счетчик часов работы ?)<br>(Фактическая установка: "No" (HET))<br>) с ↓ Установка отображается на дисплее 2.<br>ми<br>(Не работает)<br>(Не работает)                                                                                                    |
| Дисплей 1<br>показывает<br>Дисплей 2<br>показывает<br>Установите зн<br>Установите зн<br>Дисплей 1<br>показывает<br>Выберите между<br>показывает<br>Дисплей 1<br>показывает<br>Дисплей 2<br>показывает | 1000         Op.limit       1000:00         ачение с помощью кноп<br>со стрелкая         Нажмите кног         0000         Op.back :       No         у "Yes" (ДА) и "No" (НЕТ<br>щью кнопок со стрелкая         Нажмите кног         0000         У "Yes" (ДА) и "No" (НЕТ         О000         Ражмите кног         О000         Ражмите кног         О000         Ргоtocol: | (Фактическая установка: 1000 ч)         (Максимальное количество часов работы чччч:мм<br>(Фактическая установка: 1000 ч)         юк       ▲         Эначение отображается на обоих<br>дисплеях.         ми       ▲         (Не работает)         (Перезапустить счетчик часов работы ?)<br>(Фактическая установка: "No" (HET))         ) с       ▲         Установка отображается на дисплее 2.         ми       ▲         (Не работает)         (Перезапустить счетчик часов работы ?)         (Фактическая установка: "No" (HET))         ) с       ▲         Установка отображается на дисплее 2.         (Не работает)         (Не работает)         (Зеlection of interface mode)         (actual setting: Modbus) |

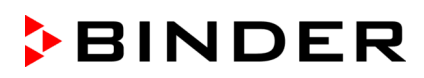

|                                                                                                    | Нажмите кног                                                                                                    | іку 💢 🗼                                                                                                    |
|----------------------------------------------------------------------------------------------------|----------------------------------------------------------------------------------------------------|----------------------------------------------------------------------------------------------------|
| Дисплей 1<br>показывает                                                                                                    | например, 3                                                                                                    | (Фактическая установка: 3 минуты                                                                                                    |
| Дисплей 2<br>показывает                                                                                                    | Prt-Inv. 3                                                                                                    | (интервал принтера)<br>(Фактическая установка: 3 минуты)                                                                                                    |
| Выберит<br>минут                                                                                                    | е значение между 0 и 2<br>гами с помощью кнопок<br>стрелка                                                                                                    | 55 <b>Т</b> А Значение отображается на обоих дисплеях со ми                                                                                                    |
|                                                                                                    | Нажмите кног                                                                                                    | іку <u>×</u> ↓                                                                                                    |
| Дисплей 1<br>показывает                                                                                                    | 0000                                                                                                    |                                                                                                    |
| Дисплей 2<br>показывает                                                                                                    | Disp.LED: No                                                                                                    | (постоянная подсветка дисплея?)<br>(Фактическая установка: "No" (HET))                                                                                                    |
| Выберите меж<br>с помо                                                                                                    | ду "Yes" (ДА) и "No" (НЕ<br>ощью кнопок со стрелкам                                                                                                    | T) T A Установка отображается на дисплее 2.<br>ии                                                                                                    |
|                                                                                                    | Нажмите кног                                                                                                    | іку 🔀                                                                                                    |
| Дисплей 1<br>показывает                                                                                                    | 0000                                                                                                    |                                                                                                    |
| Дисплей 2<br>показывает                                                                                                    | PrgSelec: 2Prg10S                                                                                                    | (1 программа с максимально 20-тью сегментами или 2<br>программы с максимально 10-тью сегментами каждая?)<br>(Фактическая установка: 2программы по 10 сегментов)                                                                                                    |
| Выберите межи помо                                                                                                    | ду "2Prg10S" и "1Prg20S<br>ощью кнопок со стрелка                                                                                                    | " с 🔽 🛦 🗼 Установка отображается на дисплее 2.<br>ми                                                                                                    |
|                                                                                                    |                                                                                                    |                                                                                                    |
|                                                                                                    | Нажмите кног                                                                                                    | іку 👗 🗼                                                                                                    |
| Дисплей 1<br>показывает                                                                                                    | Нажмите кног<br>0000                                                                                                    | іку 🛓 ↓                                                                                                    |
| Дисплей 1<br>показывает<br>Дисплей 2<br>показывает                                                                                                    | Нажмите кног<br>0000<br>Prg.Time: 99:59                                                                                                    | іку                                                                                                    |
| Дисплей 1<br>показывает<br>Дисплей 2<br>показывает<br>Выберите м<br>помо                                                                                                    | Нажмите кног<br>0000<br>Prg.Time: 99:59<br>между 99:59 или 999:59<br>ощью кнопок со стрелка                                                                                                    | <ul> <li>іку ≚ , ↓</li> <li>(максимальная продолжительность программного сегмента 99:59 или 999:59?)</li> <li>(Фактическая установка: 99:59)</li> <li>Э с ↓ Установка отображается на дисплее 2.</li> </ul>                                                                                                    |
| Дисплей 1<br>показывает<br>Дисплей 2<br>показывает<br>Выберите м<br>помо                                                                                                    | Нажмите кног<br>0000<br>Prg.Time: 99:59<br>между 99:59 или 999:55<br>ощью кнопок со стрелка<br>Нажмите кног                                                                                                    | <ul> <li>іку X →</li> <li>(максимальная продолжительность программного сегмента 99:59 или 999:59?)<br/>(Фактическая установка: 99:59)</li> <li>Э с ▼ ▲ ↓ Установка отображается на дисплее 2.</li> <li>іку X →</li> </ul>                                                                                                    |
| Дисплей 1<br>показывает<br>Дисплей 2<br>показывает<br>Выберите м<br>помо<br>Дисплей 1<br>показывает                                                                                                    | Нажмите кног<br>0000<br>Prg.Time: 99:59<br>между 99:59 или 999:59<br>ощью кнопок со стрелка<br>Нажмите кног<br>0000                                                                                                    | іку                                                                                                    |
| Дисплей 1<br>показывает<br>Дисплей 2<br>показывает<br>Выберите м<br>помо<br>Дисплей 1<br>показывает<br>Дисплей 2<br>показывает                                                                                          | Нажмите кног<br>0000<br>Prg.Time: 99:59<br>между 99:59 или 999:59<br>ощью кнопок со стрелка<br>Нажмите кног<br>0000<br>Setp.sim Ramp                                                                                                    | <ul> <li>іку × w</li> <li>(максимальная продолжительность программного сегмента 99:59 или 999:59?)<br/>(Фактическая установка: 99:59)</li> <li>Э с ▼ ▲ ↓ Установка отображается на дисплее 2.</li> <li>іку × w</li> <li>(Линейное или пошаговое изменение температуры?)<br/>(Фактическая установка: линейное)</li> </ul>                                                                                     |
| Дисплей 1<br>показывает<br>Дисплей 2<br>показывает<br>Выберите и<br>помо<br>Дисплей 1<br>показывает<br>Дисплей 2<br>показывает<br>Выберите между<br>(пошаго                                                             | Нажмите кног<br>0000<br>Prg.Time: 99:59<br>между 99:59 или 999:59<br>ощью кнопок со стрелка<br>Нажмите кног<br>0000<br>Setp.sim Ramp<br>у Ramp (линейное) и St<br>вое) с помощью кнопок<br>стрелка                                       | <ul> <li>ку x</li> <li>(максимальная продолжительность программного сегмента 99:59 или 999:59?) (Фактическая установка: 99:59)</li> <li>Э с </li> <li>Э с </li> <li>Э с </li> <li>У становка отображается на дисплее 2.</li> <li>ку x</li> <li>(Линейное или пошаговое изменение температуры?) (Фактическая установка: линейное)</li> <li>ер </li> <li>( А ) Установка отображается на дисплее 2.</li> </ul> |
| Дисплей 1<br>показывает<br>Дисплей 2<br>показывает<br>Выберите и<br>помо<br>Дисплей 1<br>показывает<br>Дисплей 2<br>показывает<br>Выберите между<br>(пошаго                                                             | Нажмите кног<br>0000<br>Prg.Time: 99:59<br>между 99:59 или 999:59<br>ощью кнопок со стрелка<br>Нажмите кног<br>0000<br>Setp.sim Ramp<br>у Ramp (линейное) и St<br>вое) с помощью кнопок<br>стрелка                                       | <ul> <li>ку × ↓</li> <li>(максимальная продолжительность программного сегмента 99:59 или 999:59?) (Фактическая установка: 99:59)</li> <li>Э с ▼ ▲ ↓ Установка отображается на дисплее 2.</li> <li>ку × ↓</li> <li>(Линейное или пошаговое изменение температуры?) (Фактическая установка: линейное)</li> <li>ер ▼ ▲ ↓ Установка отображается на дисплее 2.</li> <li>ку × ↓</li> </ul>                        |
| Дисплей 1<br>показывает<br>Дисплей 2<br>показывает<br>Выберите и<br>помо<br>Дисплей 1<br>показывает<br>Дисплей 2<br>показывает<br>Выберите между<br>(пошаго                                                             | Нажмите кног<br>0000<br>Prg.Time: 99:59<br>между 99:59 или 999:59<br>ощью кнопок со стрелка<br>Нажмите кног<br>0000<br>Setp.sim Ramp<br>у Ramp (линейное) и St<br>вое) с помощью кнопок<br>стрелка<br>Нажмите кног                       | ку                                                                                                    |
| Дисплей 1<br>показывает<br>Дисплей 2<br>показывает<br>Выберите и<br>показывает<br>Дисплей 1<br>показывает<br>Выберите между<br>(пошаго<br>Дисплей 1<br>показывает<br>Дисплей 1<br>показывает<br>Дисплей 2<br>показывает | Нажмите кног<br>0000<br>Prg.Time: 99:59<br>между 99:59 или 999:59<br>ощью кнопок со стрелка<br>Нажмите кног<br>0000<br>Setp.sim Ramp<br>y Ramp (линейное) и St<br>вое) с помощью кнопок<br>стрелка<br>Нажмите кног<br>0000<br>Tol.band 0 | ку                                                                                                    |

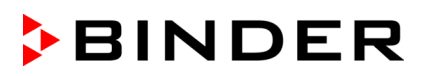

|                   |                                                                                        | H                         | ажмите кн                              | опку 🔀                                           | ] ↓                                                                                                    |
|-------------------|----------------------------------------------------------------------------------------|---------------------------|----------------------------------------|--------------------------------------------------|----------------------------------------------------------------------------------------------------|
| Диспле<br>показые | ей 1<br>вает                                                                           | 0                         | 000                                    |                                                  |                                                                                                    |
| Диспле<br>показые | ей 2<br>вает                                                                           | Prog.Clk                  | Inactive                               | (Вклю                                            | очить или выключить таймер редактора недельного<br>программирования?)<br>(Фактическая установка: отключен) |
| Выбе<br>"Inactive | ерите м<br>е" (вык                                                                     | ежду "Acti<br>пючен) с по | ve" (включе<br>омощью кно<br>со стрелк | ен) и 🔽<br>опок<br>ами                           | Установка отображается на дисплее 2.                                                                       |
|                   |                                                                                        | ŀ                         | ажмите кн                              | опку 🛓                                           | 」 ↓<br>                                                                                                    |
| Диспле<br>показые | ей 1<br>вает                                                                           | 0                         | 000                                    |                                                  |                                                                                                    |
| Диспле<br>показые | ей 2<br>вает                                                                           | 12h/24h                   | 24h                                    | (Форм                                            | иат отображения времени 12 –ти или 24-хчасовой?)<br>(ас Фактическая установка: 24ч)                        |
| Выбер             | оите ме<br>помо                                                                        | ежду 12 ча<br>щью кнопо   | сов и 24 ча<br>к со стрелк             | сас 🔽                                            | 🔺 🗼 Установка отображается на дисплее 2.                                                                   |
|                   |                                                                                        | ŀ                         | ажмите кн                              | опку 🔀                                           | ] ↓                                                                                                    |
| Диспле<br>показые | ей 1<br>вает                                                                           | 00                        | 00                                     |                                                  |                                                                                                    |
| Диспле<br>показые | ей 2<br>зает                                                                           | Date                      |                                        | (Гла                                             | авное меню: установка даты на часах реального времени)                                                     |
| •                 |                                                                                        |                           |                                        |                                                  | $\downarrow$                                                                                               |
| Xw                |                                                                                        |                           | F                                      | ажмите н                                         | кнопку программ 🕐 🚽                                                                                        |
|                   | Дис<br>пока                                                                            | плей 1<br>зывает          | наприме                                | p, 2006                                          | (Фактическая установка: 2006)                                                                              |
|                   | Дисплей 2<br>показывает Year                                                           |                           | Year                                   | 2006 (установка года на часах реального времени) |                                                                                                    |
|                   | Уста                                                                                   | новите год                | (2006 - 205<br>кнопок                  | 50) с помс<br>со стрел                           | ощью 🔽 🗼 Установка отображается на<br>лками 🖉 🛦 🗼 дисплее 2.                                               |
|                   |                                                                                        |                           | Ha                                     | ажмите кн                                        | нопку 💢 🗸                                                                                                  |
|                   | Дисплей 1<br>показывает наприме                                                        |                           | ep, 5                                  | (Фактическая установка: май)                     |                                                                                                    |
|                   | Дисплей 2 Мопт                                                                         |                           | Month                                  | 5                                                | (установка месяца на часах реального времени)                                                              |
|                   | Установите месяц (1 -12) с помощью 🔽 🛦 🗼 Установка отображается на кнопок со стрелками |                           |                                        |                                                  |                                                                                                    |
|                   |                                                                                        |                           | Ha                                     | ажмите кн                                        | нопку 🔀                                                                                                    |
|                   | Дис<br>пока                                                                            | плей 1<br>зывает          | наприме                                | ep, 15                                           | (Фактическая установка: 15)                                                                                |
|                   | Дис<br>пока                                                                            | плей 2<br>зывает          | Day                                    | 15                                               | (установка дня на часах реального времени)                                                                 |
|                   | 2                                                                                      | ∕становите                | е день (1 - 3<br>кнопок                | 31) с помс<br>со стрел                           | ощью 🔽 🗼 Установка отображается на<br>лками 🖉 🛦 🗼 дисплее 2.                                               |
|                   |                                                                                        |                           | Ha                                     | ажмите кн                                        | нопку ЕХІТ ↓                                                                                               |
| Ļ                 |                                                                                        |                           | Ha                                     | ажмите кн                                        | нопку 🔀 🖌                                                                                                  |

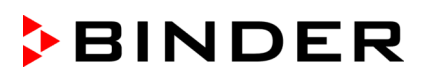

| $\downarrow$                                                                                           |                |                                                              |  |
|----------------------------------------------------------------------------------------------------|----------------|--------------------------------------------------------------|--|
| Дисплей 1<br>показывает                                                                                | 0000           |                                                              |  |
| Дисплей 2<br>показывает                                                                                | Time           | (Главное меню: установка времени на часах реального времени) |  |
| Нажмите кнопку программ 🕑 🗼                                                                            |                |                                                              |  |
| Дисплей 1<br>показывает                                                                                | например, 13   | (Фактическая установка: 13.)                                 |  |
| Дисплей 2<br>показывает                                                                                | Hour 13        | (Установка часов на часах реального времени)                 |  |
| Установите часы (0 - 23) с помощью кнопок со трелками Установка отображается на стрелками дисплее 2.   |                |                                                              |  |
| Нажмите кнопку 🔀                                                                                       |                |                                                              |  |
| Дисплей 1<br>показывает                                                                                | например, 30   | (Фактическая установка: 30 минут)                            |  |
| Дисплей 2<br>показывает                                                                                | Minute 30      | (Установка минут на часах реального времени)                 |  |
| Установите минуты (0 - 59) с помощью кнопок со трелками Установка отображается на стрелками Дисплее 2. |                |                                                              |  |
|                                                                                                    | Нажмите нескол | ько раз кнопку <b>EXIT</b> 🗼 или подождите 120 секунд        |  |

Контролер вернется к Стандартному Дисплею.

# 11. Действия при сбое в работе оборудования

## 11.1 Поведение при отключении электроэнергии

Отключение электроэнергии при работе в режиме Ввод фиксированного значения (отображается Стандартный Дисплей): введенные параметры сохраняются в памяти. После возобновления питания, загорается индикатор "AIR" (3),показывая, что нагрев еще не начался путем мониторинга потока воздуха. В качестве дополнительной индикации есть звуковой сигнал тревоги, который можно сбросить на контролере. Нажмите кнопку "START" (4) для запуска предварительной продувки. После завершения предварительной продувки и запуска нагрева, испытание продолжается по установленным параметрам. Теперь вы можете так же сбросить визуальный сигнал "RESET ALARM" на контролере.

Отключение электроэнергии при работе под управлением редактора программ: После возобновления питания, загорается индикатор "AIR" (3),показывая, что нагрев еще не начался путем мониторинга потока воздуха. В качестве дополнительной индикации есть звуковой сигнал тревоги, который можно сбросить на контролере. Испытание продолжится по заданным параметрам, которые были установлены ранее, в течение работы программы. Нажмите кнопку "START" (4) для запуска предварительной продувки. После завершения предварительной продувки и запуска нагрева, установленные значения вновь придут в равновесие. Теперь вы можете так же сбросить визуальный сигнал "RESET ALARM" на контролере.

## 11.2 Аварийное сообщение

Аварийные сообщения, например, " RANGE ERROR CH1" в случае повреждения датчика, отображаются на дисплее 2, только если контролер отображает Стандартный Дисплей.

Надпись "RESET ALARM" появляется, когда нагрев еще не запущен через мониторинг потока воздуха.

Зуммер может быть включен/выключен в меню пользователя (глава 10). Он может быть перезапущен нажатием кнопки EXIT. Аварийное сообщение перестает отображаться на Стандартном Дисплее, только после того, как будет устранена/закончится аварийная ситуация.

# 12. Устройства защиты

## 12.1 Устройство температурной защиты класса 2 (DIN 12880:2007)

Устройство температурной защиты класса 2 защищает устройство, его окружение и загружаемый материал от недопустимых чрезмерных температур.

Пожалуйста, соблюдайте руководство по безопасности BGI/GUV-I 850-0 при работе в лабораториях (ранее руководство BGR/GUV-R 120 или ZH 1/119, выпущенное Рабочей ассоциацией страхования ответственности (для Германии).

В случае ошибки в контроллере температуры устройство защиты (2) **полностью** отключает устройство. Только вентилятор продолжает работать в целях безопасности. Этот статус отображается посредством индикатора (2а) и сопровождается звуковой сигнализацией (если не отключена).

Работа устройства защиты (2) проверяется медленным вращением ручки управления против часовой стрелки, пока устройство защиты не отключится. Отключение устройства защиты отображается индикатором (2а), и сопровождается звуковой сигнализацией (если не отключена).

Устройство защиты включается обратно нажатием кнопки сброса (2b), и устройство включается, как описано.

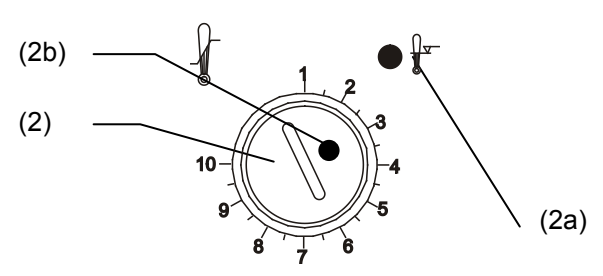

Рисунок 8: Устройство температурной защиты класса 2

#### Функционирование:

Предохранительное устройство класса 2 является функционально и электрически независимым от устройства контроля температуры и выключается полностью.

Когда контрольная ручка (2) установлена в крайнее положение, защитное устройство класса 2 действует как устройство защиты оборудования. Если она установлена выше номинальной температуры, выбранной на контроллере, оно действует как устройство защиты рабочего материала.

При отключении защитным устройством оборудования, о чем извещает красная сигнальная лампа (2а) и выполните следующие действия:

- Отключите устройство от сети
- Определите причину и устраните ее при помощи специалиста
- Перезапустите устройство защиты класса 2 нажатием кнопки сброса (2b)
- Перезапустите устройство (гл. 5).

#### Настройка:

В диаграмме, приведенной в гл. 2.3 указывается температура сушки, которая должна быть установлена на контроллере в зависимости от количества введенных растворителей. Количество растворителя не должно быть превышено. По этой причине, требуется отрегулировать температуру устройства безопасности, в соответствии с выбранной настройкой.

| EX | ОПАСНО                                                                                              |
|----|----------------------------------------------------------------------------------------------------|
|    | Превышение температуры сушки.                                                                       |
|    | Опасность взрыва                                                                                    |
|    | Опасность для жизни.                                                                                |
|    | Ø НЕ превышайте максимально допустимую температуру сушки для используемого количества растворителя. |

Чтобы проверить, на какую температуру устройство защиты класса 2 срабатывает, включите устройство и установите нужое заданное значение температуры на контроллере.

Разделение шкалы с 1 по 10 соответствует температурному диапазону от 30 °C до 370 °C и служит для помощи при установке.

- Снимите пластиковую крышку с устройства безопасности класса 2 при помощи отвертки Phillips
- Установите контрольную ручку (2) устройства защиты в ее конечное положение (позиция 10) (защита оборудования). Для установки используйте монету
- Когда установленная температура достигается, передвиньте контрольную ручку (2) до точки срабатывания (передвигать против часовой стрелки).
- Точка срабатывания идентифицируется горением красной устройства температурной сигнальной лампы (2a); кнопка сброса (2b) выталкивается вперед и прозвучит зуммер.

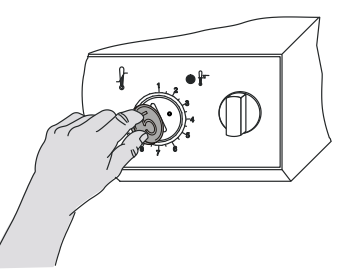

Рисунок 9: Настройка защиты класса 2

 Оптимальная установка защитного устройства достигается передвижением контрольной ручки по часовой стрелке по кругу на одно деление шкалы, где загорится красная лампа оповещения тревоги и прозвучит зуммер.

BINDER

• Нажмите кнопку сброса (2b) снова

После всего, в целях безопасности установите пластиковую крышку на устройстве в исходное положение.

Устройство активно только при нажатой кнопке сброса (2b).

Когда защитное устройство класса 2 срабатывает, красная сигнальная лампа (2a) загорается, кнопка сброса выталкивается и устройство выключается. Только вентилятор продолжает работать в целях безопасности.

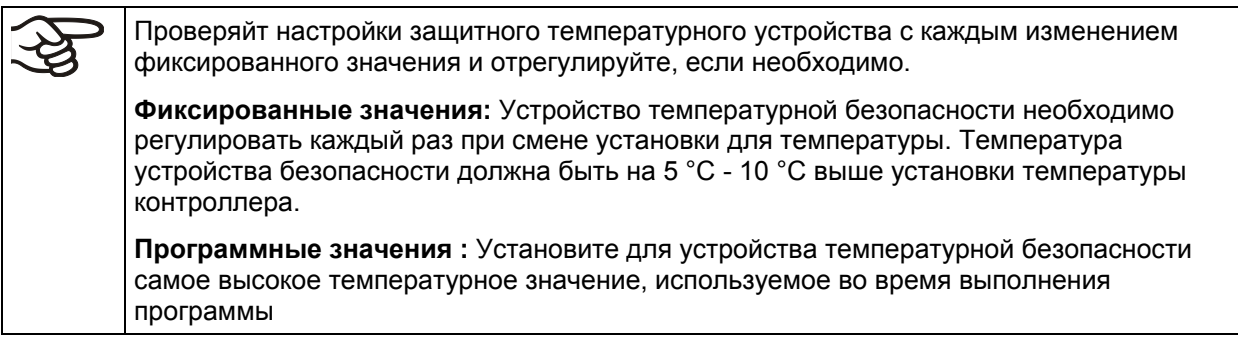

#### Проверка функционирования:

Проверьте функционирование устройства безопасности в соответствующие интервалы. Данное тестирование рекомендуется проводить авторизованным сервисным инженером, например, перед запуском длинного рабочего цикла.

## 12.2 Контроль воздухопотока

Если объемная скорость потока слишком низкая, нагрев автоматически будет отключен в целях безопасности. При этом загорится индикаторная лампа "AIR" (3). В качестве дополнительной индикации есть звуковой сигнал тревоги, который можно сбросить на контролере. Визуальный сигнал "RESET ALARM" на контролере горит до последующего запуска нагрева.

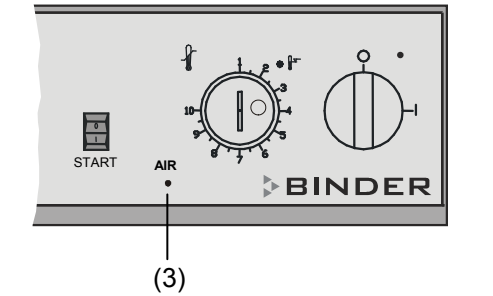

(3) Красная индикаторная лампа "AIR": прекращение технической вентиляции

Рисунок 10: Панель управления (подробно)

Ответственность оператора заключается так же в том, чтобы немедленно открыть двери сушильной камеры в случае неисправности системы технической вентиляции (GUV-R 500 гл. 2.28).

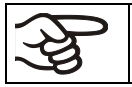

При неисправности технической вентиляции, откройте двери безопасного / сушильного шкафа для лакокрасочных изделий FDL.

# 13. Дополнительные опции

# 13.1 Коммуникационное программное обеспечение АРТ-СОМ™ 3 DataControlSystem (опция)

Безопасный / сушильный шкафа для лакокрасочных изделий стандартно оснащен серийным интерфейсом RS 422, к которому можно подключить программное обеспечение компании BINDER APT-COM™ 3 DataControlSystem.

Подсоединение к компьютеру происходит при помощи интерфейса FDL посредством конвертера интерфейсов RS 422 / RS 232.

Убедитесь, что режим интерфейса правильно установлен - «Modbus» в меню пользователя (глава 10).

По заданным интервалам устанавливается фактическое значение температуры. Программирование может быть отражено в виде графика с помощью ПК. С помощью интерфейса RS 422 можно подсоединить до 30 камер. Дополнительную информацию по применению программного обеспечения BINDER можно найти в инструкции по применению APT-COM<sup>™</sup>.

Расположение контактов на интерфейсе RS 422: контакт 2: RxD (+)

контакт 3: TxD (+) контакт 4: RxD (-) контакт 5: TxD (-) контакт 7: Земля

## 13.2 Интерфейс Ethernet (по запросу в BINDER Individual)

Климатическая камера оснащена последовательным интерфейсом Ethernet для подсоединения к компьютеру, помощи программного обеспечения АРТ-СОМ<sup>™</sup> 3 DataControlSystem. Актуальные значения температуры и влажности передаются в установленные промежутки времени. МАС адрес укзан под интерфейсом Ethernet. Дополнительную информацию по применению программного обеспечения BINDER можно найти в инструкции по применению АРТ-СОМ<sup>™</sup>.

Дополнительный интерфейс RS 422 используется для сервисного использования. НЕ подключать к сети. Интерфейс соответственно отмечен.

## 13.3 Откидная дверца для сушки полимерных покрытий (опция)

Откидная дверца для сушки лакокрасочных покрытий позволяет избежать остывания камеры при ее загрузке. Данная опция позволяет сохранять заданную температуру с начала процесса. Установки для процесса сушки такие же как и в стандартной комплектации, описанные в главе 5.

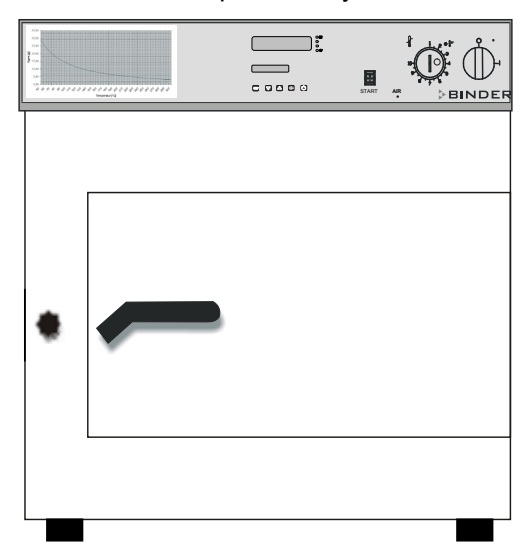

Рисунок 11: Вид спереди шкафа FDL 115 с откидной дверцей (опция)

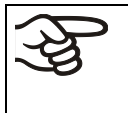

С опцией для сушки полимерных покрытий вы можете загрузить образец только через откидную дверцу. Камера может применяться только для моделирования применения полимерных покрытий.

# 13.4 Дополнительный канал измерения для цифрового индикатора температуры сенсором с пинцетовидной головкой (опция)

Независимый температурный дисплей позволяет определять фактическую температуру образца в процессе сушки. Поставляемый сенсор с пинцетовидной головкой используется для отражения температуры на Дисплее 2 контроллера RD3

Температурные данные вместе с температурными данными контроллера передаются посредством интерфейса RS 422 как дополнительного канала и могут быть документированы ПО АРТ-СОМ™ (опция, гл. 13.1) разработанного BINDER.

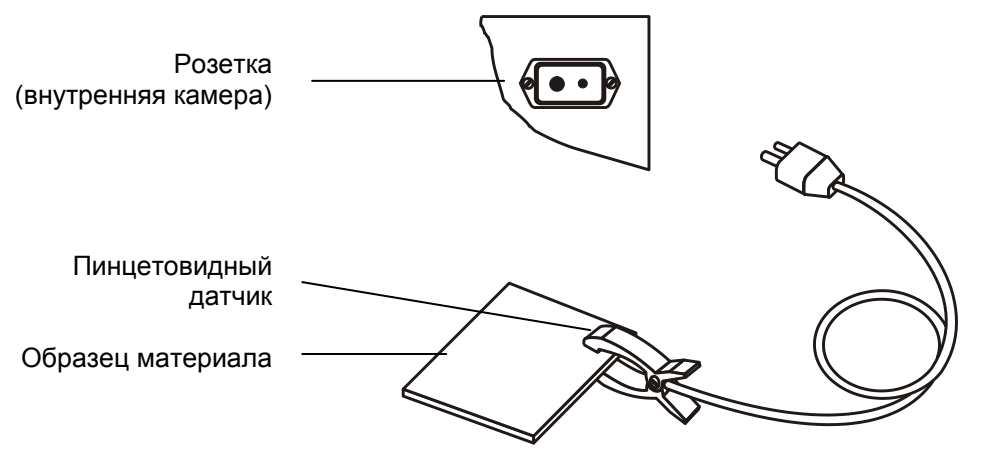

Рисунок 12: Измерения датчиками для дополнительного температурного отражения данных

С этой опцией камера оборудована аналоговым выходом 4-20 mA для температуры. Этот выход позволяет передавать данные к внешним системам регистрации данных или устройствам.

Соединение происходит через гнездо DIN в задней части камеры:

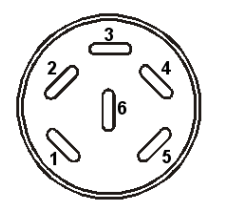

КОНТАКТ 1: температура –

КОНТАКТ 2: температура +

Диапазон температур:

От 0 °С до +300 °С

Подходящий разъем DIN прилагается

Аналоговый выход 4-20 мА, пост. ток

Рисунок 13: Расположение контактов в гнезде DIN для аналогового выхода

# 14. Техническое обслуживание, чистка и эксплуатация

## 14.1 Регулярность технического и сервисного обслуживания

|    | ОПАСНО                                                                                                    |
|----|----------------------------------------------------------------------------------------------------|
| /7 | Электрическое напряжение.                                                                                                    |
|    | Опасность удара током.                                                                                                    |
|    | Ø НЕ лейте воду или моющие средства на внутренние или внешние поверхности.                                                                   |
|    | Ø НЕ демонтировать заднюю панель оборудования                                                                                                |
|    | Отключите устройство от сети перед производством технического обслуживания.<br>Выключите главный переключатель и отсоедините силовой разъем. |
|    | Техническое обслуживание должно проводиться квалифицированными специалистами, авторизованными BINDER.                                        |

Проводите техническое обслуживание не менее одного раза в год.

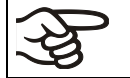

Прибор снимается с гарантии в случае проведения работ по обслуживанию неавторизованным персоналом.

Особенно важно тестировать мониторинг воздухообмена ежегодно.

Зафиксируйте результаты проведенного тестирования в сервисном.

Замена уплотнителя только в остывшей камере. Иначе можно повредить уплотнитель.

Мы рекомендуем заключить соглашение о техническом обслуживании. Проконсультируйтесь по этому поводу со Службой Сервиса компании BINDER.

| BINDER горячая линия:                  | +49 (0) 7462 2005 555                                |
|----------------------------------------|------------------------------------------------------|
| BINDER факс:                           | +49 (0) 7462 2005 93555                              |
| BINDER электронная почта:              | service@binder-world.com                             |
| BINDER горячая линия в США:            | +1 866 885 9794 или                                  |
| -                                      | +1 631 224 4340 x3 (бесплатно для звонков из США)    |
| BINDER горячая линия в Азия и Океания: | +852 390 705 04 или +852 390 705 03                  |
| BINDER горячая линия в Россия и СНГ    | +7 495 988 15 16                                     |
| BINDER страница в Интернете            | www.binder-world.com                                 |
| BINDER адрес                           | BINDER GmbH, post office box 102, D-78502 Tuttlingen |

Зарубежным клиентам рекомендуем обратиться к местному дистрибьютору компании BINDER.

## 14.2 Чистка и замена впускного фильтра

Впускной фильтр (фильтр мелких частиц для частиц от 1µm до 10 µm, класс F6/EU6 в соотв. с EN 779:2002), расположенный вверху справой стороны камеры, должен чистится или должен меняться периодически в зависимости от степени загрязнения. Для чистки или замены фильтра, выньте выдвижную вставку и продуйте картридж фильтра изнутри сжатым воздухом или замените картридж.

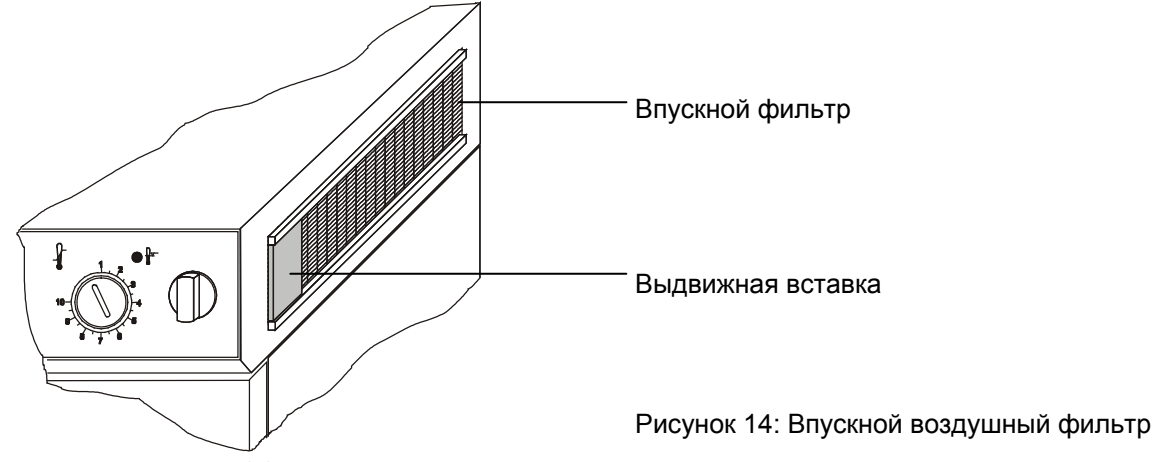

# 14.3 Чистка и дезинфекция безопасного / сушильного шкафа для лакокрасочных изделий FDL

Очищайте камеру после каждого использования, чтобы избежать возможных коррозионных повреждений компонентов тестируемого материала.

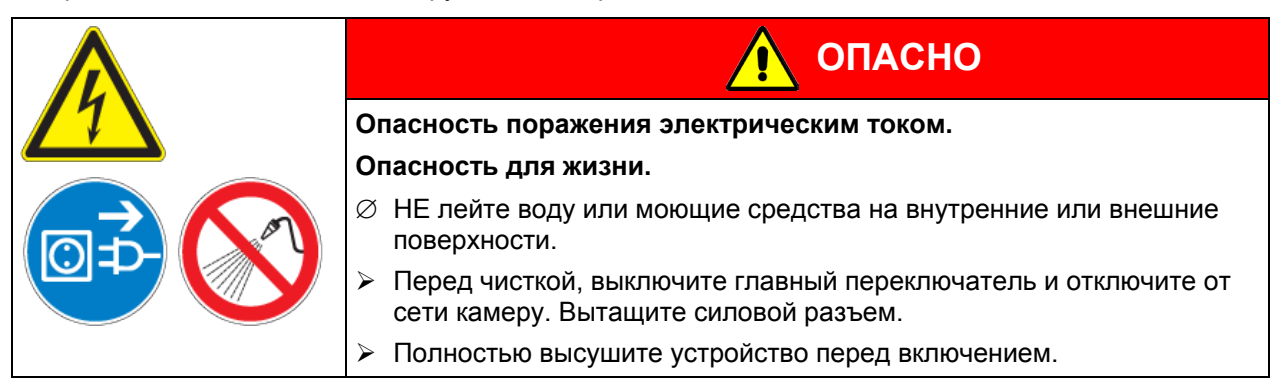

## 14.3.1 Чистка

Внутренние компоненты камеры безопасного / сушильного шкафа для лакокрасочных изделий FDL всегда содержите в чистоте, включая поддоны, поддоны для сбора капель и выхлопные воздухоотводы. Удалите остатки испытуемого материала по истечении необходимого времени после проведения испытания.

Отключите климатическую тест камеру от сети перед чисткой. Выньте штепсель из розетки.

Протрите поверхности влажной тряпкой. Во время чистки используйте следующее чистящие средства:

| Внешние поверхности, | Стандартные моющие средства без кислоты и галогенидов                           |  |
|----------------------|---------------------------------------------------------------------------------|--|
| внутренняя камера,   | Спиртовые растворы                                                              |  |
| полки, уплотнитель   | Мы рекомендуем использование нейтрального чистящего средства Артикул 1002-0016  |  |
| Панель инструментов  | Стандартные моющие средства без кислоты и галогенидов                           |  |
|                      | Мы рекомендуем использование нейтрального чистящего средства Артикул 1002-0016. |  |

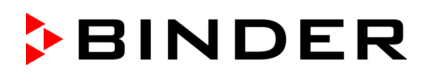

| Оцинкованные детали | Стандартные моющие средства без кислоты и галогенидов.        |
|---------------------|---------------------------------------------------------------|
| шарниров, обратная  | НЕ использовать нейтральное чистящее средство на оцинкованных |
| сторона корпуса     | поверхностях.                                                 |

Не применяйте чистящие средства, которые могут нанести вред из-за реакции с компонентами устройства и испытуемого материала. Если есть сомнение по поводу применения чистящих продуктов, пожалуйста, свяжитесь с сервисной службой BINDER.

Мы рекомендуем использование нейтрального чистящего средства Артикул 1002-0016 для тщательной очистки.

BINDER не несет ответственности за возникновение коррозии в результате применения чистящих веществ.

Любые коррозионные повреждения, вызванные отсутствием чистки, исключаются из зоны ответственности BINDER GmbH.

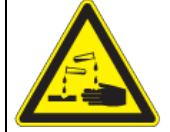

# ПРЕДУПРЕЖДЕНИЕ

Опасность коррозии.

Опасность повреждения устройства.

- Ø НЕ использовать кислото- или хлоро -содержащие реагенты.
- НЕ использовать нейтральные чистящие реагенты на некоторых поверхностях, например например, оцинкованные детали шарниров, обратная сторона корпуса).

В целях безопасности, чистку проводить сразу после проведения испытаний. После чистки, убедитесь, что все чистящие реагенты устранены с поверхности камеры. Дайте камере высохнуть

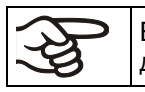

В пене могут присутствовать хлориды и, соответственно, НЕ может быть использована для чистки.

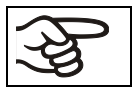

В случае очистки позаботьтесь об адекватных мерах персональной безопасности.

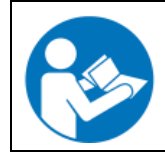

При попадании на кожу или проглатывании нейтральное чистящее средство может причинить вред здоровью. Соблюдайте инструкции по эксплуатации и рекомендации по безопасности, написанные на флаконах с нейтральным моющим средством.

Рекомендуемые меры безопасности: для защиты глаз носить плотно прилегающие защитные очки. Подходящие защитные перчатки при полном контакте: бутилкаучук или нитрильный каучук, время разрыва: >480 мин.

| 🕂 ПРЕДУПРЕЖДЕНИЕ                                                  |
|-------------------------------------------------------------------|
| Попадание на кожу, проглатывание.                                 |
| Повреждение кожи и глаз вследствие химического ожога.             |
| Ø НЕ глотать. Избегать контакта с продуктами питания и напитками. |
| Ø Не допускать попадания в канализацию.                           |
| Носить защитные перчатки и защитные очки.                         |
| Избегать контакта с кожей.                                        |

## 14.3.2 Химическая дезинфекция

Оператор должен выполнить надлежащее обеззараживание, в случае загрязнения камеры опасными веществами.

Отключите камеру от сети перед дезинфекцией. Выньте штепсель из розетки.

Не применяйте обеззараживающие средства, которые могут нанести вред из-за реакции с компонентами устройства и испытуемого материала. Если есть сомнения относительно пригодности дезинфицирующих средств, пожалуйста, обратитесь в службу BINDER

Используйте следующее дезинфицирующие средства:

| Внутренняя камера | Стандартные моющие средства для дезинфекции поверхностей без кислоты и галогенидов. |
|-------------------|-------------------------------------------------------------------------------------|
|                   | Спиртовые растворы                                                                  |
|                   | Мы рекомендуем использование нейтрального чистящего средства Артикул 1002-0022      |

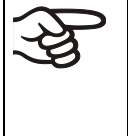

Для химической дезинфекции используйте спрей № арт. 1002-0022.

BINDER GmbH не несет ответственности за любое коррозионное повреждение, которое может возникнуть после использования других очищающих средств, исключено из ответственности.

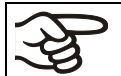

В случае биологической или химической дезинфекции позаботьтесь об адекватных мерах персональной безопасности.

В случае загрязнения внутренних поверхностей биологически или химически опасными веществами, существуют три возможных процедуры в зависимости от типа загрязнения и материала.

- (1) Безопасный / сушильный шкафа для лакокрасочных изделий FDL могут быть подвергнуты стерилизации горячим воздухом при температуре 190 °С на протяжении, как минимум, 30 минут. Все легковоспламеняющиеся средства должны быть удалены из внутренней камеры перед этим.
- (2) Обработайте внутреннюю камеру соответствующим аэрозольным дезинфицирующим средством.

Перед включением устройство должно быть абсолютно сухим и провентилированным, т. к. во время процесса дезинфекции могут выделиться взрывоопасные газы.

(3) При необходимости, удалите сильно загрязненные внутренние части камеры для очистки. При необходимости специалист по чистке вынимает или заменяет сильно загрязненные детали внутренней камеры. Простерилизуйте детали внутренней камеры в стерилизаторе или автоклаве.

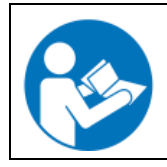

При контакте с глазами дезинфицирующий раствор для опрыскивания может вызвать повреждения глаз вследствие химического ожога. Соблюдайте инструкции по эксплуатации и рекомендации по безопасности, написанные на флаконах с дезинфицирующим раствором с пульверизатором.

Рекомендуемые меры безопасности: для защиты глаз носить плотно прилегающие защитные очки.

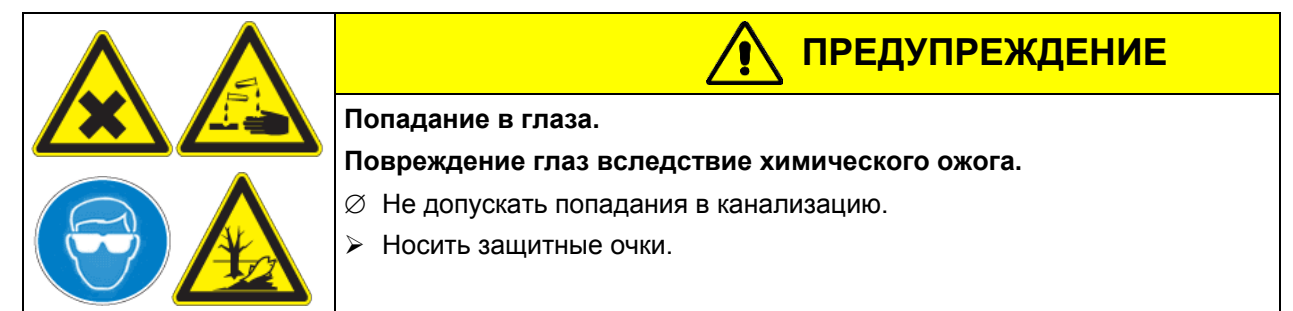

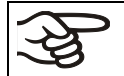

После использования спрея, просушите и проветрите камеру.

## 14.4 Отправка оборудования обратно BINDER GmbH

Если Вы отсылаете оборудование BINDER обратно к производителю для ремонта или по любым другим причинам, мы примем его только после предъявления так называемого **авторизационного номера** (RMA), который должен быть получен отправителем заранее. Мы сообщим Вам авторизационный номер отправки после получения от Вас заявления в письменном виде о необходимости возвращения оборудования производителю или по телефону ДО отправки оборудования нам. Авторизационный номер будет присвоен после предоставления следующей информации:

- Тип оборудования и его серийный номер
- Дата приобретения оборудования
- Название и адрес дилера, у которого оборудование было приобретено
- Точное описание дефекта или недостатка
- Ваш полный адрес, контактное лицо и время, удобное для связи
- Точное местонахождение оборудования BINDER
- Заполненный сертификат экологической чистоты (гл. 20), передать по факсу

Авторизационный номер должен быть прикреплен на упаковку пересылаемого оборудования на видное место и быть четко прописан в транспортных документах.

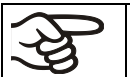

По соображениям безопасности мы не можем принять оборудование, если оно отправлено без авторизационного номера.

Обратный адрес: BINDER GmbH, Abteilung Service. Gänsäcker 16, 78502 Tuttlingen, Германия

## 15. Утилизация

## 15.1 Утилизация транспортной упаковки

| Упаковка                                    | Материал                                             | Утилизация             |
|---------------------------------------------|------------------------------------------------------|------------------------|
| Ремни для фиксации упаковки<br>на платформе | пластик                                              | Утилизация пластмасс   |
| Деревянные транспортные коробки (опция)     | не дерево (прессованная<br>древесина, IPPC стандарт) | Утилизация дерева      |
| металлическими шурупами                     | металл                                               | Утилизация металла     |
| Паллет<br>с пенообразный пластиковый        | прессованная древесина<br>(IPPC стандарт)            | Утилизация дерева      |
| наполнитель                                 | РЕ пена                                              | Утилизация пластмасс   |
| Транспортная коробка                        | картон                                               | Утилизация бумаги      |
| металлическими скобами                      | металл                                               | Утилизация металла     |
| Защита для кромок                           | Styropor <sup>®</sup> или РЕ пена                    | Утилизация пластмасс   |
| Protection of doors and racks               | РЕ пена                                              | Утилизация пластмасс   |
| Защита дверей и полок                       |                                                      |                        |
| Металлические листы для                     | Сталь                                                | Сохранять для          |
| защиты двери                                |                                                      | транспортировки.       |
|                                             |                                                      | Утилизация: Утилизация |
|                                             |                                                      | металла                |
| Упаковка для инструкции по<br>эксплуатации  | РЕ пленка                                            | Утилизация пластмасс   |

Если утилизация невозможна, все упаковочные части могут быть выброшены как обычный мусор.

## 15.2 Вывод из эксплуатации

Выключите главный переключатель (1). Отсоедините устройство от сети.

F

При отключении основного включателя ON / OFF (1), основные параметры сохраняются.

- Временный вывод из эксплуатации: Смотрите указания по надлежащему хранению (Глава 3.3.
- Окончательный вывод из эксплуатации: Утилизируйте установку как описано в главах 15.3-15.5.

## 15.3 Утилизация устройства в ФРГ

В соответствии с директивой 2002/96/ЕС Европейского Парламента и Совета по отработанному электрическому и электронному оборудованию (WEEE), оборудование BINDER классифицируется как «оборудование для мониторинга и контроля (категория 9), предназначенное исключительно для профессионального использования». Оно не должно вывозиться в места общественного сбора мусора.

Безопасный / сушильный шкафа для лакокрасочных изделий FDL носит маркировку электрического и электронного оборудования, произведенного/предназначенного для рынка стран EC после 13 августа 2005 года и должно быть размещено в специальном сборнике в соответствии с директивой 2002/96/EC об утилизируемом электрическом и электронном оборудовании (WEEE) и немецким законом об электрическом и электронном оборудовании (Elektro- und Elektronikgerätegesetz, ElektroG). WEEE маркировка: перечеркнутый мусорный контейнер на колесиках с полосой внизу. Часть материалов должна быть переработана в целях защиты окружающей среды.

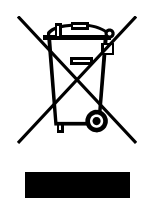

После окончания утилизации распорядитесь оборудованием в соответствии с немецким законом об электрическом и электронном оборудовании (Elektro- und Elektronikgerätegesetz, ElektroG) от 23 марта 2005 года, BGBI. I р. 762 или свяжитесь с сервисным отделом BINDER, который организует вывоз и уничтожение оборудования в соответствии с немецким законом об электрическом и электронном оборудовании (Elektro- und Elektronikgerätegesetz, ElektroG) от 23 марта 2005 года, BGBI. I р. 762.

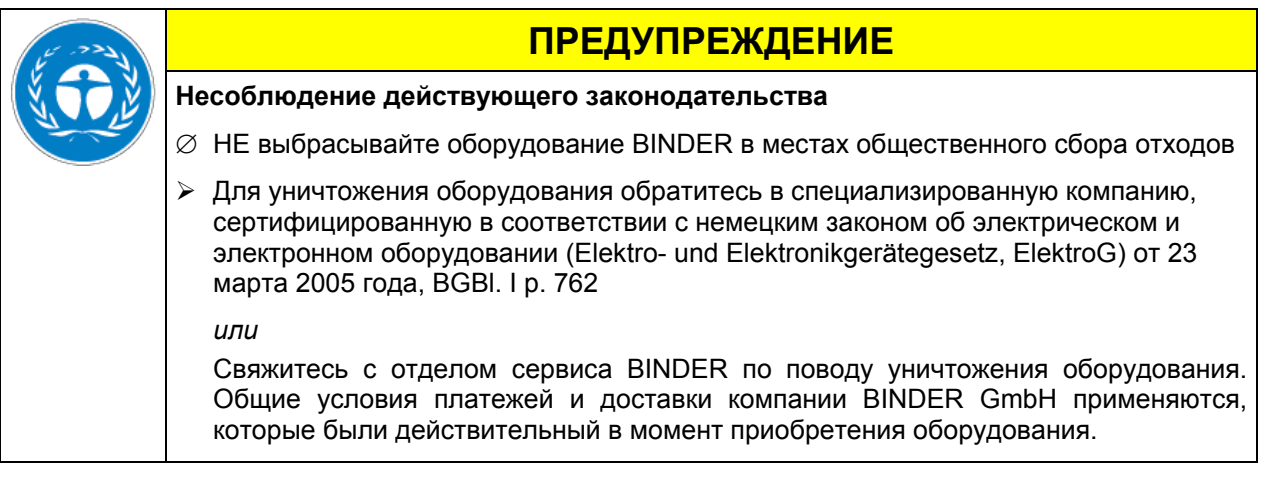

Сертифицированные компании разбирают отслужившее оборудование BINDER на составные части для переработки в соответствии с директивой 2002/96/ЕС. Во избежание причинения вреда здоровью персонала перерабатывающей компании, освободите оборудование от токсичных, инфекционных или радиоактивных материалов.

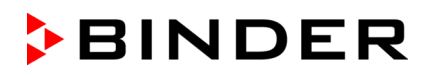

| F | Пользователь несет ответственность за освобождение оборудования от токсичных, инфекционных или радиоактивных материалов до передачи его перерабатывающей компании                                                               |  |
|---|----------------------------------------------------------------------------------------------------|--|
|   | • До передачи на уничтожение, очистите оборудование от любых токсичных веществ.                                                                                                    |  |
|   | <ul> <li>До передачи на уничтожение, продезинфицируйте оборудование от всех возможных<br/>источников заражения. Обращаем внимание, что источники инфекции могут<br/>располагаться и на внешних деталях оборудования.</li> </ul> |  |
|   | <ul> <li>Если Вы не можете безопасно удалить все токсичные вещества и источники<br/>инфекции, уничтожайте оборудование как «особенное» в соответствии с<br/>национальным законом.</li> </ul>                                    |  |
|   | <ul> <li>Заполните сертификат экологической чистоты (гл. 20) и приложите его к<br/>оборудованию.</li> </ul>                                                                                                    |  |

| 🛕 осторожно                                                                                                    |
|----------------------------------------------------------------------------------------------------|
| Загрязнение оборудования токсичными, инфекционными или радиоактивными материалами.                                                                                                    |
| Опасность интоксикации.                                                                                                    |
| Опасность заражения инфекцией.                                                                                                    |
| ИИКОГДА не передавайте оборудование с токсичными субстанциями или<br>источниками инфекции перерабатывающей компании в соответствии с<br>директивой 2002/96/ЕС.                                               |
| <ul> <li>До уничтожения, удалите из оборудования токсичные субстанции и источники<br/>инфекции.</li> </ul>                                                                                                   |
| Уничтожение оборудования, которые Вы не можете безопасно очистить от<br>токсических материалов и источников инфекции, должно происходить по<br>процедуре, предусмотренной национальным законодательством для |

#### специального оборудования.

# 15.4 Утилизация устройства в государствах-членах Европейского Союза, за исключением ФРГ

В соответствии с директивой 2002/96/ЕВ Европейского Парламента и Совета по отработанному электрическому и электронному оборудованию (WEEE), оборудование BINDER классифицируется как «оборудование для мониторинга и контроля (категория 9), предназначенное исключительно для профессионального использования». Оно не должно вывозиться в места общественного сбора мусора.

Безопасный / сушильный шкафа для лакокрасочных изделий FDL носит маркировку электрического и электронного оборудования, произведенного/предназначенного для рынка стран EC после 13 августа 2005 года и должно быть размещено в специальном сборнике в соответствии с директивой 2002/96/EC об утилизируемом электрическом и электронном оборудовании (WEEE). WEEE маркировка: перечеркнутый мусорный контейнер на колесиках с полосой внизу.

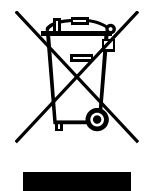

После окончания процесса утилизации, уведомите дистрибьютора, который продал Вам оборудование, и он заберет оборудование и уничтожит его в соответствии с директивой 2002/96/ЕС от 27 января 2003 года об утилизируемом электрическом и электронном оборудовании (WEEE).

| 15 - 22 J | ПРЕДУПРЕЖДЕНИЕ                                                                                                    |
|-----------|----------------------------------------------------------------------------------------------------|
| (X, TO )  | Несоблюдение действующего законодательства                                                                                                    |
|           | Ø НЕ выбрасывайте оборудование BINDER в местах общественного сбора отходов                                                                                                    |
|           | Для уничтожения оборудования обратитесь в специализированную компанию,<br>сертифицированную в соответствии с директивой 2002/96/EC, конвертированной<br>в национальный закон.                                                               |
|           | или                                                                                                    |
|           | Проинструктируйте дистрибьютора, который продал Вам оборудование,<br>уничтожить оборудование. При этом действуют соглашения, достигнутые с<br>дистрибьютором при приобретении оборудования (например, общие условия<br>платежей и поставки) |
|           | Если Ваш дистрибьютор не в состоянии забрать и уничтожить оборудование,<br>пожалуйста, свяжитесь с сервисным отделом BINDER.                                                                                                    |

Сертифицированные компании разбирают отслужившее оборудование BINDER на составные части для переработки в соответствии с директивой 2002/96/EC. Во избежание причинения вреда здоровью персонала перерабатывающей компании, освободите оборудование от токсичных, инфекционных или радиоактивных материалов.

Пользователь несет ответственность за освобождение оборудования от токсичных, инфекционных или радиоактивных материалов до передачи его перерабатывающей компании.
 До передачи на уничтожение, очистите оборудование от любых токсичных веществ.
 До передачи на уничтожение, продезинфицируйте оборудование от всех возможных источников заражения. Обращаем внимание, что источники инфекции могут располагаться и на внешних деталях оборудования.
 Если Вы не можете безопасно удалить все токсичные вещества и источники инфекции, уничтожайте оборудование как «особенное» в соответствии с национальным законом.
 Заполните сертификат экологической чистоты (гл. 20) и приложите его к оборудованию.

| 🛕 осторожно                                                                                                    |
|----------------------------------------------------------------------------------------------------|
| Загрязнение оборудования токсичными, инфекционными или радиоактивными материалами.                                                                                                    |
| Опасность интоксикации.                                                                                                    |
| Опасность заражения инфекцией.                                                                                                    |
| Ø НИКОГДА не передавайте оборудование с токсичными субстанциями или<br>источниками инфекции перерабатывающей компании в соответствии с<br>директивой 2002/96/ЕС.                                                                           |
| До уничтожения, удалите из оборудования токсичные субстанции и источники<br>инфекции.                                                                                                    |
| Уничтожение оборудования, которые Вы не можете безопасно очистить от<br>токсических материалов и источников инфекции, должно происходить по<br>процедуре, предусмотренной национальным законодательством для<br>специального оборудования. |

## 15.5 Утилизация устройства в странах, не являющихся членами ЕС

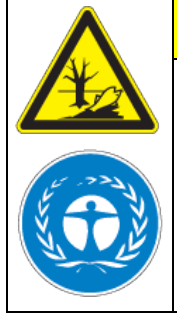

# **ПРЕДУПРЕЖДЕНИЕ**

## Влияние на окружающую среду

- Для окончательного вывода из эксплуатации и утилизации камеры пожалуйста, свяжитесь с сервисом BINDER.
- Изучите правила утилизации, описанные в законодательстве по защите окружающей среды.

Главный щит камеры содержит литиевые элементы. Утилизируйте щит в соответствии с положениями национального законодательства.

| Описание                                                                                                    | Возможная причина                                                                                                    | Меры для устранения                                                                                                    |  |
|----------------------------------------------------------------------------------------------------|----------------------------------------------------------------------------------------------------|----------------------------------------------------------------------------------------------------|--|
| Нагревание                                                                                                    |                                                                                                    |                                                                                                    |  |
| Заданная температура не достигается за обозначенное                                                                           | Повреждение уплотнителя<br>двери.                                                                                                    | Заменить уплотнитель.                                                                                                    |  |
| время.<br>ЖКД "AIR" (3) не загорается.                                                                                        | Неточные данные<br>контроллера.                                                                                                    | Откалибровать и переустановить контроллер.                                                                                                    |  |
|                                                                                                    | Дефект контроллера.                                                                                                    | 0                                                                                                    |  |
| Камера постоянно нагрета,<br>заданные значения не<br>достигнуты                                                               | Дефект полупроводникового<br>реле.                                                                                                    | свяжитесь с служоои сервиса<br>компании BINDER.                                                                                                    |  |
|                                                                                                    | Неточные данные<br>контроллера.                                                                                                    | Откалибровать и переустановить контроллер.                                                                                                    |  |
| Нет нагрева.<br>ЖҚД "AIR" (3) не загорается.<br>ЖҚД (2а) устройства<br>безопасности загорается.<br>Дисплей контроллера погас. | Устройство защиты от<br>перегрева отключило шкаф.<br>Достигнут температурный<br>предел.<br>Установлен низкий<br>допустимый предел для<br>устройства безопасности<br>класса 2 (гл. 12.1). | Позвольте вакуумному шкафу<br>остыть и нажмите кнопку<br>перезапуска. Проверьте заданные<br>значения температуры и настройки<br>устройства защиты от перегрева<br>(Глава 12.1). При необходимости<br>отрегулируйте настройки<br>устройства защиты от перегрева. |  |
| Вентилятор вращается.                                                                                                    | реле.                                                                                                    | Свяжитесь с службой сервиса<br>компании BINDER.                                                                                                    |  |
|                                                                                                    | Устройство защиты от<br>перегрева неисправно.                                                                                                    |                                                                                                    |  |
|                                                                                                    | Отсутствует подача<br>электроэнергии.                                                                                                    | Проверьте подсоединение к<br>источнику питания.                                                                                                    |  |
| Камера не работает.                                                                                                    |                                                                                                    | Проверьте, включен ли главный<br>переключатель (1).                                                                                                    |  |
|                                                                                                    | Дефект контроллера.                                                                                                    | Свяжитесь с службой сервиса компании BINDER.                                                                                                    |  |
| Отклонение от заявленного<br>производителем времени<br>нагрева.                                                               | В вакуумный шкаф загружено слишком много материала.                                                                                                    | Загружайте в шкаф меньше<br>материала или берите во внимание<br>увеличение время нагрева.                                                                                                    |  |

# 16. Неполадки

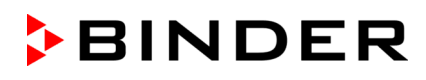

| Описание                                                                                                    | Возможная причина                                                                                         | Меры для устранения                                                                                                    |
|----------------------------------------------------------------------------------------------------|----------------------------------------------------------------------------------------------------|----------------------------------------------------------------------------------------------------|
| Нагревание (продолжение)                                                                                                 |                                                                                                    |                                                                                                    |
|                                                                                                    | С нажатием кнопки "START"<br>(4) предварительная<br>продувка началась. Нагрев<br>при этом еще не запущен. | Подождите примерно 2 минут.                                                                                                    |
| Нет нагрева.                                                                                                    | Дверь шкафа закрыта<br>неплотно.                                                                          | Плотно закройте дверь шкафа,<br>нажмите кнопку"START" (4) и<br>подождите примерно 2 минут.                                                                         |
| ЖКД "AIR" (3) загорается.<br>Сигнал "RESET ALARM" на                                                                     | Условия после сбоя питания.                                                                               | Нажмите кнопку "START" (4) и подождите примерно 2 минут.                                                                                                    |
| дисплее 2.<br>Звуковой сигнал (можно                                                                                     | Дефект вентилятора.                                                                                       | Свяжитесь с службой сервиса компании BINDER.                                                                                                    |
| соросить на контролереј.                                                                                                 | Воздушный канал<br>заблокирован.                                                                          | Проверьте систему воздухообмена<br>(как пользователь).                                                                                                    |
|                                                                                                    | Входное отверстие<br>заблокировано (загрязненный<br>фильтр).                                              | Поменяйте или очистите фильтр.                                                                                                    |
| Вентиляция                                                                                                    |                                                                                                    |                                                                                                    |
| Нет потока свежего воздуха<br>и принудительной<br>циркуляции воздуха                                                     | Дверь шкафа закрыта<br>неплотно.                                                                          | Плотно закройте дверь шкафа,<br>нажмите кнопку"START" (4) и<br>подождите примерно 2 минут.                                                                         |
| ЖКД "AIR" (3) загорается.<br>Сигнал "RESET ALARM" на                                                                     | Условия после сбоя питания.                                                                               | Нажмите кнопку "START" (4) и подождите примерно 2 минут.                                                                                                    |
| дисплее 2.<br>Звуковой сигнал (можно<br>сбросить на контролере).                                                         | Дефект вентилятора.                                                                                       | Свяжитесь с службой сервиса<br>компании BINDER.                                                                                                    |
| Нет потока или<br>недостаточный поток и / или<br>свежего воздуха.                                                        | Входное отверстие<br>заблокировано (загрязненный<br>фильтр).                                              | Поменяйте или очистите фильтр.<br>Проверьте систему воздухообмена<br>(как пользователь).                                                                           |
| ЖКД "AIR" (3) загорается.<br>Сигнал "RESET ALARM" на<br>дисплее 2.<br>Звуковой сигнал (можно<br>сбросить на контролере). | Впускное отверстие<br>заблокировано (фильтр<br>загрязнен).<br>Заблокирован воздушный<br>канал.            | Проверьте систему воздухообмена<br>(как пользователь).                                                                                                    |
| Нет сигнала перепада<br>давления на конце шланга.                                                                        | Заблокирован выход шланга.                                                                                | Свяжитесь с службой сервиса компании BINDER.                                                                                                    |
| Перепад давления, не<br>достаточный, чтобы<br>переключить датчик<br>давления.                                            | Разрыв шланга.                                                                                            | Свяжитесь с службой сервиса<br>компании BINDER.                                                                                                    |
| Контроллер                                                                                                    |                                                                                                    |                                                                                                    |
| Продолжительность<br>программы превышает<br>запрограммированную.                                                         | Были запрограммированы<br>неверные допустимые<br>пределы нагрева.                                         | Для быстрой смены температуры,<br>НЕ программируйте допустимые<br>пределы нагрева для того, чтобы<br>позволить инкубатору менять<br>температуру предельно быстро.  |
| Программа останавливает<br>какой-либо программный<br>сегмент слишком рано.                                               | Строка программы не<br>окончена.                                                                          | При программировании задайте<br>конечное значение цикла, добавив<br>еще один сегмент в программу<br>продолжительностью не менее 1<br>минуты (с установкой "ramp"). |
| Программы были удалены.                                                                                                  | Изменено количество<br>программ (с 2-х по 10<br>сегментов на 1 с 20-тью<br>сегментами) или наоборот.      | При смене количества программ<br>убедитесь, что уже записанные<br>программы Вам не нужны.                                                                          |

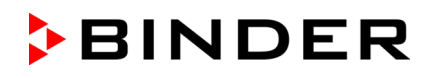

| Описание                                                                                                    | Возможная причина                                                                                                    | Меры для устранения                                                                                                    |  |
|----------------------------------------------------------------------------------------------------|----------------------------------------------------------------------------------------------------|----------------------------------------------------------------------------------------------------|--|
| Контроллер (продолжение)                                                                                                    |                                                                                                    |                                                                                                    |  |
| Контролер возвращается к<br>Нормальному Дисплею из<br>любого уровня.                                                        | Кнопки не нажимались в<br>течение более чем 120<br>секунд.                                                                                                    | Повторите ввод значений, вводите<br>значения быстрее.                                                                                                    |  |
| Отображается сообщение<br>RANGE ERROR CH1 на<br>Стандартном Дисплее на<br>дисплее 2.                                        | Разрыв связи между<br>сенсором и контролером.                                                                                                    | Свяжитесь с отделом сервиса<br>BINDER.                                                                                                    |  |
| Запрограммированное<br>линейное изменение<br>температуры выполняется<br>контролером как пошаговое<br>изменение температуры. | Активирована установка<br>«Пошаговое изменение<br>температуры» в подменю<br>«Тип программирования<br>изменения температуры» в<br>меню пользователя (глава<br>10). | Активируете установку «Линейное<br>изменение температуры» в<br>подменю «Тип программирования<br>изменения температуры» в меню<br>пользователя (глава 10). |  |

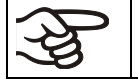

Все ремонтные операции должны проводится под руководством квалифицированных специалистов, авторизированных технической службой сервиса компании BINDER.

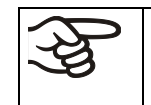

О каждом случае возникновения пожара или взрыва при сушке лакокрасочных веществ необходимо сообщить в Ассоциацию страхования гражданской ответственности работодателей (для Германии).

# 17. Техническое описание

## 17.1 Фабричные калибровка и регулировка

Устройство было калибровано и отрегулировано на фабрике. Калибровка и регулировка были выполнены с использованием стандартизованных тестовых инструкций согласно системе управления DIN EN ISO 9001, применяемой качеством QM компанией BINDER (сертифицированной с декабря 1996 года TÜV CERT). Все используемое тестовое оборудование подчинено администрации измерений и тестового оборудования, которая является составной частью системы управления качеством BINDER QM DIN EN ISO 9001. Они контролируются и калибруются согласно стандарту DKD через регулярные промежутки времени

## 17.2 Определение полезного объема

Используемый полезный объем, показанный ниже, вычисляется следующим образом:

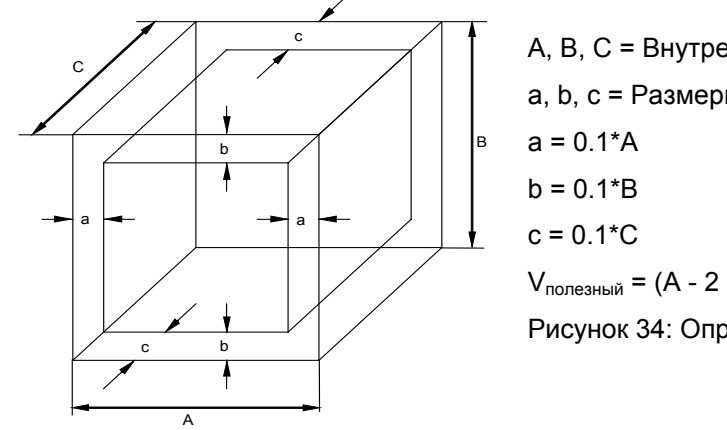

А, В, С = Внутренние размеры (Ш, В, Г) а, b, c = Размеры зазоров до стенки а = 0.1\*А b = 0.1\*B c = 0.1\*C V<sub>полезный</sub> = (А - 2 \* а) \* (В - 2 \* b) \* (С - 2 \* c) Рисунок 34: Определение полезного объема

Технические данные относятся к определенному полезному объему.

**A** 

НЕ ставьте устройства за пределы полезного объема.

НЕ загружайте полезный объем более чем на половину, чтобы обеспечить достаточное движение воздуха внутри камеры.

НЕ делите полезный объем на отдельные части образцами большого размера.

НЕ ставьте образцы слишком близко друг к другу, чтобы обеспечить циркуляцию между ними и таким образом обеспечить равномерное распределение температуры, МКГ.

# 17.3 Технические характеристики серии FDL 115

| Внешние размеры                                     |            |                            |      |
|-----------------------------------------------------|------------|----------------------------|------|
| Ширина                                              |            | mm                         | 835  |
| Высота (включая ножки)                              |            | mm                         | 800  |
| Глубина                                             |            | mm                         | 685  |
| Дополнительная глубина для двер                     | ной ручки  | mm                         | 50   |
| Расстояние до стены, сзади                          |            | mm                         | 100  |
| Расстояние до стены, сбоку                          |            | mm                         | 160  |
| Внешний диаметр выхлопного пат                      | рубка      | mm                         | 100  |
| Объем парового пространства 1)                      |            | I                          | 156  |
| Количество дверей                                   |            |                            | 1    |
| Внутренние размеры                                  |            |                            |      |
| Ширина                                              |            | mm                         | 600  |
| Высота                                              |            | mm                         | 435  |
| Глубина                                             |            | mm                         | 435  |
| Внутренний объем                                    |            | I                          | 115  |
| Количество полок, хромированная                     |            | станд./макс.               | 2/5  |
| Загрузка полки                                      |            | Kg                         | 30   |
| Допустимая загрузка камеры                          |            | Kg                         | 60   |
| Масса устройства (пустого)                          |            | Kg                         | 88   |
| Температурные характеристики                        |            |                            |      |
| Диапазон температур, от 10 °С выше комнатной до     |            | °C                         | 300  |
| Максимальная температура нагрева поверхности        |            | С°                         | 750  |
| Максимально допустимая температура нагрева<br>шкафа |            | °C                         | 300  |
| Флуктуация температуры                              | при 150 °C | ± K                        | 0,8  |
| Вариации температуры                                | при 50 °C  | ± K                        | 0,5  |
|                                                     | при 150 °C | ± K                        | 2,5  |
|                                                     | при 300 °C | ± K                        | 5,8  |
| Время нагрева 2)                                    | до 50 °С   | минуты                     | 10   |
|                                                     | до 150 °C  | минуты                     | 18   |
|                                                     | до 300 °С  | минуты                     | 63   |
| Время восстановления после                          | при 50 °C  | минуты                     | 12   |
| открытия двери на                                   | при 150 °C | минуты                     | 7    |
| 30 Cek. 2)                                          | при 300 °C | минуты                     | 14   |
| Характеристики вентиляции                           |            |                            |      |
| Воздушная циркуляция                                |            | приблиз. х / Мин           | 20   |
| Воздухообмен по EN 1539:2009 при 50 °C              |            | приблиз. х / Мин           | 2,5  |
| Выброс выхлопных газов по EN 1539:2009 при 50       |            | приблиз. I / Мин           | 400  |
| °C 3)                                               |            | приблиз. m <sup>3</sup> /h | 24,0 |

| Данные по растворителям                                                                                           |            |                       |          |
|----------------------------------------------------------------------------------------------------|------------|-----------------------|----------|
| Максимально допустимое количество вещества<br>по EN 1539:2009 4)<br>(при T-180 °C, M-100g/моль, U-40гр/м3, K=0,5) |            | g                     | 6.65     |
| Электрические характеристики                                                                                      |            |                       |          |
| Степень защиты корпуса по EN 60529                                                                                |            | IP                    | 33       |
| Номинальное напряжение (±5 %)                                                                                     |            | В                     | 230 1 N~ |
| Промышленная частота                                                                                              |            | Гц                    | 50/60    |
| номинальный ток                                                                                                   |            | A                     | 13,0     |
| Номинальная мощность                                                                                              |            | кВт                   | 2,90     |
| Уровень звукового давления                                                                                        |            | dB(A)                 | 57       |
| Энерго потребление                                                                                                | при 150 °C | Вт ч/ч                | 1200     |
| Сетевой разъем                                                                                                    |            | Противоударный разъем |          |
| Категория установки в соотв. с IEC 61010-1                                                                        |            |                       | I        |
| Степень загрязнения в соотв. с IEC 61010-1                                                                        |            | 2                     |          |

#### Пояснение:

- 1) Если объем испытуемого вещества для сушки превышает 10% всего объема камеры, то данный объем рассчитан с учетом общего парового объема камеры.
- 2) Значения без учета времени предварительной продувки
- Процедура: "Расчет объемной скорости потока через трубу воздухоотвода на основе измерений скорости винта анемометра"
- 4) При сушке при температуре 180 градусов Цельсия и средней молекулярной массе растворителя М = 100г/моль. Для различных температур сушки, должно быть рассчитано максимально допустимое количество растворителя. Расчет должен быть сделан на основе "принципов расчета вентиляции сушек и печей, и сушек длительного использования" в соответствии с промышленным стандартом EN1539:2009, Приложение В.

Все технические характеристики указаны для пустых камер со стандартным оборудованием при окружающей температуре до 22 °C ± 3 °C и колебаниях напряжения +/-5%. Температурные характеристики определены в соответствии с заводским стандартом BINDER Part 2:2015 и в соответствии со стандартом DIN 12880:2007, с учетом расстояния от стен, равном 10% высоты, ширины и глубины внутренней камеры.

Все указания представляют средние значения и являются типичными для устройств этой серии. Мы оставляем за собой право изменять технические спецификации в любое время.

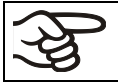

Если оборудование полностью загружено, время нагрева может варьироваться в зависимости от загрузки.

## 17.4 Оборудование и опции для серии FDL (выборочно)

| -YS |
|-----|
|-----|

При эксплуатации безопасного / сушильного шкафа для лакокрасочных изделий пользуйтесь только оригинальными запчастями или запчастями поставщиков, авторизированных компанией BINDER. Пользователь несет ответственность за весь риск при использовании неавторизованных запчастей.

### Стандартное оборудование

Электронно- управляемая технология АРТ.line™ технология нагрева

В соответствии со всеми требованиями безопасности EN1539:2009, EN ISO 13849-1:2008 и GUV-R 500 гл. 2.28 "Betreiben von Trocknern für Beschichtungsstoffe" (Сушка лакокрасочных материалов)

Многофункциональный программируемый контроллер RD3, цифровой дисплей Программный редактор с регулируемые функциями нарастании-убывания

Защитное устройство от перегрева класса 2 (DIN 12880:2007)

Интерфейс принтера R422 и коммуникационный интерфейс

Система мониторинга воздуха с оптическими и акустическими датчиками оповещения и автоматическим прекращением нагревания

Съемный картридж воздушного фильтра (фильтр мелких частиц размером от 1 µm до 10 µm, класс F6/EU6 в соответствии с EN: 2002)

Уплотнитель для двери из витона (устойчив к температуре до 200°С)

2 хромированные полки

Выхлопной патрубок на задней стенке Ø 100 mm

Опции и аксессуары

Технологические отверстия различных диаметров с силиконовой заглушкой

Полка, хромированная или из нержавеющей стали

Перфорированные полки, стальные

Усиленная полка из нержавеющей стали с 1 наборов крепежных деталей

Усиленная внутренняя камера с 2 усиленными полками

Запирающаяся дверь

Уплотнитель двери из силикона устойчив к высоким температурам> 200 °C. Внимание: Выше 250 °C уплотнитель будет стареть быстрее

Съемный воздушный фильтр (класс F6/EU6 в соответствии с EN: 2002) для частиц от 1µm до 10µm), с алюминиевой рамкой

Измерение воздухообмена в соответствии с ASTM D 5374:2005

Откидная дверца для очень быстрой загрузки образцов полимерных покрытий /короткий цикл сушки горячим воздухом

Дополнительный канал для электронного отображения температуры на дисплее (с

пинцетовидным сенсором) с аналоговый выход 4-20 mA с разъемом DIN; штекер DIN прилагается Заводской сертификат калибровки температуры

Дополнения для сертификата (дополните значения)

Протокол измерений в соответствии с DIN 12880:2007

Квалификационная папка

Нейтральное средство для чистки (жидкий концентрат)

Устойчивый стол на колесиках с блокировочными тормозами

## 17.5 Аксессуары и запасные Запасные части

Компания BINDER GmbH несет ответственность за безопасность своих устройств только в случае, если опытные электрики или квалифицированный персонал, авторизованный BINDER, выполняли все техническое обслуживание и ремонт, и если компоненты, относящиеся к безопасности камеры, заменялись в случае поломки оригинальными запчастями. Пользователь несет ответственность за весь риск при использовании неавторизованных запчастей.

| Описание                                                                                                | Арт. номер |
|----------------------------------------------------------------------------------------------------|------------|
| Полки, хромированная                                                                                    | 6004-0003  |
| Полки, стальные                                                                                         | 6004-0008  |
| Перфорированные полки, стальные                                                                         | 6004-0030  |
| Уплотнитель двери из витона (устойчив к температуре до 200°С)                                           | 6005-0030  |
| Уплотнитель двери из силикона (с повышенной температурной прочностью)                                   | 8012-0499  |
| Контроллер RD3                                                                                          | 5014-0102  |
| Термостат класса 2, 30°С до 320°С                                                                       | 5006-0008  |
| Поворачивающаяся ручка для термостата класса 2                                                          | 8009-0004  |
| Защитная крышка для термостата класса 2                                                                 | 6002-0077  |
| Контрольная лампочка красная                                                                            | 5008-0003  |
| Температурный датчик Pt100 сгибающийся                                                                  | 5002-0007  |
| Температурный датчик с пинцетовидной головкой опция, электронное<br>отображение температуры на дисплее) | 5002-0003  |
| Ножки камеры, черные                                                                                    | 6002-0006  |
| Съемный воздушный фильтр, класс F6/EU6                                                                  | 6014-0001  |
| Измерение воздухообмена в соответствии с ASTM D 5374:2005                                               | DL006026   |
| Сертификат калибровки                                                                                   | 8012-0030  |
| Дополнения для сертификата (дополните значения)                                                         | 8012-0022  |
| Протокол измерений в соответствии с DIN 12880:2007                                                      | 8012-0156  |
| Квалификационная папка                                                                                  | DL006031   |
| Нейтральное средство очистки, 1 кг                                                                      | 1002-0016  |
| Устойчивый стол на колесиках с блокировочными тормозами                                                 | 9051-0018  |

# 17.6 Размеры FDL 115

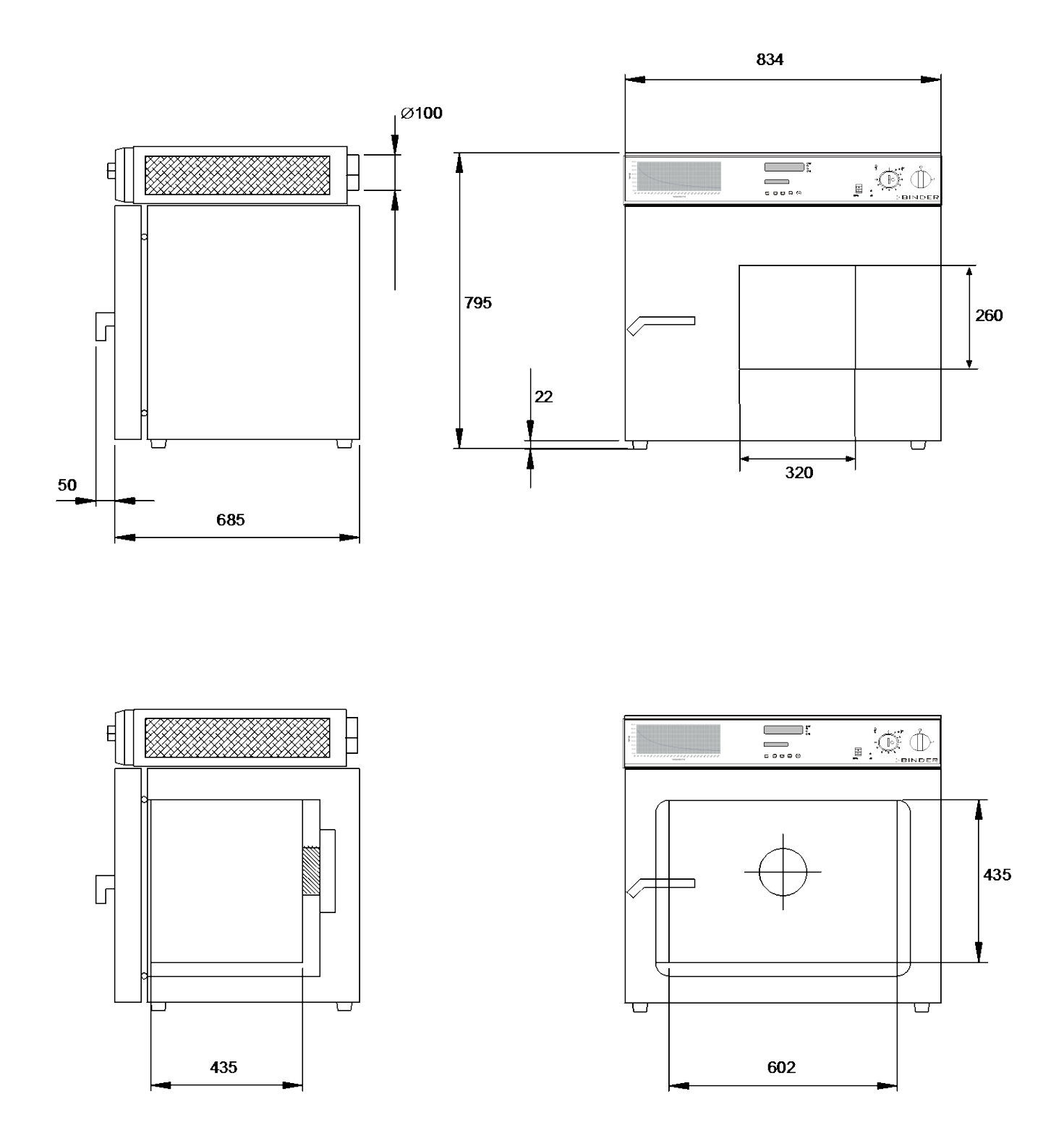

Рисунок 15: Размеры FDL 115

# 18. Сертификат

## 18.1 Декларация соответствия ЕС

# EG – KONFORMITÄTSERKLÄRUNG EC - DECLARATION OF CONFORMITY CE - DECLARATION DE CONFORMITE CE - Декларация соответствия

Anbieter / Supplier / Fournisseur / Поставщик: Anschrift / Address / Adresse / Aдрес: Bezeichnung der Maschine / Denomination of the machine / Dénomination de la machine / Наименование машины: BINDER GmbH

Im Mittleren Ösch 5, D-78532 Tuttlingen Sicherheitstrockenschrank Safety drying oven Armoire séchante de sécurité Безопасные сушильные шкаф

Typenbezeichnung / Type / Туре / Тип: FDL 115

Die oben beschriebene Maschine ist konform mit folgenden EG-Richtlinien (gemäß Veröffentlichung im Amtsblatt der europäischen Kommission):

The machine described above is in conformity with the following EC guidelines (as published in the Official Journal of the European Union):

La machine décrite ci-dessus est conforme aux directives CE suivantes (selon leur publication dans le Journal officiel de l'Union européenne):

Машина, указанная выше, полностью соответствует следующим регламентам (опубликованным в Официальном журнале Европейского Содружества):

| Maschinenrichtlinie 2006/42/EG<br>Machinery directive 2006/42/EC | Richtlinie 2006/42/EG des Europäischen Parlaments und des<br>Rates vom 17. Mai 2006 über Maschinen und zur Änderung der<br>Richtlinie 95/16/EG (Neufassung)                                                                    |  |  |
|------------------------------------------------------------------|----------------------------------------------------------------------------------------------------|--|--|
| Директива о машинах 2006/42/EC                                   | Directive 2006/42/EC of the European Parliament and of the Council of 17 May 2006 on machinery, and amending Directive 95/16/EC (recast)                                                                                       |  |  |
|                                                                  | Directive 2006/42/CE du Parlement Européen et du Conseil du 17 mai 2006 relative aux machines et modifiant la directive 95/16/CE (refonte)                                                                                     |  |  |
|                                                                  | Директиву 92/42/EEC. 28 с. 2006/42/EC. Директива<br>Европейского парламента и совета от 17 мая 2006 г. о<br>машинах и о внесении изменений в Директиву 95/16/EC<br>(изложить)                                                  |  |  |
| EMV-Richtlinie 2004/108/EG                                       | Richtlinie 2004/108/EG des Europäischen Parlaments und des<br>Rates vom 15. Dezember 2004 zur Angleichung der Rechtsvor-<br>schriften der Mitoliedstaaten über die elektromagnetische Verträg-                                 |  |  |
| EMC Directive 2004/108/EC                                        |                                                                                                    |  |  |
| Directive CEM 2004/108/CE                                        | lichkeit und zur Aufhebung der Richtlinie 89/336/EWG.                                                                                                    |  |  |
| Директива 2004/108/EC                                            | Directive 2004/108/EC of the European Parliament and of the Council of 15 December 2004 on the approximation of the laws of the Member States relating to electromagnetic compatibility and repealing Directive 98/336/EEC.    |  |  |
|                                                                  | Directive 2004/108/CE du Parlement Européen et du Conseil du 15 décembre 2004 relative au rapprochement des législations des États membres concernant la compatibilité électromagnétique et abrogeant le directive 98/336/CEE. |  |  |
|                                                                  | Директива 2004/108/ЕС от 15 декабря 2004 года о сближении<br>законов стран-участниц в отношении электромагнитной<br>совместимости и аннулировании Директивы 98/336/ЕЕС.                                                        |  |  |

Die oben beschriebene Maschine entspricht aufgrund ihrer Konzipierung und Bauart sowie in der von uns in Verkehr gebrachten Ausführung den einschlägigen grundlegenden Sicherheits- und Gesundheitsanforderungen der genannten EG-Richtlinien.

The machine described above is conform to the mentioned EC directives in regard to the relevant safety and health demands due to its conception and its style of construction as well as to the version put onto market by us.

La machine décrite ci-dessus correspond aux demandes de sécurité et de santé des directives citées de la Communauté Européenne due à sa conception et construction et dans la réalisation mise sur le marché par nous.

Машина, указанная выше, соответствует указанным директивам ЕС в отношении требований соответствующей безопасности и здоровья по концепции и конструкции так же как и версия, применяемая нами на рынке.

Die oben beschriebene Maschine trägt entsprechend die Kennzeichnung CE. The machine described above, corresponding to this, bears the CE-mark. La machine décrite ci-dessus, en correspondance, porte l'indication CE. Машина, указанная выше, соответствует этому и отмечена маркой CE

Die oben beschriebene Maschine ist konform mit folgenden harmonisierten Normen: The machine described above is in conformity with the following harmonized standards: La machine décrite ci-dessus est conforme aux normes harmonisées suivantes: Машина, указанная выше, соответствует следующим стандартам гармонизации:

### Sicherheit / safety / sécurité/нормативы по безопасности:

| EN 61010-1:2010     | Sicherheitsbestimmungen für elektrische Mess-, Steuer-, Regel- und La-<br>borgeräte – Teil 1: Allgemeine Anforderungen (DIN EN 61010-1:2011,<br>VDE 411-1:2011)                                                                                              |
|---------------------|----------------------------------------------------------------------------------------------------|
|                     | Safety requirements for electrical equipment for measurement, control,<br>and laboratory use – Part 1: General requirements (IEC 61010-1:2010,<br>BS EN 61010-1:2010)                                                                                        |
|                     | Règles de sécurité pour appareils électriques de mesurage, de régulation et de laboratoire – Partie 1: Prescriptions générales (CEI 61010-1:2010, NF EN 61010:2011)                                                                                          |
|                     | Электрооборудование для проведения измерений, управления и<br>лабораторного использования. Требования безопасности. Часть 1.<br>Общие требования (IEC/CEI/MЭК 61010-1:2010)                                                                                  |
| EN 61010-2-010:2003 | Sicherheitsbestimmungen für elektrische Meß-, Steuer-, Regel- und La-<br>borgeräte – Teil 2-010: Besondere Anforderungen an Laborgeräte für das<br>Erhitzen von Stoffen (DIN EN 61010-2-010:2004)                                                            |
|                     | Safety requirements for electrical equipment for measurement, control,<br>and laboratory use – Part 2-010: Particular requirements for laboratory<br>equipment for the heating of materials (IEC 61010-2-10:2005, BS EN<br>61010-2-10:2003)                  |
|                     | Règles de sécurité pour appareils électriques de mesurage, de régulation et de laboratoire – Partie 2-010 : Prescriptions particulières pour appareils de laboratoire utilisés pour l'échauffement des matières (CEI 61010-2-10:2003, NF EN 61010-2-10:2005) |
|                     | Электрооборудование для измерения, управления и лабораторного<br>использования. Требования к электромагнитной совместимости.<br>Часть 1. Общие требования (IEC 61326-1:2005 + Corr. 1:2008 + Corr.<br>2:2010, BS EN 61326-1:2006+ A1:2008)                   |
|                     | 2/4                                                                                                    |

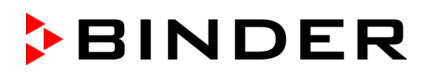

## Sicherheit / safety / sécurité/нормативы по безопасности:

| EN ISO 12100:2010                          | Sicherheit von Maschinen - Allgemeine Gestaltungsleitsätze - Risikobe-<br>urteilung und Risikominderung (DIN EN ISO 12100:2011)                                            |
|--------------------------------------------|----------------------------------------------------------------------------------------------------|
|                                            | Safety of machinery - General principles for design - Risk assessment and risk reduction (BS EN ISO 12100:2010)                                                            |
|                                            | Sécurité des machines - Principes généraux de conception -Appréciation du risque et réduction du risque (NF EN ISO 12100:2010)                                             |
|                                            | Безопасность машин. Общие принципы расчета. Оценка рисков и снижение рисков (BS EN ISO 12100:2010)                                                                         |
| EN ISO 13732-1:2008                        | Ergonomie der thermischen Umgebung - Bewertungsverfahren für<br>menschliche Reaktionen bei Kontakt mit Oberflächen. Teil 1: Heiße<br>Oberflächen (DIN EN ISO 13732-1:2008) |
|                                            | Ergonomics of the thermal environment - Methods for the assessment of<br>human responses to contact with surfaces. Part 1: Hot surfaces (BS EN<br>ISO 13732-1: 2008)       |
|                                            | Ergonomie des ambiances thermiques - Méthodes d'évaluation de la réponse humaine au contact avec des surfaces. Partie 1: Surfaces chaudes (NF EN ISO 13732-1: 2008)        |
|                                            | Эргономика температурной среды – Методы оценки реакции<br>человека при контакте с поверхностями. Часть 1: Горячие<br>поверхности (BS EN ISO 13732-1: 2008)                 |
| EN 60204-1:2006 + A1:2009<br>+ Corr. :2010 | Sicherheit von Maschinen. Elektrische Ausrüstung von Maschinen. Teil<br>1: Allgemeine Anforderungen (DIN EN 60204-1:2007 + A1:2009 + Be-<br>richtigung 1:2010)             |
|                                            | Safety of machinery. Electrical equipment of machines. Part 1: General requirements (IEC 60204-1:2005 mod. + A1:2008 + Corr. :2010, BS EN 60204-1:2006 + A1:2009)          |
|                                            | Sécurité des machines - Équipement électrique des machines - Partie 1 : règles générales (CEI 60204-1:2005 mod. + A1:2008, NF EN 60204-1:2006 + A1:2009)                   |
|                                            | Безопасность машин — Электрооборудование машин. Часть 1:<br>Общие требования (BS EN 60204-1:2006 + А1:2009)                                                                |
| EN 1539:2009                               | Trockner und Öfen, in denen brennbare Stoffe freigesetzt werden.<br>Sicherheitsanforderungen (DIN EN 1539: 2010)                                                           |
|                                            | Dryers and ovens, in which flammable substances are released. Safety requirements (BS EN 1539:2009)                                                                        |
|                                            | Séchoirs et fours dans lesquels se dégagent des substances inflam-<br>mables. Prescriptions de sécurité (NF EN 1539: 2010)                                                 |
|                                            | Сушилки и печи для высвобождения горючих веществ из материалов покрытий. Требования безопасности (BS EN 1539:2009)                                                         |
| EN ISO 13849-1:2008                        | Sicherheit von Maschinen. Sicherheitsbezogene Teile von Steuerungen.<br>Teil 1: Allgemeine Gestaltungsleitsätze (DIN EN ISO 13849-1:2008)                                  |
|                                            | Safety of machinery. Safety-related parts of control systems. Part 1:<br>General principles for design (BS EN ISO 13849-1:2008)                                            |
|                                            | Sécurité des machines – Parties des systèmes de commande relatives à la sécurité – Partie 1: principes de conception généraux (NF EN ISO 13849-1:2008)                     |
|                                            | Безопасность машин. Детали систем управления, связанные с<br>обеспечением безопасности. Часть 1: Общие принципы<br>проектирования (BS EN ISO 13849-1:2008)                 |
#### EMV / EMC / CEM / ЭМС:

EN 61326-1:2013

Elektrische Mess-, Steuer-, Regel- und Laborgeräte - EMV-Anforderungen - Teil 1: Allgemeine Anforderungen (DIN EN 61326-1:2013, VDE 0813-20-1:2013)

Electrical equipment for measurement, control and laboratory use - EMC requirements - Part 1: General requirements (IEC 61326-1:2012, BS EN 61326-1:2013)

Matériel électrique de mesure, de commande et de laboratoire - Exigences relatives à la CEM - Partie 1: Exigences générales (CEI 61326-1:2012, NF EN 61326-1:2013.)

Электрооборудование для измерения, управления и лабораторного использования. Требования к электромагнитной совместимости. Часть 1. Общие требования (BS EN 61326-1:2013)

D-78532 Tuttlingen, 28.05.2014 BINDER GmbH

linder

il fare that

J. Bollaender

Leiter F & E und Dokumentationsbevollmächtigter Director R & D and documentation representative Chef de service R&D et autorisé de documentation Глава департамента R&D представитель документации

P. M. Binder

Geschäftsführender Gesellschafter Managing Director Directeur général Директор

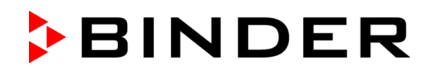

### 18.2 Сертификат для GS знака соответствия "Deutsche Gesetzliche Unfallversicherung e.V." (Немецкое Социальное страхование от несчастных случаев (DGUV)

certificate no. OA 142001 dated 2014-01-31 DGUV Test
 Prüf- und Zertifizierungsstelle
 Oberflächentechnik und Anschlagmittel
 Fachbereich Holz und Metall

Translation

# GS Test Certificate

| Name and address of the<br>holder of the certificate:<br>(customer) | Binder GmbH<br>Im Mittleren Ösch 5<br>78532 Tuttlingen               |
|---------------------------------------------------------------------|----------------------------------------------------------------------|
| Product designation:                                                | Varnish drying cabinet                                               |
| Туре:                                                               | FDL 115, MDL 115                                                     |
| Testing based on:                                                   | GS-OA-02:2012-05 Principles for testing and certification of dryers  |
| Test report:                                                        |                                                                      |
| Further details:                                                    | Drying and stoving of varnishes and similar liquid coating materials |

The type tested meets the requirements specified in article 21 para. 1 of the German Product Safety Act. The holder of the certificate is entitled to affix the GS mark shown overleaf to the products complying with the type tested. At that, the holder of the certificate shall observe the conditions specified overleaf.

The present certificate including the right to affix the GS mark is valid until: 2019-01-30

Further provisions concerning the validity, the extension of the validity and other conditions are laid down in the Rules of Procedure for Testing and Certification of August 2012.

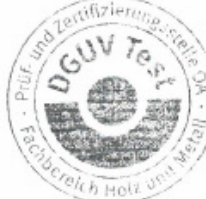

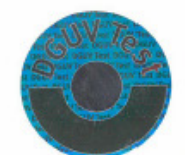

Dipl.-Ing. Roland Knopp

In any case, the German original shall prevail.

Postal address: PZ804E Phone / Fax: 02.13 internet: Seligmannallee 4 / 30173 Hannover +49 (0) 51181 18-11509 / +49 (0) 51181 18-11450 http://www.dguv.de/fb-bolzundmetall/prue/stellen/oberfl\_anschlag

E-Mail: pz-ca.fbhm@bghm.de

Reverse side of the GS Test Certificate OA 142001

#### GS mark

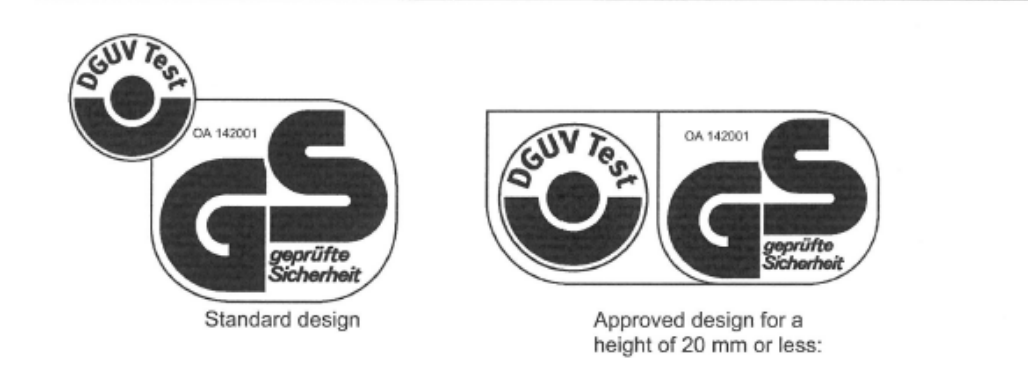

- The holder of the certificate shall comply with the conditions to be observed in the production of the product specified overleaf in order to ensure conformity with the tested type.
- The Testing and Certification body shall, in regular intervals, carry out control measures for monitoring the production and the correct application of the GS
- The person responsible for the production has been obliged to observe the conditions according to 1.and to accept the control measures.
- 4. The Testing and Certification Body shall withdraw the allocation of the GS mark from the holder of the certificate if the requirements according to article 21 para. 1 of the German Product Safety Act are modified or the conditions according to 1. are not
- The GS mark shall only be applied and it shall only be used in advertising, if the conditions according to article 22 of the German Product Safety Act are met.

PZB04E 02.13

### 19. Регистрация продукта

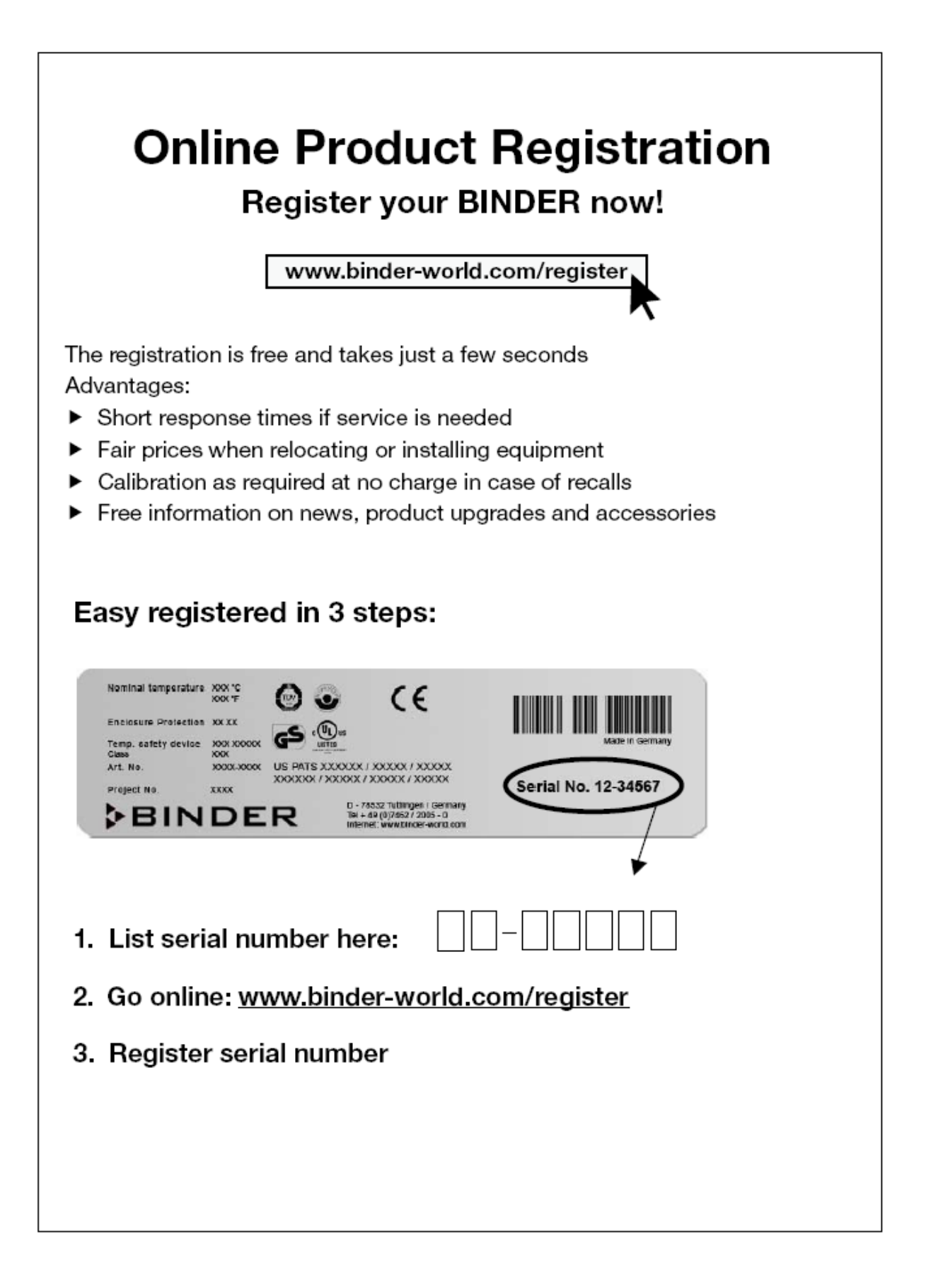

### 20. Сертификат экологической чистоты

Декларация о безвредности с точки зрения безопасности и здоровья Erklärung zur Sicherheit und gesundheitlichen Unbedenklichkeit

### 20.1 Для устройств, расположенных за пределами Северной Америки и Центральной Америки

Немецкий нормативный документ, касающийся вредных веществ (GefStofV), и предписания в отношении безопасности на рабочем месте требуют, чтобы эта форма была заполнена для всех продуктов, которые были возвращены нам, чтобы гарантировать безопасность и здоровье наших работников.

. Die Sicherheit und Gesundheit unserer Mitarbeiter, die Gefahrstoffverordnung GefStofV und die Vorschriften zur Sicherheit am Arbeitsplatz machen es erforderlich, dass dieses Formblatt für alle Produkte, die an uns zurückgeschickt werden, ausgefüllt wird.

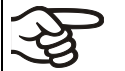

В случае отсутствия полного заполнения этой формы ремонт невозможен. Ohne Vorliegen des vollständig ausgefüllten Formblattes ist eine Reparatur nicht möglich.

 Полностью заполненная форма должна быть передана по факсу (+49 (0) 7462 2005 93555) или по почте, чтобы она уже была в наличии до прибытия оборудования. Вторая копия этой формы должна сопровождать оборудование. Перевозчик должен быть проинформирован об этой форме.

Eine vollständig ausgefüllte Kopie dieses Formblattes soll per Fax unter Nr. +49 (0) 7462 2005 93555 oder Brief vorab an uns gesandt werden, so dass die Information vorliegt, bevor das Gerät/Bauteil eintrifft. Eine weitere Kopie soll dem Gerät/Bauteil beigefügt sein. Ggf. ist die Spedition zu informieren.

 Неполная информация или несоответствие процедуре неизбежно приведет к существенным задержкам в обработке. Мы надеемся, что вы отнесетесь с пониманием к требованиям, которые мы обязаны выполнять, и что вы поможете нам ускорить эту процедуру.

Unvollständige Angaben oder Nichteinhalten dieses Ablaufs führen zwangsläufig zu beträchtlichen Verzögerungen in der Abwicklung. Bitte haben Sie Verständnis für Maßnahmen, die außerhalb unserer Einflussmöglichkeiten liegen und helfen Sie mit, den Ablauf zu beschleunigen.

#### • Пожалуйста, заполните полностью эту форму.

Bitte unbedingt vollständig ausfüllen.

| 1.  | Unit/ component part / type: / Gerät / Bauteil / Тур:/ Устройство/ компонент/ тип:                                                                                                    |
|-----|----------------------------------------------------------------------------------------------------|
| 2.  | Serial No./ Serien-Nr.: /Серийный номер                                                                                                    |
| 3.  | Details about utilized substances / biological substances / Einzelheiten über die eingesetzten Subs-<br>tanzen/biologische Materialien:/ Подробности об утилизированных веществах/ биологических<br>веществах |
| 3.1 | Designations / Bezeichnungen:/ Указания:                                                                                                    |
| a)  |                                                                                                    |
| b)  |                                                                                                    |
| c)  |                                                                                                    |
| 3.2 | Safety measures required for handling these substances / Vorsichtsmaßnahmen beim Umgang mit diesen Stoffen:/ Меры безопасности при обращении с этими веществами                                               |
| a)  |                                                                                                    |
| b)  |                                                                                                    |
| c)  |                                                                                                    |
|     |                                                                                                    |

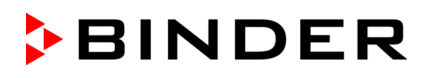

| 3.3                               | Measures to be taken in case of skin contact or release into the atmosphere / Maßnahmen bei<br>Personenkontakt oder Freisetzung:/Меры, которые должны быть предприняты в случае<br>контакта с кожей или выхода в атмосферу                                                                                                    |
|-----------------------------------|----------------------------------------------------------------------------------------------------|
| a)                                |                                                                                                    |
| b)                                |                                                                                                    |
| c)                                |                                                                                                    |
| d)                                |                                                                                                    |
| 3.4                               | Other important information that must be taken into account / Weitere zu beachtende und wichtige Informationen:/ Другая важная информация, которую следует принять во внимание                                                                                                    |
| a)                                |                                                                                                    |
| b)                                |                                                                                                    |
| c)                                |                                                                                                    |
| 4.                                | Declaration on the risk of these substances (please checkmark the applicable items) / Erklärung zur Gefährlichkeit der Stoffe (bitte Zutreffendes ankreuzen) :/Утверждения о риске этих веществ (пожалуйста, отметьте подходящие пункты)                                                                                                    |
| □ 4.1                             | For non toxic, non radioactive, biologically harmless materials / für nicht giftige, nicht radioaktive,<br>biologisch ungefährliche Stoffe:/ Для нетоксичных, не радиоактивных, биологически<br>безвредных материалов:                                                                                                    |
| <b>We he</b><br>Gerät/Ba          | rewith guarantee that the above-mentioned unit / component part / Wir versichern, dass o.g. auteil/ Мы гарантируем, что выше упомянутое устройство/ компонент                                                                                                    |
| Has<br>sons                       | not been exposed to or contains any toxic or otherwise hazardous substances / weder giftige noch<br>tige gefährliche Stoffe enthält oder solche anhaften./Не был подвержен и не содержит каких-либо<br>сичных или других опасных веществ                                                                                                    |
| □ Tha<br>evtl.<br>пре             | t eventually generated reaction products are non-toxic and also do not represent a hazard / auch<br>entstandene Reaktionsprodukte weder giftig sind noch sonst eine Gefährdung darstellen./ Не токсичен и не<br>дставляет опасности                                                                                                    |
| L Ever                            | ntual residues of hazardous substances have been removed / evtl. Rückstände von Gefahrstoffen entfernt<br>len./ Остатки вредных веществ были удалены                                                                                                    |
| 4.2                               | For toxic, radioactive, biologically harmful or hazardous substances, or any other ha-<br>zardous materials / für giftige, radioaktive, biologisch bedenkliche bzw. gefährliche Stoffe oder anderweitig gefähr-<br>liche Stoffe./ Для токсичных, радиоактивных, биологически вредных и опасных<br>веществ или других опасных материалов                                                                                                    |
| We he                             | rewith guarantee that … / Wir versichern, dass …/ Мы гарантируем, что…                                                                                                    |
| The<br>mer<br>gard<br>Anga<br>ofo | e hazardous substances, which have come into contact with the above-mentioned equip-<br>nt/component part, have been completely listed under item 3.1 and that all information in this re-<br>d is complete / die gefährlichen Stoffe, die mit dem o.g. Gerät/Bauteil in Kontakt kamen, in 3.1 aufgelistet sind und alle<br>aben vollständig sind./ Вредные вещества, которые входили в контакт с вышеупомянутым<br>рудованием, были полностью перечислены в пункте 3.1 и что это полная информация |
| That<br>tivitä                    | t the unit /component part has not been in contact with radioactivity / das Gerät/Bauteil nicht mit Radioak-<br>t in Berührung kam/ Что устройство/компонент не подвергалось радиоактивному облучению.                                                                                                    |
| 5. I                              | Kind of transport / transporter / Transportweg/Spediteur:/ Тип транспорта:                                                                                                    |
| Transp<br>Трансг                  | ort by (means and name of transport company, etc.) Versendung durch (Name Spediteur o.ä.)/<br>порт (средство и название транспортной компании, и т. д.)                                                                                                    |

| Date of dispatch to BINDER GmbH / Tag der Absendung an BINDER GmbH:/ Дата отправки в BINDER GmbH                                                                                                    |
|----------------------------------------------------------------------------------------------------|
| We herewith declare that the following measures have been taken / Wir erklären, dass folgende Maßnahmen getroffen wurden:/ Мы утверждаем, что следующие меры были приняты:                                                                                                    |
| Hazardous substances were removed from the unit / component part, so that no hazard exists for corresponding persons in the handling or repair of these items / das Gerät/Bauteil wurde von Gefahrstoffen befreit, so dass bei Handhabung/Reparaturen für die betreffenden Person keinerlei Gefährdung besteht/ Опасные вещества были удалены из устройства/компонента, чтобы не подвергать опасности ремонтирующий персонал                                                                                                    |
| □ The unit was securely packaged and properly identified / das Gerät wurde sicher verpackt und vollständig ge-<br>kennzeichnet./ Устройство было безопасно упаковано и идентифицировано                                                                                                    |
| Information about the hazardousness of the shipment (if required) has been provided to the transpor-<br>ter / der Spediteur wurde (falls vorgeschrieben) über die Gefährlichkeit der Sendung informiert./ Информация об<br>опасности посылки была предоставлена перевозчику                                                                                                    |
| We herewith commit ourselves and guarantee that we will indemnify BINDER GmbH for all damages that are a consequence of incomplete or incorrect information provided by us, and that we will exempt BINDER GmbH from eventual damage claims by third parties./ Wir versichern, dass wir gegenüber BINDER für jeden Schaden, der durch unvollständige und unrichtige Angaben entsteht, haften und BINDER gegen eventuell entstehende Schadenansprüche Dritter freistellen./ Настоящим мы обязуемся и гарантируем компенсацию компании BINDER GmbH любого ущерба, понесенного в результате предоставленной нами неполной или неверной информации, и принимаем на себя любые претензии в отношении компании BINDER GmbH, выставленные в этой связи третьей стороной.                          |
| We are aware that, in accordance with Article 823 of the German Civil Code (BGB), we are directly liable with regard to third parties, in this instance especially the employees of BINDER GmbH, who have been entrusted with the handling / repair of the unit / component. / Es ist uns bekannt, dass wir gegenüber Dritten – hier insbesondere mit der Handhabung/Reparatur des Geräts/des Bauteils betraute Mitarbeiter der Firma BINDER - gemäß §823 BGB direkt haften/ Мы осведомлены о том, что в соответствии со статьей 823 Гражданского кодекса Германии (BGB) несем прямую ответственность перед третьими лицами, в частности, сотрудники компании BINDER GmbH, которые отвечают за погрузочно-разгрузочные мероприятия оборудования / ремонт оборудования или его компонентов. |
| Name:/Имя                                                                                                    |
| Position:/ Должность                                                                                                    |
| Date / Datum:/ Дата                                                                                                    |
| Signature / Unterschrift: / Подпись                                                                                                    |
| Company stamp / Firmenstempel:/ Печать                                                                                                    |

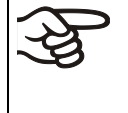

Оборудование, возвращаемое на фабрику для ремонта, должно сопровождаться заполненным Сертификатом экологической чистоты. Для сервиса или технического обслуживания на месте такой сертификат должен быть передан работнику сервиса до начала ремонта. Мероприятия по ремонту или техническому обслуживанию оборудования проводятся только при наличии должным образом заполненного Сертификата экологической чистоты.

### 20.2 Для устройств, расположенных за пределами Северной Америки и Центральной Америки

# **Product Return Authorization Request**

Please complete this form and the Customer Decontamination Declaration (next 2 pages) and attach the required pictures. E-mail to: IDL\_SalesOrderProcessing\_USA@binder-world.com

After we have received and reviewed the complete information we will decide on the issue of a RMA number. Please be aware that size specifications, voltage specifications as well as performance specifications are available on the internet at <u>www.binder-world.us</u> at any time.

Please fill: Reason for return request O Duplicate order O Duplicate shipment O Demo Page one completed by sales 115V / 230 V / 208 V / 240V O Power Plug / Voltage O Size does not fit space O Transport Damage Shock watch tripped? (pictures) O Other (specify below) Is there a replacement PO? O Yes O No If yes -> PO # If yes -> Date PO placed Purchase order number **BINDER** model number **BINDER** serial number Date unit was received Was the unit unboxed? O Yes O No Was the unit plugged in? O Yes O No Was the unit in operation? O Yes O No Pictures of unit attached? O Yes O No Pictures have to be attached! Pictures of Packaging at-O Yes O No tached?

Take notice of shipping laws and regulations.

|         | Customer Contact Information | Distributor Contact Information |
|---------|------------------------------|---------------------------------|
| Name    |                              |                                 |
| Company |                              |                                 |
| Address |                              |                                 |
| Phone   |                              |                                 |
| E-mail  |                              |                                 |

# **Customer (End User) Decontamination Declaration**

#### Health and Hazard Safety declaration

To protect the health of our employees and the safety at the workplace, we require that this form is completed by the user for all products and parts that are returned to us. (Distributors or Service Organizations cannot sign this form)

NO RMA number will be issued without a completed form. Products or parts returned to our NY warehouse without a RMA number will be refused at the dock.

A second copy of the completed form must be attached to the outside of the shipping box.

| 1.       | Unit/ component part / type:                                                          |
|----------|---------------------------------------------------------------------------------------|
| 2.       | Serial No.                                                                            |
| 3.       | List any exposure to hazardous liquids, gasses or substances and radioactive material |
| 3.1      | List with MSDS sheets attached where available or needed                              |
| (if ther | e is not enough space available below, please attach a page):                         |
| a)       |                                                                                       |
| b)       |                                                                                       |
| c)       |                                                                                       |
| 3.2      | Safety measures required for handling the list under 3.1                              |
| a)       |                                                                                       |
| b)       |                                                                                       |
| c)       |                                                                                       |
| 3.3      | Measures to be taken in case of skin contact or release into the atmosphere:          |
| a)       |                                                                                       |
| b)       |                                                                                       |
| c)       |                                                                                       |
| d)       |                                                                                       |
| 3.4      | Other important information that must be considered:                                  |
| a)       |                                                                                       |
| b)       |                                                                                       |
| c)       |                                                                                       |

| 4. Declaration of Decontamination                                                                                                    |  |  |
|----------------------------------------------------------------------------------------------------|--|--|
| For toxic, radioactive, biologically and chemically harmful or hazardous substances, or any other hazardous materials.                                                                                                    |  |  |
| We hereby guarantee that                                                                                                    |  |  |
| 4.1 Any hazardous substances, which have come into contact with the above-mentioned equipment / component part, have been completely listed under item 3.1 and that all information in this regard is complete.                                                                   |  |  |
| <ul> <li>2 That the unit /component part has not been in contact with radioactivity</li> <li>3 Any Hazardous substances were removed from the unit / component part, so that no hazard exists for a persons in the shipping, handling or repair of these returned unit</li> </ul> |  |  |
| 4.4 The unit was securely packaged in the original undamaged packaging and properly identified on the outside of the packaging material with the unit designation, the RMA number and a copy of this declaration.                                                                 |  |  |
| 4.5 Shipping laws and regulations have not been violated.                                                                                                    |  |  |
| I hereby commit and guarantee that we will indemnify BINDER Inc for all damages that are a con-<br>sequence of incomplete or incorrect information provided by us, and that we will indemnify and<br>hold harmless BINDER Inc. from eventual damage claims by third parties.      |  |  |
|                                                                                                    |  |  |
| Name:                                                                                                    |  |  |
|                                                                                                    |  |  |
| Position:                                                                                                    |  |  |
| Company:                                                                                                    |  |  |
| Address:                                                                                                    |  |  |
| Phone #                                                                                                    |  |  |
|                                                                                                    |  |  |
| Email:                                                                                                    |  |  |
|                                                                                                    |  |  |
|                                                                                                    |  |  |
| Signature:                                                                                                    |  |  |
|                                                                                                    |  |  |

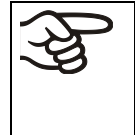

Equipment returned to the NY warehouse for repair must be accompanied by a completed customer decontamination declaration. For service and maintenance works on site, such a customer decontamination declaration must be submitted to the service technician before the start of work. No repair or maintenance of the equipment is possible without a completed form.